# MANUAL PENGGUNA

# **1.0 AKAUN PENGGUNA**

#### **1.1 DAFTAR AKAUN PENGGUNA BAHARU**

|               | e-Täuliäh                                                      |  |
|---------------|----------------------------------------------------------------|--|
|               | Sistem E-Tauliah                                               |  |
|               |                                                                |  |
|               | Log Masuk Sistem                                               |  |
|               |                                                                |  |
| No De         | okumen Pengenalan Diri 🤅                                       |  |
|               | <u>a a a a</u> s                                               |  |
| Kata I        | Laluan                                                         |  |
| The The Plant | ngat Sava 🔒 Lupa Kata Laluan?                                  |  |
|               | M' M <u> M' M</u> W                                            |  |
|               | Log Masuk Daftar Akaun                                         |  |
|               |                                                                |  |
| Hak           | Cipta Terpelihara © 2023 Majlis Agama Islam Selangor<br>(MAIS) |  |
|               |                                                                |  |
|               |                                                                |  |
|               |                                                                |  |
|               |                                                                |  |

Rajah 1.1.1 Skrin Log Masuk Sistem e-Tauliah

| Langkah | Tindakan                                                                                                    |
|---------|----------------------------------------------------------------------------------------------------|
| 1.      | Paparan awal ialah skrin log masuk ke dalam sistem e-Tauliah                                                                   |
| 2.      | Jika pengguna sudah mempunyai akaun, sila masukkan No Dokumen Pengenalan Diri<br>dan Kata Laluan dalam ruangan yang disediakan |
| 3.      | Klik pada <i>checkbox</i> 'Ingat Saya' sekiranya pengguna mahu sistem menyimpan kata<br>laluan untuk log masuk seterusnya      |
| 4.      | Kemudian, klik pada butang Log Masuk untuk memasuki sistem e-Tauliah                                                           |
| 5.      | Bagi pengguna yang lupa kata laluan, sila klik pautan 'Lupa Kata Laluan?' untuk menetapkan semula kata laluan anda             |
| 6.      | Sekiranya pengguna belum mempunyai akaun, sila klik pada butang 'Daftar Akaun'<br>untuk mendaftar akaun baharu                 |

| Perkhidmatan Digita | <sub>e-Tauliah</sub><br>Il Pengurusan Tauliah Mengajar Negeri Selangor              |  |  |
|---------------------|-------------------------------------------------------------------------------------|--|--|
|                     | Daftar Akaun Baharu                                                                 |  |  |
|                     | Nama Penuh *                                                                        |  |  |
|                     | Kewarganegaraan *                                                                   |  |  |
|                     | Bukan Warganegara       Pemastautin Tetap                                           |  |  |
|                     | No Dokumen Pengenalan Diri * 🔁                                                      |  |  |
|                     | Sila masukkan nombor kad pengenalan tanpa simbol "-" atau " "<br>Cth : 020213030425 |  |  |
|                     | Emel *                                                                              |  |  |
|                     | Kata Laluan *                                                                       |  |  |
|                     | Pengesahan Kata Laluan *                                                            |  |  |
|                     | ۲                                                                                   |  |  |
|                     | ၌ Daftar Pengguna                                                                   |  |  |
|                     | Daftar Pengguna Sembali                                                             |  |  |

Rajah 1.1.2 Skrin Daftar Akaun Baharu

| Langkah | Tindakan                                                                                                    |
|---------|----------------------------------------------------------------------------------------------------|
| 1.      | Skrin Daftar Akaun Baharu ini akan dipaparkan setelah pengguna klik pada butang<br>'Daftar Akaun'                                                                                                    |
| 2.      | Masukkan Nama Penuh                                                                                                    |
| 3.      | Pilih kewarganegaraan sama ada Warganegara/Bukan Warganegara/Pemastautin<br>Tetap                                                                                                    |
| 4.      | Butiran maklumat pendaftaran akan berubah berdasarkan kewarganegaraan yang<br>dipilih iaitu sama ada No Dokumen Pengenalan Diri bagi Warganegara, No Passport<br>bagi pengguna Bukan Warganegara dan No MyPR bagi Pemastautin Tetap |
| 5.      | Masukkan No Dokumen Pengenalan Diri/No Passport/No MyPR                                                                                                    |
| 6.      | Masukkan Emel pengguna                                                                                                    |
| 7.      | Masukkan Kata Laluan                                                                                                    |
| 8.      | Masukkan Pengesahan Kata Laluan                                                                                                    |
| 9.      | Klik butang Daftar Pengguna                                                                                                    |

| e-Tauliah<br>Perkhidmatan Digital Pengurusan Tauliah Mengajar Negeri Selang | or |
|-----------------------------------------------------------------------------|----|
| Pengesahan OTP (One-Time-Password)                                          |    |
| Nombor OTP<br>Sila masukkan 6 digit nombor OTP                              |    |
| <ul><li>⊘ Sahkan OTP</li><li>☑ Hantar semula nombor OTP ke emel</li></ul>   |    |
|                                                                             |    |
|                                                                             |    |

Rajah 1.1.3 Skrin Pengesahan OTP (One-Time-Password) bagi pendaftaran akaun baharu

Skrin Pengesahan OTP ini akan dipaparkan setelah pengguna mendaftar akaun baharu.

| Langkah | Tindakan                                                                                  |
|---------|-------------------------------------------------------------------------------------------|
| 1.      | Semak nombor OTP yang telah dihantar pada e-mel yang telah didaftarkan                    |
| 2.      | Jika e-mel nombor OTP tidak diterima, klik pada butang 'Hantar semula nombor OTP ke emel' |
| 3.      | Masukkan nombor OTP yang telah diterima                                                   |
| 4.      | Klik pada butang 'Sahkan OTP'                                                             |

| e-Täųliäh<br>Sistem E-Tauliah                                   |  |
|-----------------------------------------------------------------|--|
| Log Masuk Sistem                                                |  |
| No Dokumen Pengenalan Diri 3<br>900101011011                    |  |
| Kata Laluan                                                     |  |
| Ingat Saya 🛕 Lupa Kata Laluan?                                  |  |
| Log Masuk Daftar Akaun                                          |  |
| Hak Cipta Terpelihara © 2023 Majlis Agama Islam Selangor (MAIS) |  |
|                                                                 |  |
|                                                                 |  |

Rajah 1.1.4 Skrin Log Masuk Sistem e-Tauliah

Pengguna akan dibawa semula ke skrin paparan log masuk system e-Tauliah.

| Langkah | Tindakan                                                                                        |
|---------|-------------------------------------------------------------------------------------------------|
| 1.      | Masukkan No Dokumen Pengenalan Diri dan Kata Laluan yang telah didaftarkan dan berjaya disahkan |
| 2.      | Klik butang Log Masuk                                                                           |

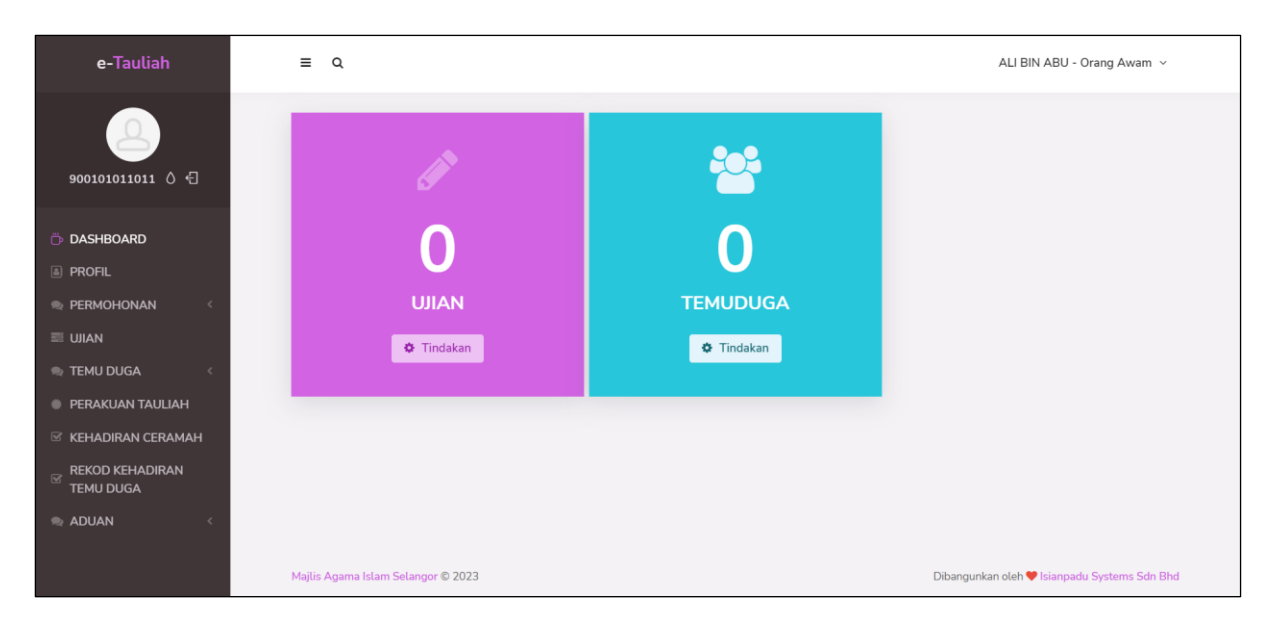

Rajah 1.1.5 Skrin dashboard orang awam

Setelah berjaya daftar akaun baharu dan log masuk, pengguna akan dibawa ke skrin dashboard orang awam.

# 2.0 PROFIL PENGGUNA

#### 2.1 MAKLUMAT PENGGUNA

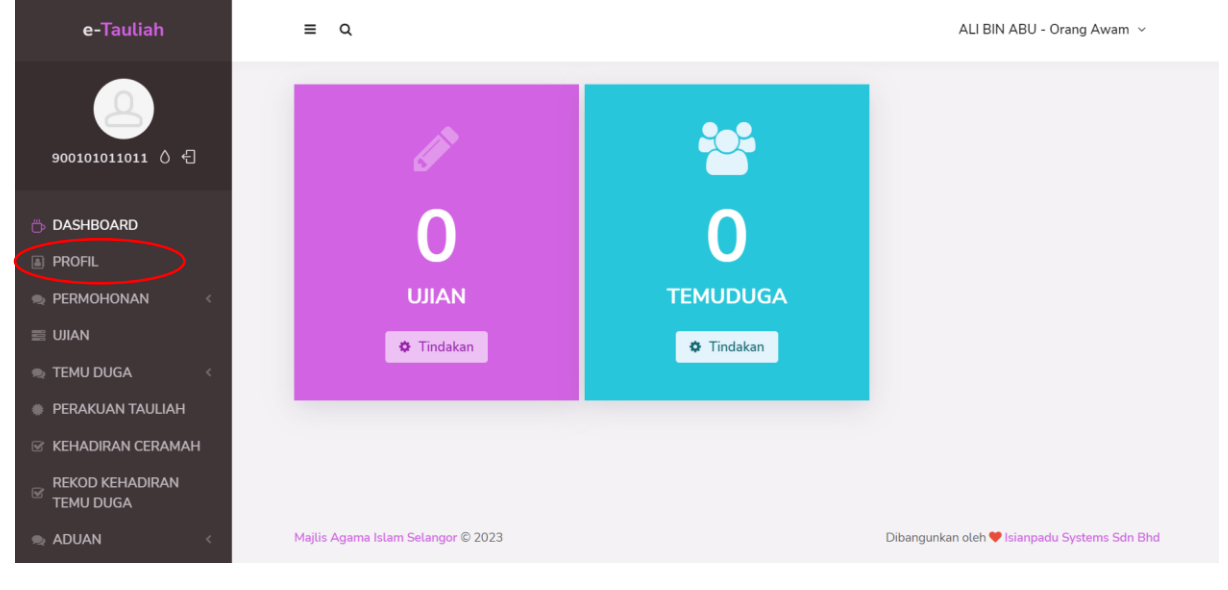

Rajah 2.1.1 Skrin dashboard

| Langkah | Tindakan                              |
|---------|---------------------------------------|
| 1.      | Pada dashboard, klik pada menu PROFIL |

| e-Tauliah         | ≡ Q                                                                                                    | ALI BIN ABU - Orang Awam 👻                                                                                                    |
|-------------------|----------------------------------------------------------------------------------------------------|----------------------------------------------------------------------------------------------------|
| <b>ور المراجع</b> | <ul> <li>MAKLUMAT PENGGUNA</li> <li>MAKLUMAT PENDIDIKAN</li> <li>MAKLUMAT PEKERJAAN</li> </ul>                           | Maklumat Pengguna     O Profil Pengguna                                                                                                    |
| DASHBOARD         | <ul> <li>MAKLUMAT TAULIAH NEGERI LAIN</li> <li>MAKLUMAT BIDANG KEPAKARAN</li> </ul>                                      |                                                                                                    |
|                   | <ul> <li>DOKUMEN SOKONGAN</li> <li>STATUS KEPUTUSAN PERMOHONAN</li> <li>REKOD TATATERTIB</li> <li>HISTORY LOG</li> </ul> | 20230202013/23/health.jpg     Browse       format fail dBenafkam, prg. jpg. jpg. jpg. jpf. dff     Hit       Nama Penuh [ Nama mengikut kad pengenalan diri ]     ALI BIN ABU       ALI BIN ABU     No. Pengenalan Diri [ No. MyKad/No. Passport/No. MyPR ]       90010110111     Browse       Muat Naik. Salinan Pengenalan Diri [ Browse       fermat fail dBenafkam, pdf, doce |
|                   |                                                                                                    | Tarikh Lahir * Umur<br>01-01-1990<br>Tempat Lahir * Bangsa *<br>Sila Pilih ~                                                                                                    |

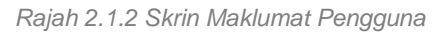

| Langkah | Tindakan                                                |
|---------|---------------------------------------------------------|
| 1.      | Skrin Maklumat Pengguna akan dipaparkan                 |
| 2.      | Masukkan dan lengkapkan semua butiran maklumat pengguna |

| e-Tauliah                                                                                                    | ≡ α | ALI BIN ABU - Orang Awam 🗸                                                                                                    |
|----------------------------------------------------------------------------------------------------|-----|----------------------------------------------------------------------------------------------------|
| ر<br>جو کر ۲۰۵۱۲۵۲۵۰۵۰                                                                                                    |     | Youtube Channel No. Telefon Individu Lain Yang Boleh Dihubungi                                                                         |
| <ul> <li>DASHBOARD</li> <li>PROFIL</li> <li>PERMOHONAN</li> <li>UJIAN</li> <li>TEMU DUGA</li> <li>PERAKUAN TAULIAH</li> <li>KEHADIRAN CERAMAH</li> <li>REKOD KEHADIRAN TEMU<br/>DUGA</li> <li>ADUAN</li> </ul> |     | 0187265345 Hubungan IBU Kategori Ketidakupayaan (Jika Berkenaan) Fizikal Pendengaran Penglihatan Pertuturan Lain-lain Kemaskini Profil |
|                                                                                                    |     |                                                                                                    |

Rajah 2.1.3 Butang Kemaskini Profil

| Langkah | Tindakan                                      |
|---------|-----------------------------------------------|
| 1.      | Kemudian, klik pada butang 'Kemaskini Profil' |
| 2.      | Pop-up pengesahan OTP akan dikeluarkan        |

| OTP    | $\otimes$                     |
|--------|-------------------------------|
| 🛦 Sila | Semak Emel anda untuk kod OTP |
|        |                               |
| OTP*   |                               |
|        | Hantar semula OTP (0)         |
|        |                               |
|        | 🛞 Tutup 🖺 Simpan              |

Rajah 2.1.4 Skrin pop-up pengesahan OTP bagi mengemaskini maklumat pengguna

| Langkah | Tindakan                                                                                                    |
|---------|----------------------------------------------------------------------------------------------------|
| 1.      | Semak OTP yang telah dihantar kepada e-mel pengguna bagi mengesahkan kemaskini maklumat profil                           |
| 2.      | Masukkan nombor OTP yang telah diterima                                                                                  |
| 3.      | Jika nombor OTP tidak diterima dalam e-mel, klik butang 'Hantar semula OTP' dan masukkan nombor OTP baharu yang diterima |
| 4.      | Klik butang Simpan                                                                                                    |

| e-Tauliah                    | ≡ α                                |                                                                                                 | ALI BIN ABU - Orang Awam 🗸 |
|------------------------------|------------------------------------|-------------------------------------------------------------------------------------------------|----------------------------|
| <b>0001011011</b> 0 €        | Profil                             |                                                                                                 |                            |
|                              | MAKLUMAT PENGGUNA                  | Maklumat Pengguna                                                                               |                            |
| PROFIL                       | AKLUMAT PENDIDIKAN                 | ✓ Maklumat telah dikemaskini.                                                                   |                            |
| 🙊 PERMOHONAN 🛛 <             | MAKLUMAT PEKERJAAN                 |                                                                                                 |                            |
|                              | MAKLUMAT TAULIAH NEGERI<br>LAIN    | Profil Pengguna                                                                                 |                            |
| PERAKUAN TAULIAH             | MAKLUMAT BIDANG<br>KEPAKARAN       | (A)                                                                                             |                            |
| 🗟 KEHADIRAN CERAMAH          | DOKUMEN SOKONGAN                   | 20230202101323health ing                                                                        | Browse                     |
| REKOD KEHADIRAN TEMU<br>DUGA | (B) STATUS KEPUTUSAN<br>PERMOHONAN | format fail dibenakari: .pngjprgjpgjtffttff<br>Nama Penuh [ Nama mengikut kad pengenalan diri ] |                            |
|                              | Arekod tatatertib                  | ALI BIN ABU                                                                                     |                            |
|                              | HISTORY LOG                        | No. Pengenalan Diri [ No. MyKad/No. Passport/No. MyPR ]                                         |                            |

Rajah 2.1.5 Paparan notifikasi "Maklumat telah dikemaskini"

Notifikasi "Maklumat telah dikemaskini" akan dipaparkan yang menunjukkan bahawa maklumat pengguna telah berjaya dikemaskini.

### 2.2 MAKLUMAT PENDIDIKAN – TAMBAH PENDIDIKAN

| e-Tauliah                                                                                                    | ≡ α                                    |                                                                             |                          | ALI BIN ABU - Orang Awam ~                |
|----------------------------------------------------------------------------------------------------|----------------------------------------|-----------------------------------------------------------------------------|--------------------------|-------------------------------------------|
| المجمع المحموم ( المراجع المحموم ( المحموم المحموم ( المحموم ( المحموم ( المحموم ( المحموم ( المحموم ( المحموم (<br>المحموم ( المحموم ( | Profil                                 |                                                                             |                          |                                           |
| 🗇 DASHBOARD                                                                                                    | MAKLUMAT PENGGUNA. MAKLUMAT PENDIDIKAN | Maklumat Pendidikan                                                         |                          | + Tambah Pendidikan                       |
| 🖘 PERMOHONAN 🛛 <                                                                                                    | MAKLUMAT PEKERJAAN                     | Show 8 C entries                                                            | s                        | earch:                                    |
|                                                                                                    | MAKLUMAT TAULIAH NEGERI LAIN           | ∧ NAMA IJAZAH /                                                             | \$ \$                    | \$                                        |
| 🗣 TEMU DUGA 🛛 <                                                                                                    | MAKLUMAT BIDANG KEPAKARAN              | DIPLOMA / SIJIL DAN<br>LAIN-LAIN BERKAITAN NAMA                             |                          |                                           |
| PERAKUAN TAULIAH                                                                                                    | DOKUMEN SOKONGAN                       | DENGAN KATEGORI INSTITUSI<br>TAULIAH YANG PENGAJIAN /<br>PURDHON PENDIDIKAN | TAHUN<br>TAMAT KELULUSAN |                                           |
| REKOD KEHADIRAN TEMU                                                                                                    | ® STATUS KEPUTUSAN PERMOHONAN          | No                                                                          | data available in table  | ARADEMIK TINDAKAN                         |
| DUGA                                                                                                    | ax REKOD TATATERTIB                    |                                                                             |                          | 2.121.127.2                               |
| 🖘 ADUAN 🤇                                                                                                    | A HISTORY LOG                          | Showing 0 to 0 of 0 entries                                                 |                          | Previous Next                             |
|                                                                                                    | Majiis Agama Islam Selangor © 2023     |                                                                             | Dib                      | angunkan oleh 🎔 Isianpadu Systems Sdn Bhd |

Rajah 2.2.1 Skrin tab Maklumat Pendidikan

| Langkah | Tindakan                                                                                                    |
|---------|----------------------------------------------------------------------------------------------------|
| 1.      | Pada skrin menu Profil, klik pada tab MAKLUMAT PENDIDIKAN                                                       |
| 2.      | Bagi menambah Pendidikan baharu, klik pada butang '+ Tambah Pendidikan' dan skrin <i>pop-up</i> akan dipaparkan |

|   | Tambah Pendidikan                         |                               | $\otimes$ |
|---|-------------------------------------------|-------------------------------|-----------|
| P | Nama Ijazah / Diploma /<br>Sijil*         |                               |           |
|   | Nama Institusi Pengajian /<br>Pendidikan* |                               |           |
|   | Tahun Tamat Pengajian*                    | Sila Pilih                    | ~         |
|   | Kelulusan Agama?*                         | 🔿 Ya 🔿 Tidak                  |           |
|   | Sijil Pendidikan*                         | Muat Naik Sijil Pendidikan Br | rowse     |
|   |                                           | 🛞 Tutup 🖺 Simpan              |           |

Rajah 2.2.2 Skrin pop-up Tambah Pendidikan

| Langkah | Tindakan                                                                        |
|---------|---------------------------------------------------------------------------------|
| 1.      | Masukkan butiran maklumat pendidikan pada skrin <i>pop-up</i> Tambah Pendidikan |
| 2.      | Klik butang Tutup untuk membatalkan aktiviti                                    |
| 3.      | Klik butang Simpan untuk menambah data maklumat pendidikan                      |

## 2.2.1 MAKLUMAT PENDIDIKAN – KEMASKINI MAKLUMAT PENDIDIKAN

| e-Tauliah                                   | ≡ Q                                                                                                    |                                                                                                    | ALI BIN ABU - Orang Awam 🗸      |
|---------------------------------------------|----------------------------------------------------------------------------------------------------|----------------------------------------------------------------------------------------------------|---------------------------------|
| ر<br>۲۰ ۵ ۲۰۵۲۵۵۵۵۵                         | MAKLUMAT PENGGUNA  MAKLUMAT PENDIDIKAN  MAKLUMAT PEKERJAAN                                                                                                    | Maklumat Pendidikan                                                                                                    | + Tambah Pendidikan             |
|                                             | <ul> <li>MAKLUMAT TAULIAH NEGERI<br/>LAIN</li> <li>MAKLUMAT BIDANG<br/>KEPAKARAN</li> <li>DOKUMEN SOKONGAN</li> <li>STATUS KEPUTUSAN<br/>PERMOHONAN</li> </ul> | <ul> <li>NAMA</li></ul>                                                                                                    | ¢<br>OKUMEN<br>KADEMIK TINDAKAN |
| g Rekod kehadiran temu<br>Duga<br>♠ Aduan < | <ul> <li>REKOD TATATERTIB</li> <li>HISTORY LOG</li> </ul>                                                                                                    | 1     PENDIDIKAN<br>AGAMA<br>ISLAM     UNIVERSITI<br>ISLAM<br>ANTARABANGSA<br>MALAYSIA     2015       *       Showing 1 to 1 of 1 entries | Previous 1 Next                 |

Rajah 2.2.1.1 Kemaskini Maklumat Pendidikan

Data Maklumat Pendidikan telah ditambah dan dipaparkan.

| Langkah | Tindakan                                                                                |
|---------|-----------------------------------------------------------------------------------------|
| 1.      | Untuk mengemaskini maklumat pendidikan, klik pada butang pensel pada kolumn<br>TINDAKAN |
| 2.      | Skrin <i>pop-up</i> Kemaskini Pendidikan akan dipaparkan                                |

| Kemaskini Pendidikan                      | $\otimes$                                                              |
|-------------------------------------------|------------------------------------------------------------------------|
| Nama Ijazah / Diploma /<br>Sijil*         | PENDIDIKAN AGAMA ISLAM                                                 |
| Nama Institusi Pengajian /<br>Pendidikan* | UNIVERSITI ISLAM ANTARABANGSA MALAYSIA                                 |
| Tahun Tamat Pengajian*                    | 2015                                                                   |
| Kelulusan Agama?*                         | 🔾 Ya 🗌 Tidak                                                           |
| Sijil Pendidikan*                         | 202302201126372023021316241520230213151618202302082033502023020 Browse |
|                                           | file format: .docx, .pdf                                               |
|                                           | 🛞 Tutup 🖺 Simpan                                                       |
|                                           |                                                                        |

Rajah 2.2.1.2 Skrin pop-up Kemaskini Pendidikan

| Langkah | Tindakan                                           |
|---------|----------------------------------------------------|
| 1.      | Tukar butiran maklumat pendidikan yang dikehendaki |
| 2.      | Klik butang Tutup untuk membatalkan aktiviti       |
| 3.      | Klik butang Simpan untuk mengemaskini maklumat     |

# 2.2.2 MAKLUMAT PENDIDIKAN – PADAM MAKLUMAT PENDIDIKAN

| e-Tauliah                               | ≡ Q                                                                                                    | ALI BIN ABU - C                                                                                                    | Orang Awam 🗸       |
|-----------------------------------------|----------------------------------------------------------------------------------------------------|----------------------------------------------------------------------------------------------------|--------------------|
| ر<br>۲۰ ۵ ווסווסוסספ                    | <ul> <li>▲ MAKLUMAT PENGGUNA</li> <li>➢ MAKLUMAT PENDIDIKAN</li> <li>☑ MAKLUMAT PEKERJAAN</li> </ul>                                                           | Maklumat Pendidikan<br>Show 8 + entries Search:                                                                                                    | h Pendidikan       |
|                                         | <ul> <li>MAKLUMAT TAULIAH NEGERI<br/>LAIN</li> <li>MAKLUMAT BIDANG<br/>KEPAKARAN</li> <li>DOKUMEN SOKONGAN</li> <li>STATUS KEPUTUSAN<br/>PERMOHONAN</li> </ul> | <ul> <li>NAMA ♥</li> <li>NAMA ♥</li> <li>DIPLOMA /</li> <li>SIJIL DAN</li> <li>LAIN-LAIN</li> <li>BERKAITAN</li> <li>DENGAN</li> <li>KATEGORI</li> <li>NAMA</li> <li>TAHUN</li> <li>YANG</li> <li>PENGAJIAN /</li> <li>TAMAT</li> <li>KELULUSAN</li> <li>DOKUMEN</li> <li>BIL.</li> <li>DIPOHON</li> <li>PENDIDIKAN</li> <li>PENGAJIAN</li> <li>AGAMA</li> <li>AKADEMIK</li> <li>T</li> </ul> | INDAKAN            |
| REKOD KEHADIRAN TEMU<br>DUGA<br>R ADUAN | ▲ REKOD TATATERTIB ∯ HISTORY LOG                                                                                                    | 1     PENDIDIKAN<br>AGAMA<br>ISLAM     UNIVERSITI<br>ISLAM<br>ANTARABANGSA<br>MALAYSIA     2015     • • • • •       •     •       •     •       Showing 1 to 1 of 1 entries     •                                                                                                    | 2 3<br>,<br>1 Next |

Rajah 2.2.2.1 Padam Maklumat Pendidikan

|                                                                                             | ≡ ۹                                                                                | Padam Pendidikan ©                                  |      |                                                                                                    |                                                 | ⊗                           | ALI BIN ABU - Orang Awam 👻 |                     |                |  |
|---------------------------------------------------------------------------------------------|------------------------------------------------------------------------------------|-----------------------------------------------------|------|----------------------------------------------------------------------------------------------------|-------------------------------------------------|-----------------------------|----------------------------|---------------------|----------------|--|
| ر<br>جو 10010010000                                                                         | 👗 MAKLUMAT PENE                                                                    | Maklumat ini akan<br>dihapus.<br>Adakah anda pasti? |      |                                                                                                    |                                                 | ٦                           | Search                     | + Tam               | bah Pendidikan |  |
|                                                                                             | MAKLUMAT TAUL<br>LAIN                                                              |                                                     |      | 8                                                                                                    | Tutup                                           |                             |                            | \$                  |                |  |
| PERMOHONAN     PERMOHONAN      UJIAN    TEMU DUGA     PERAKUAN TAULIAH    Kehadiran ceramah | MAKLUMAT BIDA<br>KEPAKARAN     DOKUMEN SOKOI     (0) STATUS KEPUTUS,<br>PERMOHONAN | NG<br>NGAN<br>AN                                    | BIL. | DIPLOMA /<br>SIJIL DAN<br>LAIN-LAIN<br>BERKAITAN<br>DENGAN<br>KATEGORI<br>TAULIAH<br>YANG<br>DIPOHON | NAMA<br>INSTITUSI<br>PENGAJIAN /<br>PENDIDIKAN  | TAHUN<br>TAMAT<br>PENGAJIAN | KELULUSAN<br>AGAMA         | DOKUMEN<br>AKADEMIK | TINDAKAN       |  |
|                                                                                             | 🛔 HISTORY LOG                                                                      | в                                                   | 1    | PENDIDIKAN<br>AGAMA<br>ISLAM                                                                         | UNIVERSITI<br>ISLAM<br>ANTARABANGSA<br>MALAYSIA |                             | + Ya                       | 2                   | 0              |  |
|                                                                                             |                                                                                    |                                                     | 2    | SAINS                                                                                                | UITM                                            | 2002                        | + Tidak                    |                     |                |  |

Rajah 2.2.2.2 Pop-up pengesahan Padam Pendidikan

| Langkah | Tindakan                                                                                                   |
|---------|----------------------------------------------------------------------------------------------------|
| 1.      | Untuk memadam maklumat pendidikan yang telah ditambah, klik pada simbol bakul sampah dalam kolumn TINDAKAN |
| 2.      | Skrin pop-up untuk pengesahan memadam maklumat pendidikan akan dipaparkan                                  |
| 3.      | Klik butang Padam                                                                                          |

## 2.3 MAKLUMAT PEKERJAAN

## 2.3.1 MAKLUMAT PEKERJAAN – TAMBAH PEKERJAAN (PERMOHONAN JAWATAN)

| Profil<br>90010101101 0 € ▲ M                                      | IAKLUMAT PENGGUNA                             |         |                                 |                    |                          |                              |                          |                |               |
|--------------------------------------------------------------------|-----------------------------------------------|---------|---------------------------------|--------------------|--------------------------|------------------------------|--------------------------|----------------|---------------|
| 900101011011 🛆 🕣 🦀 🛚                                               | AKLUMAT PENGGUNA                              |         |                                 |                    |                          |                              |                          |                |               |
|                                                                    | /AKLUMAT PENDIDIKAN                           | Maklum  | nat Pekerjaan                   |                    | + Maklumat ini           | perlu dileng                 | kapkan bagi p            | ermohonan      | jawatan       |
|                                                                    | IAKLUMAT PEKERJAAN<br>MAKLUMAT TAULIAH NEGERI | Show 8  | ♦ entries                       |                    | + Maklumat               | <b>ini perlu dile</b><br>Sea | ngkapkan bag             | i permohona    | an biasa      |
|                                                                    | AKLUMAT BIDANG                                | ^       | \$                              |                    | ÷ ÷                      |                              | \$                       | \$             |               |
| PERAKUAN TAULIAH                                                   | NAKAN<br>NOKUMEN SOKONGAN                     | BIL.    | JENIS<br>KATEGORI<br>PERMOHONAN | NAMA<br>ORGANISASI | JAWATAN<br>DI<br>SANDANG | ALAMAT<br>PEJABAT            | NO<br>TELEFON<br>PEJABAT | E-MEL<br>RASMI | DOKL          |
| REKOD KEHADIRAN CERAMAH (R) S<br>REKOD KEHADIRAN TEMU PERM<br>DUGA | TATUS KEPUTUSAN<br>IOHONAN                    | 4       |                                 |                    | _                        |                              |                          | No data av     | /ailable<br>▶ |
| ≥ ADUAN <                                                          | EKOD TATATERTIB                               | Showing | 0 to 0 of 0 entries             |                    |                          |                              |                          | Previous       | Next          |

Rajah 2.3.1.1 Tambah maklumat pekerjaan bagi permohonan jawatan

| Langkah | Tindakan                                                                                                    |
|---------|----------------------------------------------------------------------------------------------------|
| 1.      | Pada skrin menu Profil, klik pada tab MAKLUMAT PEKERJAAN                                                                                                    |
| 2.      | Bagi menambah Pekerjaan baharu bagi permohonan jawatan, klik pada butang '+<br>Maklumat ini perlu dilengkapkan bagi permohonan jawatan' dan skrin <i>pop-up</i> akan<br>dipaparkan |

| e-Tauliah              | Maklumat ini perlu dilengkapkan bagi permohonan jawatan 💿          | ALI BIN ABU - Orang Awam 💉    |  |  |  |
|------------------------|--------------------------------------------------------------------|-------------------------------|--|--|--|
| ۲                      | Jawatan*                                                           |                               |  |  |  |
| 900101011011 🛆 🕣       | Alamat Pejabat*                                                    |                               |  |  |  |
| DASHBOARD              |                                                                    | ipkan bagi permohonan jawatan |  |  |  |
| 👳 PERMOHONAN 🧹         | h h                                                                | gkapkan bagi permohonan biasa |  |  |  |
| 🗐 UJIAN                | Poskod* Negeri* Daerah*                                            | h:                            |  |  |  |
| 🕸 TEMU DUGA 🛛 <        | Sila Pilih 🗸 Sila Pilih 🗸                                          | 0 0                           |  |  |  |
| PERAKUAN TAULIAH       | No. Telefon Pejabat* E-mel Rasmi (Jika Ada)                        |                               |  |  |  |
| 🗟 KEHADIRAN CERAMAH    |                                                                    | NO<br>TELEFON E-MEL DOKL      |  |  |  |
| 🚙 REKOD KEHADIRAN TEMU | Dokumen Sokongan Rasmi Pengesahan Jawatan*                         | PEJABAT RASMI SOKC            |  |  |  |
| DUGA                   | Muat naik dokumen sokongan yang mengesahkan jawatan pemohon Browse | No data available             |  |  |  |
| 🖘 ADUAN 🦿              | Format Fail: .docx, .pdf                                           | · · · · ·                     |  |  |  |
|                        | 🛞 Tutup 🖺 Simpan                                                   | Previous Next                 |  |  |  |

Rajah 2.3.1.2 Pop-up tambah maklumat pekerjaan bagi permohonan jawatan

| Langkah | Tindakan |
|---------|----------|
|         |          |

| 1. | Masukkan butiran maklumat pekerjaan bagi permohonan jawatan |
|----|-------------------------------------------------------------|
| 2. | Klik butang Tutup untuk membatalkan aktiviti                |
| 3. | Klik butang Simpan untuk menambah data maklumat pekerjaan   |

# 2.3.2 MAKLUMAT PEKERJAAN – TAMBAH PEKERJAAN (PERMOHONAN BIASA)

| e-Tauliah              | ≡ Q                             |         |                     |         |     |              |                | ALI BI        | N ABU - Orar | ig Awam \vee |
|------------------------|---------------------------------|---------|---------------------|---------|-----|--------------|----------------|---------------|--------------|--------------|
| <b>(</b>               | Profil                          |         |                     |         |     |              |                |               |              |              |
| 900101011011 🛆 🕣       | MAKLUMAT PENGGUNA               | Maklun  | nat Pekerjaan       |         |     |              |                |               |              |              |
|                        | MAKLUMAT PENDIDIKAN             |         |                     | _       | -   | Maklumat ini | perlu dileng   | kapkan bagi j | permohonan   | jawatan      |
| DASHBOARD              | MAKLUMAT PEKERJAAN              |         |                     |         |     | + Maklumat   | ini perlu dile | ngkapkan ba   | gi permohon  | an biasa     |
| 🙊 PERMOHONAN 🧹         | MAKLUMAT TAULIAH NEGERI<br>LAIN | Show 8  | entries             |         |     |              | Sea            | rch:          |              |              |
|                        | IMAKLUMAT BIDANG                | ^       | \$                  |         | \$  | \$           |                | \$            | \$           |              |
| 🔍 TEMU DUGA 🛛 <        | KEPAKARAN                       |         | IENIS               |         |     | ΙΔWATAN      |                | NO            |              |              |
| PERAKUAN TAULIAH       | DOKUMEN SOKONGAN                |         | KATEGORI            | NAMA    |     | DI           | ALAMAT         | TELEFON       | E-MEL        | DOKL         |
| S KEHADIRAN CERAMAH    | STATUS VEDUTUSAN                | BIL.    | PERMOHONAN          | ORGANIS | ASI | SANDANG      | PEJABAT        | PEJABAT       | RASMI        | SOKC         |
| - REKOD KEHADIRAN TEMU | PERMOHONAN                      |         |                     |         |     |              |                |               | No data a    | vailable     |
| DUGA                   |                                 | •       |                     |         |     |              |                |               |              | •            |
| 🗬 ADUAN 🛛 <            | MR REKOD TATATERTIB             | Showing | 0 to 0 of 0 entries |         |     |              |                |               | Previous     | Next         |
|                        | HISTORY LOG                     |         |                     |         |     |              |                |               |              |              |
|                        |                                 |         |                     |         |     |              |                |               |              |              |

Rajah 2.3.2.1 Tambah maklumat pekerjaan bagi permohonan biasa

| Langkah | Tindakan                                                                                                    |
|---------|----------------------------------------------------------------------------------------------------|
| 1.      | Pada skrin menu Profil, klik pada tab MAKLUMAT PEKERJAAN                                                                                                    |
| 2.      | Bagi menambah Pekerjaan baharu bagi permohonan biasa, klik pada butang '+<br>Maklumat ini perlu dilengkapkan bagi permohonan biasa dan skrin <i>pop-up</i> akan<br>dipaparkan |

| e-Tauliah            | ≡ Q      | Maklumat ini perlu dilengk                                            | xapkan bagi permohonan biasa 💿                           |              | ALI BIN ABU - (      | Orang Awam 🗸 |
|----------------------|----------|-----------------------------------------------------------------------|----------------------------------------------------------|--------------|----------------------|--------------|
| <b>900110111</b> 0 € | Profil   | Nama Organisasi"<br>Jawatan Di Sandang*                               | e.g. Majlis Agama Islam Selangor<br>e.g. Pengurus Projek |              |                      |              |
|                      | 🛔 MAKLI  | Alamat Pejabat*                                                       | e.g. No. 14, Jalan 56                                    |              |                      |              |
|                      | 😂 MAKLU  | Negeri*                                                               | Sila Pilih 🗸                                             | rlu dilengka | ipkan bagi permohona | n jawatan    |
| 🗢 Permohonan 🧹       | 🖪 MAKLU  | Poskod*                                                               | e.g. 68100                                               | perlu dileng | gkapkan bagi permoho | nan biasa    |
| I UJIAN              | MAKLU    | Daerah*                                                               | Sila Pilih 🗸                                             | Searc        | h:                   |              |
| 🙊 TEMU DUGA 🛛 <      | I MAKLU  | No. Telefon Peiabat*                                                  |                                                          | ¢            | ¢                    |              |
| PERAKUAN TAULIAH     | DOKUI    | F-mel Rasmi*                                                          |                                                          | 0            |                      |              |
| KEHADIRAN CERAMAH    | ® STATU: | Describerten Deuti Delitik                                            | ⊖ Ya ⊖ Tidak                                             | ELEFON       | E-MEL RASMI          | DOKU         |
| DUGA                 | an Rekod | Penglibatan Parti Politik                                             |                                                          |              |                      |              |
| 🕿 ADUAN 🤇            | 🌢 HISTO  | Penglibatan Sebagai Ahli<br>Dewan Negara/Dewan<br>Rakyat/Dewan Negeri | ⊖ ya ⊖ tidak                                             |              |                      |              |
|                      |          |                                                                       | 🛞 Tutup 🖺 Simpan                                         | 582763743    | pejabat@gmail.com    | E .          |
|                      |          |                                                                       | Currich of                                               |              |                      |              |

Rajah 2.3.2.2 Pop-up tambah maklumat pekerjaan bagi permohonan biasa

| Langkah | Tindakan                                                  |
|---------|-----------------------------------------------------------|
| 1.      | Masukkan butiran maklumat pekerjaan bagi permohonan biasa |
| 2.      | Klik butang Tutup untuk membatalkan aktiviti              |
| 3.      | Klik butang Simpan untuk menambah data maklumat pekerjaan |

### 2.3.3 MAKLUMAT PEKERJAAN – KEMASKINI MAKLUMAT PEKERJAAN

| ¢<br>okumen<br>parti<br>politik                | <ul> <li>Maklumat ini perk</li> <li>Maklumat ini perk</li> <li>Maklumat ini perk</li> <li>Maklumat ini perk</li> <li>PENGLIBAT</li> <li>SEBAGAI AH</li> <li>DEWAN</li> <li>DEWAN</li> <li>JAWATAN</li> <li>PARTI</li> <li>NEGERI</li> </ul>                                                                                                    | u dilengkapkan bagi perm<br>erlu dilengkapkan bagi per<br>Search:<br>AN ¢<br>LL<br>EWAN<br>WAN<br>JAWATAN | ohonan jawatan<br>rmohonan biasa<br>\$<br>TINDAKAN |
|------------------------------------------------|----------------------------------------------------------------------------------------------------|----------------------------------------------------------------------------------------------------|----------------------------------------------------|
| ¢<br>okumen parti<br>okongan politik           | <ul> <li>Maklumat ini personality of the second second</li></ul> | erlu dilengkapkan bagi per<br>Search:<br>ILL<br>EWAN<br>JAWATAN                                           | rmohonan biasa<br>\$<br>TINDAKAN                   |
| ¢<br>PENGLIBATAN<br>PARTI<br>POLITIK           | <ul> <li>PENGLIBATA<br/>SEBAGAI AH<br/>DEWAN<br/>NEGARA/DE<br/>JAWATAN RAKYAT/DE'<br/>PARTI NEGERI</li> </ul>                                                                                                    | Search:<br>AN ¢<br>HLI<br>WAN<br>WAN<br>JAWATAN                                                           | ¢                                                  |
| ¢<br>PENGLIBATAN<br>PARTI<br>POLITIK           | <ul> <li>PENGLIBAT<br/>SEBAGAI AH<br/>DEWAN</li> <li>NEGARA/DE<br/>JAWATAN</li> <li>PARTI</li> <li>NEGERI</li> </ul>                                                                                                    | an ¢<br>ILI ¢<br>WAN<br>JAWATAN                                                                           | \$<br>TINDAKAN                                     |
| PENGLIBATAN<br>OKUMEN PARTI<br>DKONGAN POLITIK | DEWAN<br>DEWAN<br>N NEGARA/DE<br>JAWATAN RAKYAT/DE<br>PARTI NEGERI                                                                                                    | WAN<br>JAWATAN                                                                                            | TINDAKAN                                           |
| OKUMEN PARTI<br>DKONGAN POLITIK                | JAWATAN RAKYAT/DE<br>PARTI NEGERI                                                                                                    | JAWATAN                                                                                                   | TINDAKAN                                           |
|                                                |                                                                                                    |                                                                                                    |                                                    |
|                                                |                                                                                                    |                                                                                                    | $\sim$                                             |
| Tiada 🛛 🛛 🛛 🛛 Ya<br>Maklumat                   | AHLI Tidak                                                                                                    |                                                                                                    |                                                    |
|                                                |                                                                                                    |                                                                                                    |                                                    |
|                                                |                                                                                                    |                                                                                                    |                                                    |
| ± Tidak                                        | Tidak                                                                                                    |                                                                                                    | 6                                                  |
|                                                |                                                                                                    |                                                                                                    |                                                    |
|                                                |                                                                                                    |                                                                                                    |                                                    |
|                                                |                                                                                                    |                                                                                                    | ۱.                                                 |
|                                                |                                                                                                    |                                                                                                    |                                                    |

Rajah 2.3.3.1 Kemaskini maklumat pekerjaan

Jadual akan memaparkan maklumat pekerjaan yang telah ditambah.

| Langkah | Tindakan                                                                                                    |
|---------|----------------------------------------------------------------------------------------------------|
| 1.      | Untuk mengemaskini maklumat pekerjaan, skrol jadual ke hujung kanan dan klik pada butang pensel pada kolumn TINDAKAN |
| 2.      | Skrin <i>pop-up</i> kemaskini maklumat pekerjaan akan dipaparkan                                                     |

| Maklumat ini perlu dilengka                                            | apkan bagi permohonan biasa       | ⊗   |
|------------------------------------------------------------------------|-----------------------------------|-----|
| Nama Organisasi*                                                       | MAJLIS AGAMA ISLAM SELANGOR       |     |
| Jawatan Di Sandang*                                                    | PENGURUS PROJEK                   |     |
| Alamat Pejabat                                                         | NO. 323, JALAN 3/2, PEJABAT AGAMA |     |
|                                                                        |                                   |     |
|                                                                        |                                   | -11 |
| Poskod*                                                                | 68100                             |     |
| Negeri*                                                                | Selangor                          | ~   |
| Daerah*                                                                | Petaling                          | ~   |
| No. Telefon Pejabat*                                                   | 0987283745                        |     |
| E-mel Rasmi*                                                           | mais@gmail.com                    |     |
| Penglibatan Parti Politik* 🤇                                           | Ya 🔿 Tidak                        |     |
| Jawatan Dalam Parti                                                    | AHLI DEWAN                        |     |
| Penglibatan Sebagai Ahli<br>Dewan Negara/Dewan<br>Rakyat/Dewan Negeri* | ) Ya 🗿 Tidak                      |     |
|                                                                        | 🛞 Tutup 🖺 Simpar                  | n   |

Rajah 2.3.3.2 Pop-up kemaskini maklumat pekerjaan

| Langkah | Tindakan                                          |
|---------|---------------------------------------------------|
| 1.      | Tukar butiran maklumat pekerjaan yang dikehendaki |
| 2.      | Klik butang Tutup untuk membatalkan aktiviti      |
| 3.      | Klik butang Simpan untuk mengemaskini maklumat    |

# 2.3.4 MAKLUMAT PEKERJAAN – PADAM MAKLUMAT PEKERJAAN

| e-Tauliah                    | ≡ Q                                                                             |                                              |                                                                                            | ALI BIN ABU - Orang Awam $$                            |
|------------------------------|---------------------------------------------------------------------------------|----------------------------------------------|--------------------------------------------------------------------------------------------|--------------------------------------------------------|
|                              | Profil                                                                          |                                              |                                                                                            |                                                        |
| 900101011011 🛆 🗐             | MAKLUMAT PENGGUNA                                                               | Maklumat Pekerjaan                           |                                                                                            |                                                        |
| DASHBOARD PROFIL             | MAKLUMAT PENDIDIKAN     MAKLUMAT PEKERJAAN                                      |                                              | <ul> <li>Maklumat ini perlu dilengkapkar</li> <li>Maklumat ini perlu dilengkapi</li> </ul> | a bagi permohonan jawatan<br>kan bagi permohonan biasa |
| R PERMOHONAN <               | MAKLUMAT TAULIAH NEGERI LAIN     MAKLUMAT BIDANG KEPAKARAN     DOKUMEN SOKONGAN | Show 8 ¢ entries                             | PENGLIBATAN      PENGLIBATAN      SEBAGAI AHLI     DEWAN                                   | \$                                                     |
| ≈ Temu Duga                  | STATUS KEPUTUSAN PERMOHONAN     REKOD TATATERTIB                                | E-MEL RASMI DOKUMEN PARTI<br>SOKONGAN POLITI | IBATAN JAWATAN RAKYAT/DEWAN<br>K PARTI NEGERI JAW                                          | WATAN TINDAKAN                                         |
| REKOD KEHADIRAN TEMU<br>DUGA | HISTORY LOG                                                                     | mais@gmail.com Tiada<br>Maklumat             | Ya AHLI Tidak<br>DEWAN Tidak                                                               |                                                        |
|                              |                                                                                 | pejabat@gmail.com                            | data Tratas                                                                                | 6                                                      |

Rajah 2.3.4.1 Padam maklumat pekerjaan

| e-Tauliah                    | ≡ Q                                              | Padam Pekerjaan                                     |                            | ⊗     | ALI BIN ABU - Orang Awam 👻 |
|------------------------------|--------------------------------------------------|-----------------------------------------------------|----------------------------|-------|----------------------------|
| 9001011011 O - E             | B STATUS     PERMOHO     According to the status | Maklumat ini akan<br>dihapus.<br>Adakah anda pasti? |                            | iak)  |                            |
| 🗇 DASHBOARD                  |                                                  |                                                     | ⊗ Tutup 🗎 Padam            |       |                            |
|                              |                                                  |                                                     | Tidak                      | Tidak |                            |
| III UJIAN                    |                                                  |                                                     |                            |       |                            |
| 🕸 TEMU DUGA 🛛 <              |                                                  |                                                     |                            |       |                            |
| PERAKUAN TAULIAH             |                                                  | •                                                   |                            |       |                            |
| 🗟 KEHADIRAN CERAMAH          |                                                  | Sh                                                  | nowing 1 to 2 of 2 entries |       | Previous 1 Next            |
| REKOD KEHADIRAN TEMU<br>DUGA |                                                  |                                                     |                            |       |                            |

Rajah 2.3.4.2 Pop-up pengesahan Padam Pekerjaan

| Langkah | Tindakan                                                                                                  |
|---------|----------------------------------------------------------------------------------------------------|
| 1.      | Untuk memadam maklumat pekerjaan yang telah ditambah, klik pada simbol bakul sampah dalam kolumn TINDAKAN |
| 2.      | Skrin pop-up untuk pengesahan memadam maklumat pekerjaan akan dipaparkan                                  |
| 3.      | Klik butang Padam                                                                                         |

## 2.4 MAKLUMAT TAULIAH NEGERI LAIN

## 2.4.1 MAKLUMAT TAULIAH NEGERI LAIN – TAMBAH TAULIAH NEGERI LAIN

| e-Tauliah                                 | ≡ Q                              | ALI BIN ABU - Orang Awam 🗸                                                   |
|-------------------------------------------|----------------------------------|------------------------------------------------------------------------------|
| <b>()</b>                                 | Profil                           |                                                                              |
| 900101011011 🛆 🖯                          | 🌲 MAKLUMAT PENGGUNA              | Maklumat Tauliah Negeri Lain                                                 |
| DASHBOARD                                 | MAKLUMAT PEKERJAAN               | Show 8  entries Search:                                                      |
| PROFIL PERMOHONAN <                       | MAKLUMAT TAULIAH NEGERI<br>LAIN  | BIL. ^ NEGERI & TEMPOH TAULIAH & KATEGORI TAULIAH & SIJIL TAULIAH TINDAKAN & |
|                                           | MAKLUMAT BIDANG<br>KEPAKARAN     | No data available in table Showing 0 to 0 of 0 entries Previous Next         |
| PERAKUAN TAULIAH                          | DOKUMEN SOKONGAN                 |                                                                              |
| KEHADIRAN CERAMAH<br>REKOD KEHADIRAN TEMU | ® STATUS KEPUTUSAN<br>PERMOHONAN |                                                                              |
|                                           | AR REKOD TATATERTIB              |                                                                              |
| ⇒ ADUAN <                                 | HISTORY LOG                      |                                                                              |

Rajah 2.4.1.1 Tambah Maklumat Tauliah Negeri Lain

| Langkah | Tindakan                                                                                                    |
|---------|----------------------------------------------------------------------------------------------------|
| 1.      | Pada skrin menu Profil, klik pada tab MAKLUMAT TAULIAH NEGERI LAIN                                                                   |
| 2.      | Bagi menambah Tauliah Negeri Lain baharu, klik pada butang '+ Tambah Tauliah<br>Negeri Lain' dan skrin <i>pop-up</i> akan dipaparkan |

| Tambah Tauliah Negeri I | Lain                         | 8                |
|-------------------------|------------------------------|------------------|
| Negeri*                 | Pilih Negeri                 | ~                |
| Tarikh Mula Tauliah*    | dd-mm-yyyy                   |                  |
| Tarikh Hingga Tauliah*  | dd-mm-yyyy                   |                  |
| Jenis Kategori Tauliah* |                              |                  |
| Sijil Tauliah*          | Muat Naik Sijil/ Kad Tauliah | Brows            |
|                         |                              | 🛞 Tutup 🖺 Simpan |
| _                       |                              |                  |

Rajah 2.4.1.2 Pop-up Tambah Tauliah Negeri Lain

| Langkah | Tindakan                                      |
|---------|-----------------------------------------------|
| 1.      | Masukkan butiran maklumat tauliah negeri lain |

| 2. | Klik butang Tutup untuk membatalkan aktiviti        |
|----|-----------------------------------------------------|
| 3. | Klik butang Simpan untuk tambah tauliah negeri lain |

# 2.4.2 MAKLUMAT TAULIAH NEGERI LAIN – KEMASKINI TAULIAH NEGERI LAIN

| e-Tauliah                                                         | ≡ α                                                                                            |                  |                          |                            |                        |                                                        | ALI BIN ABU - Orang Awam 🗸   |
|-------------------------------------------------------------------|------------------------------------------------------------------------------------------------|------------------|--------------------------|----------------------------|------------------------|--------------------------------------------------------|------------------------------|
| ر<br>۲۰ ۵ (1101101000e                                            | Profil                                                                                         |                  |                          |                            |                        |                                                        |                              |
| <ul> <li>DASHBOARD</li> <li>PROFIL</li> <li>PERMOHONAN</li> </ul> | <ul> <li>MAKLUMAT PENGGUNA</li> <li>MAKLUMAT PENDIDIKAN</li> <li>MAKLUMAT PEKERJAAN</li> </ul> | Maklur<br>Show 8 | nat Tauli<br>₃ ♦ entrie: | ah Negeri L                | ain                    | Search                                                 | + Tambah Tauliah Negeri Lain |
| ≡ UJIAN<br>® TEMU DUGA <                                          | <ul> <li>MAKLUMAT TAULIAH NEGERI LAIN</li> <li>MAKLUMAT BIDANG KEPAKARAN</li> </ul>            | BIL              | *<br>NEGERI              | TEMPOH \$                  | KATEGORI \$<br>TAULIAH | SIJIL TAULIAH                                          | ¢<br>TINDAKAN                |
| PERAKUAN TAULIAH     KEHADIRAN CERAMAH     REKOD KEHADIRAN TEMU   | <ul> <li>DOKUMEN SOKONGAN</li> <li>® STATUS KEPUTUSAN PERMOHONAN</li> </ul>                    | 1                | Melaka                   | 13/10/2022 -<br>13/10/2025 | MENGAJAR AL-<br>QURAN  | <b>≛</b><br>2023022014150520221220201025str<br>(3).pdf | udy_plan                     |
| DUGA                                                              | ▲ REKOD TATATERTIB ♣ HISTORY LOG                                                               | Showing          | g 1 to 1 of 1 e          | ntries                     |                        |                                                        | Previous 1 Next              |
|                                                                   |                                                                                                |                  |                          |                            |                        |                                                        |                              |

Rajah 2.4.2.1 Kemaskini Tauliah Negeri Lain

#### Maklumat Tauliah Negeri Lain telah ditambah dan dipaparkan pada jadual

| Langkah | Tindakan                                                                                      |
|---------|-----------------------------------------------------------------------------------------------|
| 1.      | Untuk mengemaskini maklumat tauliah negeri lain, klik pada butang pensel pada kolumn TINDAKAN |
| 2.      | Skrin pop-up kemaskini maklumat tauliah negeri lain akan dipaparkan                           |

| Kemaskini Tauliah Neger | Lain                                           | Ø      |
|-------------------------|------------------------------------------------|--------|
| Negeri*                 | Melaka                                         | ~      |
| Tarikh Mula Tauliah*    | 13-10-2022                                     |        |
| Tarikh Hingga Tauliah*  | 13-10-2025                                     |        |
| lenis Kategori Tauliah* | MENGAJAR AL-QURAN                              |        |
| Sijil Tauliah*          | 2023022014150520221220201025study_plan (3).pdf | Browse |
|                         | file format: .docx, .pdf                       |        |
|                         | 🛞 Tutup                                        | Simpan |

Rajah 2.4.2.2 Pop-up Kemaskini Tauliah Negeri Lain

| Langkah | Tindakan                                                    |
|---------|-------------------------------------------------------------|
| 1.      | Tukar butiran maklumat tauliah negeri lain yang dikehendaki |
| 2.      | Klik butang Tutup untuk membatalkan aktiviti                |
| 3.      | Klik butang Simpan untuk mengemaskini maklumat              |

## 2.4.3 MAKLUMAT TAULIAH NEGERI LAIN – PADAM TAULIAH NEGERI LAIN

| MAKLUMAT PENGGUNA             | Maklum  | nat Taulia                  | ah Negeri La | ain          |                                                 |                        |
|-------------------------------|---------|-----------------------------|--------------|--------------|-------------------------------------------------|------------------------|
| MAKLUMAT PENDIDIKAN           |         |                             | -            |              |                                                 | + Tambah Tauliah Neger |
| MAKLUMAT PEKERJAAN            | Show 8  | <ul> <li>entries</li> </ul> | 5            |              | Search                                          | :                      |
| MAKLUMAT TAULIAH NEGERI LAIN  | ^       | \$                          | TEMPOH \$    | KATEGORI 🗘   |                                                 |                        |
| MAKLUMAT BIDANG KEPAKARAN     | BIL.    | NEGERI                      | TAULIAH      | TAULIAH      | SIJIL TAULIAH                                   | TINDAKAI               |
| DOKUMEN SOKONGAN              | 1       | Pahang                      | 13/10/2022 - | MENGAJAR AL- | ی<br>2023022014150520221220201025stu<br>(3).pdf | udy_plan               |
| R STATUS KEPUTUSAN PERMOHONAN |         |                             | 13/10/2025   | QURAIN       |                                                 |                        |
| REKOD TATATERTIB              | Showing | 1 to 1 of 1 er              | ntries       |              |                                                 | Previous 1 N           |
|                               | 5       |                             |              |              |                                                 |                        |

Rajah 2.4.3.1 Padam Tauliah Negeri Lain

| Langkah | Tindakan                                                                                           |
|---------|----------------------------------------------------------------------------------------------------|
| 1.      | Klik butang bakul sampah pada kolumn TINDAKAN sekiranya ingin memadam maklumat tauliah negeri lain |
| 2.      | Sistem akan memaparkan skrin <i>pop-up</i> pengesahan sebelum pemohon meneruskan penghapusan data  |
| 3.      | Klik butang Padam                                                                                  |

## 2.5 MAKLUMAT BIDANG KEPAKARAN

# 2.5.1 MAKLUMAT BIDANG KEPAKARAN – TAMBAH BIDANG KEPAKARAN

| e-Tauliah              | ≡ Q                                   |                           | ALI BIN ABU - Orang Awam $$ |
|------------------------|---------------------------------------|---------------------------|-----------------------------|
| <b>(</b>               | Profil                                |                           |                             |
| 900101011011 🖒 🕣       | MAKLUMAT PENGGUNA MAKLUMAT PENDIDIKAN | Maklumat Bidang Kepakaran | + Tambah Bidang Kepakaran   |
| 🗇 DASHBOARD            |                                       |                           |                             |
| A PROFIL               |                                       | BIL. BIDANG KEPAKARAN     | TINDAKAN                    |
| 🗣 PERMOHONAN 🧹         | MAKLUMAT TAULIAH NEGERI<br>LAIN       | -                         |                             |
| 🖻 UJIAN                | I MAKLUMAT BIDANG                     |                           |                             |
| 🙊 TEMU DUGA 🛛 <        | KEPAKARAN                             |                           |                             |
| PERAKUAN TAULIAH       | DOKUMEN SOKONGAN                      |                           |                             |
| 🧭 KEHADIRAN CERAMAH    |                                       |                           |                             |
| 🚙 REKOD KEHADIRAN TEMU | PERMOHONAN                            |                           |                             |
| DUGA                   | REKOD TATATERTIB                      |                           |                             |
| 🙊 ADUAN <              | HISTORY LOG                           |                           |                             |
|                        |                                       |                           |                             |

Rajah 2.5.1.1 Tambah Bidang Kepakaran

| Langkah | Tindakan                                                                                                    |
|---------|----------------------------------------------------------------------------------------------------|
| 1.      | Pada skrin menu Profil, klik pada tab MAKLUMAT BIDANG KEPAKARAN                                                                |
| 2.      | Bagi menambah Bidang Kepakaran baharu, klik pada butang '+ Tambah Bidang<br>Kepakaran' dan skrin <i>pop-up</i> akan dipaparkan |

| Tambah Bidang Kepaka | an           |         | $\otimes$ |
|----------------------|--------------|---------|-----------|
| Bidang Kepakaran*    | Pilih Bidang |         | ~         |
|                      |              | ⊗ Tutup | 🖺 Simpan  |
|                      |              |         |           |

Rajah 2.5.1.2 Pop-up Tambah Bidang Kepakaran

| Langkah | Tindakan                                                 |
|---------|----------------------------------------------------------|
| 1.      | Klik pada Pilih Bidang                                   |
| 2.      | Senarai <i>dropdown</i> bidang kepakaran akan dipaparkan |
| 3.      | Pilih bidang kepakaran                                   |
| 4.      | Klik butang Simpan untuk menambah bidang kepakaran       |

### 2.5.2 MAKLUMAT BIDANG KEPAKARAN – PADAM BIDANG KEPAKARAN

| e-Tauliah                    | ≡ Q                                   |            |                  | ALI BIN ABU - Orang Awam 👻 |
|------------------------------|---------------------------------------|------------|------------------|----------------------------|
| <b>0001011011</b> 0 €        | Profil                                |            |                  |                            |
| DASHBOARD     PROFIL         | MAKLUMAT PENGGUNA MAKLUMAT PENDIDIKAN | Maklumat B | idang Kepakaran  | + Tambah Bidang Kepakaran  |
| Permohonan <                 | MAKLUMAT PEKERJAAN                    | BIL.       | BIDANG KEPAKARAN | TINDAKAN                   |
| UJIAN                        | MAKLUMAT TAULIAH NEGERI<br>LAIN       | 1          | Fiqh Muamalat    |                            |
| R TEMU DUGA <                | MAKLUMAT BIDANG<br>KEPAKARAN          | 2          | Fiqh Jenayah     |                            |
| KEHADIRAN CERAMAH            | DOKUMEN SOKONGAN                      |            |                  |                            |
| REKOD KEHADIRAN TEMU<br>DUGA | ® STATUS KEPUTUSAN<br>PERMOHONAN      |            |                  |                            |

Rajah 2.5.2.1 Padam Bidang Kepakaran

| Langkah | Tindakan                                                                                          |
|---------|---------------------------------------------------------------------------------------------------|
| 1.      | Klik butang bakul sampah sekiranya ingin memadam maklumat bidang kepakaran                        |
| 2.      | Sistem akan memaparkan skrin <i>pop-up</i> pengesahan sebelum pemohon meneruskan penghapusan data |
| 3.      | Klik butang Padam                                                                                 |

## 2.6 DOKUMEN SOKONGAN

## 2.6.1 DOKUMEN SOKONGAN – TAMBAH DOKUMEN SOKONGAN

| e-Tauliah                    | ≡ Q                                |                                             | ALI BIN ABU - Orang Awam $$ |
|------------------------------|------------------------------------|---------------------------------------------|-----------------------------|
|                              | Profil                             |                                             |                             |
|                              | MAKLUMAT PENGGUNA                  | Dokumen Sokongan                            |                             |
| 🗇 DASHBOARD                  | AKLUMAT PENDIDIKAN                 | i Apa-apa dokumen bagi menyokong permohonan |                             |
| PROFIL                       | MAKLUMAT PEKERJAAN                 |                                             | + Tombok Dekumen Sekengan   |
| Reference Permohonan         | MAKLUMAT TAULIAH NEGERI<br>LAIN    |                                             | Tiamban Dokumen Sokongan    |
|                              | LAIN                               | BIL. NAMA DOKUMEN                           | MUAT TURUN TINDAKAN         |
| 🗬 TEMU DUGA 🧹                | MAKLUMAT BIDANG<br>KEPAKARAN       |                                             |                             |
| PERAKUAN TAULIAH             | DOKUMEN SOKONGAN                   |                                             |                             |
| S KEHADIRAN CERAMAH          |                                    | 1                                           |                             |
| REKOD KEHADIRAN TEMU<br>DUGA | (R) STATUS KEPUTUSAN<br>PERMOHONAN |                                             |                             |
| R ADUAN <                    | ▲× REKOD TATATERTIB                |                                             |                             |
|                              | HISTORY LOG                        |                                             |                             |

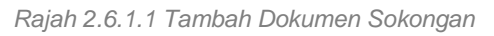

| Langkah | Tindakan                                               |
|---------|--------------------------------------------------------|
| 1.      | Pada skrin menu Profil, klik pada tab DOKUMEN SOKONGAN |

| 2. | Bagi menambah Dokumen Sokongan, klik pada butang '+ Tambah Dokumen |
|----|--------------------------------------------------------------------|
|    | Sokongan' dan skrin <i>pop-up</i> akan dipaparkan                  |

| Tambah Dokumen Soko | ngan         |         | $\otimes$ |
|---------------------|--------------|---------|-----------|
| Keterangan*         |              |         |           |
| Muat Naik Dokumen*  | Choose files | Browse  |           |
|                     |              | 🛞 Tutup | Simpan    |
|                     | M            |         |           |

Rajah 2.6.1.2 Pop-up Tambah Dokumen Sokongan

| Langkah | Tindakan                                                  |
|---------|-----------------------------------------------------------|
| 1.      | Masukkan keterangan dokumen sokongan yang hendak ditambah |
| 2.      | Muat naik dokumen                                         |
| 3.      | Klik butang Simpan untuk menambah dokumen sokongan        |

# 2.6.2 DOKUMEN SOKONGAN – KEMASKINI DOKUMEN SOKONGAN

| Profil                                         |                      |                                              |            |                           |
|------------------------------------------------|----------------------|----------------------------------------------|------------|---------------------------|
| MAKLUMAT PENGGUNA MAKLUMAT PENDIDIKAN          | Dokumen<br>i Apa-apa | Sokongan<br>dokumen bagi menyokong permohona | n          |                           |
| MAKLUMAT PEKERJAAN     MAKLUMAT TAULIAH NEGERI |                      |                                              |            | + Tambah Dokumen Sokongan |
| G MAKLUMAT BIDANG KEPAKARAN                    | <b>BIL.</b>          | NAMA DOKUMEN<br>SUJIL NIKAH                  | MUAT TURUN |                           |
| DOKUMEN SOKONGAN                               |                      |                                              |            | $\bigcirc$                |
| ® STATUS KEPUTUSAN<br>PERMOHONAN               |                      |                                              |            |                           |
| REKOD TATATERTIB                               |                      |                                              |            |                           |
| HISTORY LOG                                    |                      |                                              |            |                           |
|                                                | Rajah 2.             | 6.2.1 Kemaskini Dokumer                      | n Sokongan |                           |

| Langkah | Tindakan |
|---------|----------|
|         |          |

| 1. | Untuk mengemaskini maklumat dokumen sokongan, klik pada butang pensel pada kolumn TINDAKAN |
|----|--------------------------------------------------------------------------------------------|
| 2. | Skrin pop-up kemaskini dokumen sokongan akan dipaparkan                                    |

| Kemaskini Dokumen Sc | kongan                                                   | $\otimes$ |
|----------------------|----------------------------------------------------------|-----------|
| Keterangan*          | SUIL NIKAH                                               |           |
| Muat Naik Dokumen    | 2023022014422320230201163639tatacara-temuduga-181 Browse |           |
|                      | ③ Tutup                                                  | 🖺 Simpan  |

Rajah 2.6.2.2 Pop-up Kemaskini Dokumen Sokongan

| Langkah | Tindakan                                                 |
|---------|----------------------------------------------------------|
| 1.      | Tukar butiran maklumat dokumen sokongan yang dikehendaki |
| 2.      | Klik butang Tutup untuk membatalkan aktiviti             |
| 3.      | Klik butang Simpan untuk mengemaskini maklumat dokumen   |

# 2.6.3 DOKUMEN SOKONGAN – PADAM DOKUMEN SOKONGAN

| Profil                           |                                             |              |            |                           |
|----------------------------------|---------------------------------------------|--------------|------------|---------------------------|
| MAKLUMAT PENGGUNA                | Dokumer                                     | n Sokongan   |            |                           |
| AKLUMAT PENDIDIKAN               | i Apa-apa dokumen bagi menyokong permohonan |              |            |                           |
| MAKLUMAT PEKERJAAN               |                                             |              |            | + Tambah Dokumon Sokongan |
| MAKLUMAT TAULIAH NEGERI<br>LAIN  |                                             |              |            | Tamban Dokumen Sokongan   |
|                                  | BIL.                                        | NAMA DOKUMEN | MUAT TURUN | TINDAKAN                  |
| W MAKLUMAI BIDANG<br>KEPAKARAN   | 1                                           | SIJIL NIKAH  | *          |                           |
| DOKUMEN SOKONGAN                 |                                             |              |            | Ŭ                         |
| ® STATUS KEPUTUSAN<br>PERMOHONAN |                                             |              |            |                           |
| A REKOD TATATERTIB               |                                             |              |            |                           |
| HISTORY LOG                      |                                             |              |            |                           |

Rajah 2.6.3.1 Padam Dokumen Sokongan

| Langkah | Tindakan                                                                         |
|---------|----------------------------------------------------------------------------------|
| 1.      | Klik butang bakul sampah pada kolumn TINDAKAN sekiranya ingin memadam            |
|         | dokumen sokongan                                                                 |
| 2.      | Sistem akan memaparkan skrin <i>pop-up</i> pengesahan sebelum pemohon meneruskan |
|         | penghapusan data                                                                 |
| 3.      | Klik butang Padam                                                                |

# **3.0 PERMOHONAN**

#### <u>3.1 PERMOHONAN TAULIAH MENGAJAR NEGERI SELANGOR PERATURAN-</u> PERATURAN TAULIAH NEGERI SELANGOR (PERMOHONAN BAHARU – ORANG <u>AWAM)</u>

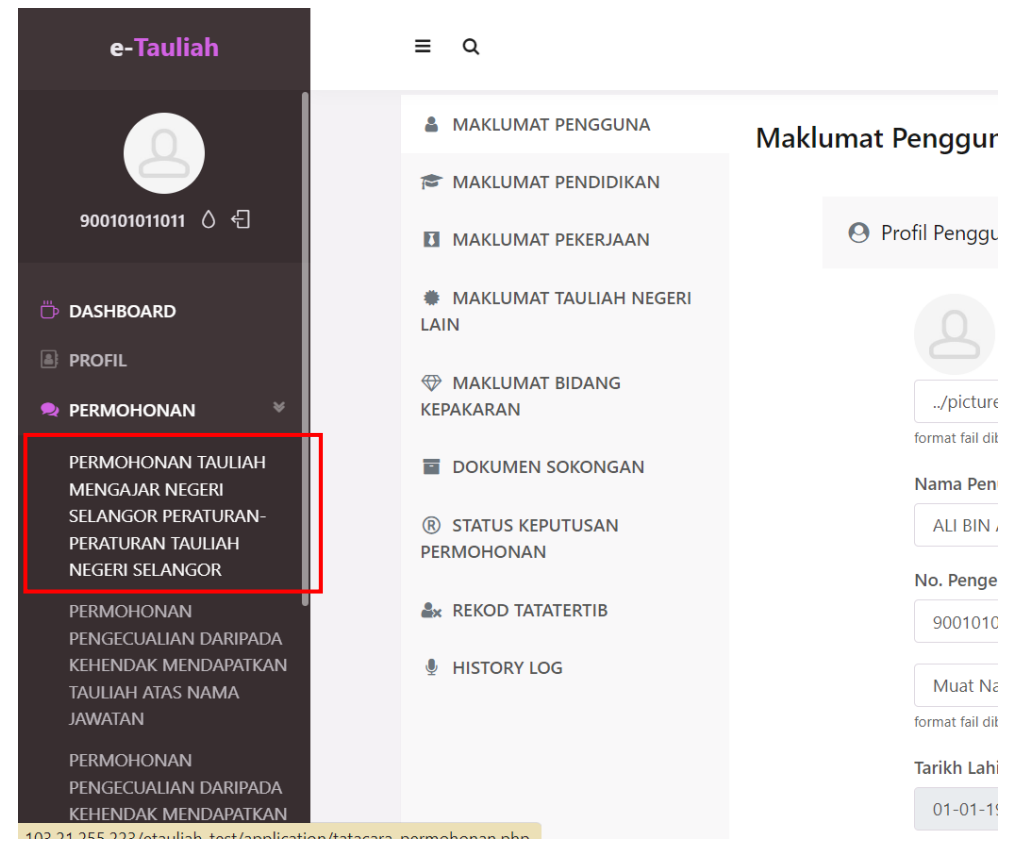

Rajah 3.1.1 Menu Permohonan

| Langkah | Tindakan                                                                                                    |
|---------|----------------------------------------------------------------------------------------------------|
| 1.      | Klik pada menu PERMOHONAN > submenu PERMOHONAN TAULIAH MENGAJAR<br>NEGERI SELANGOR PERATURAN-PERATURAN TAULIAH NEGERI SELANGOR |
| 2.      | Skrin Tatacara Permohonan Tauliah akan dipaparkan                                                                              |

| e-Tauliah                                                                               | E Q ALI BIN ABU - Orang Awam ~                                                                                                    |
|-----------------------------------------------------------------------------------------|----------------------------------------------------------------------------------------------------|
| 90010110111 0 4                                                                         | 4, Mendudux Ujan Yenitaian.<br>5. Menghadri Temu Duga.<br>6. Tunggu keputusan Jawatankuasa.<br><b>B. Tatacara permohonan bagi orang yang tidak memenuhi syarat kelayakan</b><br>Permohonan ini boleh dibuat bagi mana-mana orang yang tidak memenuhi syarat kelayakan seperti berikut: |
| 🗇 Dashboard                                                                             | 1. Bukan warganegara Malaysia;<br>2. Berumur bawah 18 Tahun;<br>3. Tidak mempuryai kelulusan dalam pengajian Islam sekurang-kurangnya di peringkat Sijil Tinggi Agama Malaysia atau yang setaraf dengannya; atau<br>4. Bermasturbu luar Neceri Selanoor.                               |
| 🙊 PERMOHONAN 🛛 <                                                                        | Tatacara;                                                                                                    |
| ≡ UJIAN<br>⊛ TEMU DUGA                                                                  | 1. Daftar akaun pengguna melalui Perkhidmatan Digital Tauliah Mengajar.<br>2. Berumur bawah 18 TahunLengkapkan borang permohonan.<br>3. Tunggu keputusan Jawatankuasa.                                                                                                    |
| PERAKUAN TAULIAH                                                                        | PENUTUP                                                                                                    |
| <ul> <li>☑ KEHADIRAN CERAMAH</li> <li>☑ REKOD KEHADIRAN</li> <li>☑ TEMU DUGA</li> </ul> | Semoga tatacara permohonan yang disediakan ini dapat membantu mana-mana pihak membuat permohonan. Maklumat lanjut berkenaan tatacara ini boleh<br>dikemukakan melalui<br>e-mel: taulinkipais,goovmy atau<br>talian telefon : 03- 5514 3512 / 3513.                                     |
| 🗬 ADUAN <                                                                               | Setiausaha                                                                                                    |
|                                                                                         | Jawatankuasa Tauliah MAIS                                                                                                    |
|                                                                                         | ✓ Teruskan                                                                                                    |

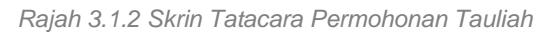

| Langkah | Tindakan                                                                                                    |
|---------|----------------------------------------------------------------------------------------------------|
| 1.      | Klik butang Teruskan                                                                                             |
| 2.      | Skrin Permohonan Tauliah Mengajar Negeri Selangor Peraturan Negeri Selangor yang mengandungi enam tab dipaparkan |

| ≡Q                                        |                        |                          |                       | ALI BIN ABU - Orang Awam 🗸      |
|-------------------------------------------|------------------------|--------------------------|-----------------------|---------------------------------|
| Permohonan Dalam Talian                   |                        |                          |                       |                                 |
|                                           |                        |                          |                       |                                 |
| Permohonan Tauliah M                      | engajar Negeri Selango | or Peraturan Negeri Sela | ngor                  |                                 |
| 1. Kategori Permohonan                    | 2. Maklumat Pemohon    | 3. Maklumat Pendidikan   | 4. Maklumat Pekerjaan | 5. Maklumat Tauliah Negeri Lain |
|                                           |                        | 6. Pengakuan Pemohon     |                       |                                 |
| KATEGORI PER                              | ΜΟΗΟΝΑΝ                |                          |                       |                                 |
| <ul> <li>Permohonar</li> </ul>            | n Baharu               |                          |                       |                                 |
| Kategori Taulial                          | h                      |                          |                       |                                 |
| 🔵 D1 : Tauliah                            | Mengajar Umum          |                          |                       |                                 |
| 🔘 D2 : Tauliah Mengajar Kitab             |                        |                          |                       |                                 |
| O D3 - A : Tauliah Al-Quran               |                        |                          |                       |                                 |
| D3 - B : Tauliah Mengajar Al-Quran (Asas) |                        |                          |                       |                                 |
| D4 : Tauliah                              | Mengajar Bidang Khusus |                          |                       |                                 |
| < Sebelum                                 |                        |                          |                       | Seterusnya >                    |

Rajah 3.1.3 Skrin Permohonan Tauliah Mengajar Negeri Selangor Peraturan Negeri Selangor (Permohonan Baharu – Orang Awam)

| Permohonan Dalam Talian                                  |                                              |             |               |                       |                                 |
|----------------------------------------------------------|----------------------------------------------|-------------|---------------|-----------------------|---------------------------------|
|                                                          |                                              |             |               |                       |                                 |
| Permohonan Tauliah Me                                    | engajar Negeri Selangor                      | Peraturan N | egeri Selango | or                    |                                 |
|                                                          |                                              |             |               |                       |                                 |
| 1. Kategori Permohonan                                   | 2. Maklumat Pemohon                          | 3. Maklumat | Pendidikan    | 4. Maklumat Pekerjaan | 5. Maklumat Tauliah Negeri Lain |
|                                                          |                                              | 6. Penga    | kuan Pemohon  |                       |                                 |
|                                                          |                                              |             |               |                       |                                 |
| KATEGORI PERI                                            | MOHONAN<br>I Baharu                          |             |               |                       |                                 |
| Kategori Tauliah                                         |                                              |             |               |                       |                                 |
| D1 : Tauliah                                             | Mengajar Umum                                |             |               |                       |                                 |
| UZ. Tautan                                               | Mengajar Kitab                               |             | + TAMBAH KI   | ТАВ                   |                                 |
| # JENIS I                                                | KITAB                                        | KITAB       | TINDA         | KAN                   |                                 |
| Tiada rekod kit                                          | ab                                           |             |               |                       |                                 |
|                                                          |                                              |             |               |                       |                                 |
| <ul> <li>D3 - A : Taul</li> <li>D3 - B : Taul</li> </ul> | iah Al-Quran<br>iah Mengajar Al-Quran (Asas) |             |               |                       |                                 |
| 🔘 D4 : Tauliah                                           | Mengajar Bidang Khusus                       |             |               |                       |                                 |
|                                                          |                                              |             |               |                       |                                 |
| < Sebelum                                                |                                              |             |               |                       | Seterusnya >                    |

Rajah 3.1.4 Skrin Permohonan Tauliah Mengajar Negeri Selangor Peraturan Negeri Selangor (Permohonan Baharu – Orang Awam) – Kategori Permohonan

| Langkah | Tindakan                                                                                                    |
|---------|----------------------------------------------------------------------------------------------------|
| 1.      | Klik pada Permohonan Baharu                                                                                                    |
| 2.      | Sistem akan memaparkan Kategori Tauliah. Pilih Kategori Tauliah sama ada kategori D1, D2, D3 - A, D3 - B atau D4                          |
| 3.      | Sekiranya pengguna memilih kategori D2: Tauliah Mengajar Kitab, pengguna wajib tambah sekurang-kurangnya satu jenis kitab                 |
| 3.1     | Klik butang TAMBAH KITAB                                                                                                    |
| 3.2     | Pilih Jenis Kitab                                                                                                    |
| 3.3     | Kemudian, pilih Senarai Kitab                                                                                                    |
| 3.4     | Klik butang Simpan                                                                                                    |
| 4.      | Sekiranya pengguna memilih kategori D4: Tauliah Mengajar Bidang Khusus, pengguna wajib tambah sekurang-kurangnya satu jenis bidang khusus |
| 4.1     | Klik butang TAMBAH BIDANG                                                                                                    |
| 4.2     | Pilih Bidang Khusus                                                                                                    |
| 4.3     | Klik butang Simpan                                                                                                    |
| 5.      | Kemudian, klik butang Seterusnya                                                                                                    |

| Permohonan Tauliah Me  | engajar Negeri Selangor        | <sup>-</sup> Peraturan Neg | jeri Selang      | or                    |                               |     |
|------------------------|--------------------------------|----------------------------|------------------|-----------------------|-------------------------------|-----|
| 1. Kategori Permohonan | 2. Maklumat Pemohon            | 3. Maklumat Pe             | ndidikan         | 4. Maklumat Pekerjaan | 5. Maklumat Tauliah Negeri La | iin |
|                        |                                | 6. Pengaku                 | an Pemohon       |                       |                               |     |
| ¢                      | <b>)</b>                       |                            |                  |                       |                               |     |
| Nar                    | ma Penuh [ Nama mengikut kad p | engenalan diri ]           |                  |                       |                               |     |
| A No.                  | ALI BIN ABU                    | Passpot/No. MyPR 1         |                  |                       |                               |     |
| g                      | 900101011011                   |                            |                  |                       |                               |     |
| Mu                     | uatnaik Kad Pengenalan         |                            |                  |                       | Browse                        |     |
| Tar                    | rikh Lahir                     |                            | Umur             |                       |                               |     |
| C                      | 01-01-1990                     |                            | 33               |                       |                               |     |
| Ten                    | mpat Lahir                     |                            | Bangsa           |                       |                               |     |
| J                      | IOHOR                          |                            | Melayu           |                       | ~                             |     |
| Neg                    | gara Asal<br>MALAYSIA          | ~                          | Jantina 💿 Lelaki | Perempuan             |                               |     |
| Ala                    | amat Tempat Tinggal Semasa     |                            |                  |                       |                               |     |
| 8                      | 891, JALAN BUNGA RAYA 14, TAN  | MAN BUNGA                  |                  |                       |                               |     |

Rajah 3.1.5 Permohonan Baharu – tab Maklumat Pemohon

| Langkah | Tindakan                                                                           |
|---------|------------------------------------------------------------------------------------|
| 1.      | Pengguna akan dibawa ke tab kedua iaitu tab Maklumat Pemohon                       |
| 2.      | Semak butiran maklumat pemohon bagi memastikan semua maklumat adalah benar dan sah |
| 3.      | Klik butang Seterusnya                                                             |

| 1. Kategor | i Permohonan                                                                                                    | 2. Maklumat Pe                                      | emohon                           | 3. Maklumat Per    | ndidikan                  | 4. Maklumat Pekerjaan                      | 5. Maklumat Tauliah Negeri Lain |
|------------|----------------------------------------------------------------------------------------------------|-----------------------------------------------------|----------------------------------|--------------------|---------------------------|--------------------------------------------|---------------------------------|
|            |                                                                                                    |                                                     |                                  | 6. Pengakua        | an Pemohon                |                                            |                                 |
| Chaur      | • antrias                                                                                                    |                                                     |                                  |                    |                           |                                            | Comple                          |
| Show 8     | entries                                                                                                    |                                                     |                                  |                    |                           |                                            | Search:                         |
| \$<br>BIL. | NAMA<br>IJAZAH /<br>DIPLOMA /<br>SIJIL DAN<br>LAIN-LAIN<br>BERKAITAN<br>DENGAN<br>KATEGORI<br>TAULIAH<br>YANG<br>DIPOHON | ¢<br>NAMA<br>INSTITUSI<br>PENGAJIAN /<br>PENDIDIKAN | ¢<br>TAHUN<br>TAMAT<br>PENGAJIAN | KELULUSAN<br>AGAMA |                           | Doku                                       | IMEN PENDIDIKAN                 |
| 1          | PENDIDIKAN<br>AGAMA<br>ISLAM                                                                                             | UNIVERSITI<br>ISLAM<br>ANTARABANGSA<br>MALAYSIA     | 2015                             | + Ya               | 202302201<br>Penilaian Te | 12637202302131624152023<br>mu Duga (3).pdf | 021315161820230208203350202302  |
| Showing    | 1 to 1 of 1 entrie                                                                                                    | S                                                   |                                  |                    |                           |                                            | Previous 1 Next                 |

#### Rajah 3.1.6 Permohonan Baharu – tab Maklumat Pendidikan

| Langkah | Tindakan                                                                              |
|---------|---------------------------------------------------------------------------------------|
| 1.      | Pengguna akan dibawa ke tab ketiga iaitu tab Maklumat Pendidikan                      |
| 2.      | Semak butiran maklumat pendidikan bagi memastikan semua maklumat adalah benar dan sah |
| 3.      | Klik butang Seterusnya                                                                |

| Permohonan Taulia    | ah Mengajar Negeri Selang          | jor Peraturan Neg  | jeri Selango | or       |                |                    |               |
|----------------------|------------------------------------|--------------------|--------------|----------|----------------|--------------------|---------------|
|                      |                                    |                    |              |          |                |                    |               |
| 1. Kategori Permohon | an 2. Maklumat Pemohon             | 3. Maklumat Per    | ndidikan     | 4. Maklı | ımat Pekerjaan | 5. Maklumat Taulia | h Negeri Lain |
|                      |                                    | 6. Pengakua        | an Pemohon   |          |                |                    |               |
|                      |                                    |                    |              |          |                |                    |               |
| Jawata               | an Yang Disandang                  |                    |              |          |                |                    |               |
| PEN                  | IGURUS PROJEK                      |                    |              |          |                |                    |               |
| Alama                | at Pejabat                         |                    |              |          |                |                    |               |
| NO.                  | 323, JALAN 3/2, PEJABAT AGAMA      |                    |              |          |                |                    |               |
|                      |                                    |                    |              |          |                |                    |               |
|                      |                                    |                    |              |          |                |                    |               |
|                      |                                    |                    |              |          |                | li                 |               |
| Posko                | d                                  | Daerah             |              |          | Negeri         |                    |               |
| 681                  | 00                                 | Petaling           |              | ~        | Selangor       | ~                  |               |
| No. Te               | lefon Pejabat                      |                    |              |          |                |                    |               |
| 098                  | 7283745                            |                    |              |          |                |                    |               |
| Emel                 | Rasmi                              |                    |              |          |                |                    |               |
| mai                  | s@gmail.com                        |                    |              |          |                |                    |               |
| Pengli               | ibatan Parti Politik               |                    | Jawatan Dala | m Parti  |                |                    |               |
| 🗿 Ya                 | 🔵 Tidak                            |                    | AHLI DEW/    | AN       |                |                    |               |
| Pengli               | ibatan Sebagai Ahli Dewan Negara/D | )ewan Rakyat/Dewan | Jawatan      |          |                |                    |               |

Rajah 3.1.7 Permohonan Baharu – tab Maklumat Pekerjaan

| Langkah | Tindakan                                                                             |
|---------|--------------------------------------------------------------------------------------|
| 1.      | Pengguna akan dibawa ke tab keempat iaitu tab Maklumat Pekerjaan                     |
| 2.      | Semak butiran maklumat pekerjaan bagi memastikan semua maklumat adalah benar dan sah |
| 3.      | Klik butang Seterusnya                                                               |

| ≡ Q     |                                                                                                    |        |                         |                   | ALI BIN ABU - Orang Awam \vee |  |
|---------|----------------------------------------------------------------------------------------------------|--------|-------------------------|-------------------|-------------------------------|--|
| Permoho | onan Dalam Ta                                                                                                    | alian  |                         |                   |                               |  |
| Permol  | <sup>2</sup> ermohonan Tauliah Mengajar Negeri Selangor Peraturan Negeri Selangor                                                                                            |        |                         |                   |                               |  |
| 1. Ka   | 1. Kategori Permohonan       2. Maklumat Pemohon       3. Maklumat Pendidikan       4. Maklumat Pekerjaan       5. Maklumat Tauliah Negeri Lain         6. Pengakuan Pemohon |        |                         |                   |                               |  |
|         | BIL.                                                                                                    | NEGERI | TEMPOH TAULIAH          | KATEGORI TAU      | JLIAH                         |  |
|         | 1                                                                                                    | Pahang | 13/10/2022 - 13/10/2025 | MENGAJAR AL-QURAN |                               |  |
| <       | Sebelum                                                                                                    |        |                         |                   | Seterusnya >                  |  |

Rajah 3.1.8 Permohonan Baharu – tab Maklumat Tauliah Negeri Lain

| Langkah | Tindakan                                                                                       |
|---------|------------------------------------------------------------------------------------------------|
| 1.      | Pengguna akan dibawa ke tab kelima iaitu tab Maklumat Tauliah Negeri Lain                      |
| 2.      | Semak butiran maklumat tauliah negeri lain bagi memastikan semua maklumat adalah benar dan sah |
| 3.      | Klik butang Seterusnya                                                                         |

|                                                       | lengajar Negeri Selang          | jor Peraturan Negeri Se            | langor                         |                                         |
|-------------------------------------------------------|---------------------------------|------------------------------------|--------------------------------|-----------------------------------------|
| 1. Kategori Permohonan                                | 2. Maklumat Pemohon             | 3. Maklumat Pendidikan             | 4. Maklumat Pekerjaan          | 5. Maklumat Tauliah Negeri Lain         |
|                                                       |                                 | 6. Pengakuan Pemoho                | n                              |                                         |
|                                                       |                                 |                                    |                                |                                         |
| 1. Saya dengan suci hati men                          | gakui bahawa semua maklumat     | yang diberi dalam permohonan i     | ni adalah benar.               |                                         |
| 2. Saya berjanji akan mematu<br>semasa.               | hi segala undang-undang, syara  | at-syarat dan arahan-arahan lain v | yang ditetapkan oleh MAIS atau | Jawatankuasa Tauliah dari semasa ke     |
| 3. Saya bersetuju jika maklum<br>atas permohonan ini. | nat yang diberi dalam permohon  | an ini adalah palsu, MAIS berhak   | menggantung atau menarik bal   | ik Tauliah yang dikeluarkan kepada saya |
| 4. Notis Perlindungan Data P                          | eribadi. Akta Perlindungan Data | Peribadi 2010 (Akta 709).          |                                |                                         |
| 🕗 Saya telah membaca dan                              | bersetuju dengan notis PDPA i   | ni                                 |                                |                                         |
| Nama ALI BIN ABU                                      | Tari                            | kh 20/02/2023                      |                                |                                         |
|                                                       |                                 |                                    |                                |                                         |

#### Rajah 3.1.9 Permohonan Baharu – tab Pengakuan Pemohon

| Langkah | Tindakan                                                                                                    |
|---------|----------------------------------------------------------------------------------------------------|
| 1.      | Pengguna akan dibawa ke tab terakhir iaitu tab Pengakuan Pemohon                                                     |
| 2.      | Baca semua pengakuan                                                                                                 |
| 3.      | Klik pada Notis Perlindungan Data Peribadi pada pengakuan nombor 4 dan baca seluruh Notis Perlindungan Data Peribadi |
| 4.      | Tick pada checkbox "Saya telah membaca dan bersetuju dengan notis PDPA ini"                                          |
| 5.      | Klik butang Simpan untuk menyimpan semua maklumat                                                                    |
| 6.      | Klik butang Hantar Permohonan untuk menghantar permohonan tauliah                                                    |

| ≡ Q                                                                           | ALI BIN ABI                                                                                        | U - Orang Awam 🗸                                                                              |
|-------------------------------------------------------------------------------|----------------------------------------------------------------------------------------------------|-----------------------------------------------------------------------------------------------|
| Bayaran Fi Permohonan Tat                                                     | uliah - Baharu                                                                                     | Buat Bayaran                                                                                  |
| Status Bayaran : Belum Bayar                                                  |                                                                                                    | × ()                                                                                          |
| <b>Pengerusi</b><br>Jawatankuasa Tauliah<br>Majlis Agama Islam Selangor (MAIS | Ism<br>D2-13-1, Savanna Executive 9<br>my.ismail!                                                  | <b>ail Bin Hashim</b><br>Suite, Jalan BBLS 2<br>43800 Dengkil<br>Selangor<br>nashim@gmail.com |
| KETERANGAN BAYARAN                                                            |                                                                                                    | BAYARAN                                                                                       |
| <b>Fi Permohonan</b><br>Bayaran Permohonan Baharu                             |                                                                                                    | RM20.00                                                                                       |
|                                                                               | JUMLAH BAYARAN                                                                                     | RM20.00                                                                                       |
|                                                                               | Permohonan Tauliah Tuan/Puan telah berjaya dihantar. Sila buat bayaran Fi Permohonan. Terima kasih |                                                                                               |

Rajah 3.1.10 Permohonan Baharu – Skrin Bayaran Fi Permohonan Tauliah - Baharu

| Langkah | Tindakan                                                                                       |
|---------|------------------------------------------------------------------------------------------------|
| 1.      | Setelah menghantar permohonan, skrin bayaran fi yang perlu dibayar oleh pemohon dipaparkan     |
| 2.      | Klik pada butang 'Buat Bayaran' untuk membuat bayaran fi bagi meneruskan untuk mengambil ujian |

## 3.2 PERMOHONAN TAULIAH OLEH ORANG YANG TIDAK MEMENUHI SYARAT KELAYAKAN

| e-Tauliah                                                                   | ≡ Q                   |                                                   |
|-----------------------------------------------------------------------------|-----------------------|---------------------------------------------------|
| <b>900101011011</b> ◊ €                                                     | Permohonan Dalam Tali | an                                                |
| DASHBOARD                                                                   | Permohonan Taulia     | h Oleh Orang Yang Tidak Meme                      |
| <ul> <li>PROFIL</li> <li>PERMOHONAN</li> </ul>                              | 1. Kategori Permohona | an 2. Maklumat Pemohon 3.                         |
| PERMOHONAN TAULIAH<br>OLEH ORANG YANG TIDAK<br>MEMENUHI SYARAT<br>KELAYAKAN | 1) Denga              | n hormatnya saya memohon <b>Pengecualian da</b> i |
| PERMOHONAN<br>PENGECUALIAN DARIPADA                                         | BIL.                  | SYARAT KELAYAKAN                                  |
| KEHENDAK MENDAPATKAN<br>TAULIAH ATAS NAMA                                   | 1.                    | Warganegara                                       |
| JAWATAN                                                                     | 2.                    | Berumur lebih 18 tahun                            |
| PERMOHONAN<br>PENGECUALIAN DARIPADA                                         | 3.                    | Kelulusan Agama                                   |
| KEHENDAK MENDAPATKAN<br>TAULIAH OLEH PENGANJUR                              | 4.                    | Bermastautin Luar Selangor                        |

Rajah 3.2.1 Menu Permohonan

Permohonan ini dimohon oleh orang yang <u>TIDAK</u> memenuhi keempat-empat syarat kelayakan memohon Permohonan Tauliah Mengajar Negeri Selangor iaitu **Warganegara Malaysia**, **berumur lebih 18 tahun**, **mempunyai kelulusan agama** dan **menetap di Selangor**.

| Langkah | Tindakan                                                                                                  |
|---------|----------------------------------------------------------------------------------------------------|
| 1.      | Klik pada menu PERMOHONAN > submenu PERMOHONAN TAULIAH OLEH<br>ORANG YANG TIDAK MEMENUHI SYARAT KELAYAKAN |
| 2.      | Skrin Tatacara Permohonan Tauliah akan dipaparkan                                                         |

| e-Tauliah                                                                         | E Q. ALI BIN ABU - Orang Awam ~                                                                                                    |
|-----------------------------------------------------------------------------------|----------------------------------------------------------------------------------------------------|
| 9001011011 0 A                                                                    | 4. Menduduk Ujian Pentuaian.<br>5. Menjahdin Temu Duga.<br>6. Tunggu keputusan Jawatankuasa.<br><b>B. Tatacara permohonan bagi orang yang tidak memenuhi syarat kelayakan</b><br>Permohonan ini boleh dibuat bagi mana-mana orang yang tidak memenuhi syarat kelayakan seperti berikut: |
| <ul> <li>Dashboard</li> <li>Profil</li> </ul>                                     | 1. Bukan warganegara Malaysia;<br>2. Berumur bawah 18 Tahun;<br>3. Tidak mempunyai kelulusan dalam pengajian Islam sekurang-kurangnya di peringkat Sijil Tinggi Agama Malaysia atau yang setaraf dengannya; atau<br>4. Bermastautin luar Negeri Selangor.                               |
| 🙊 PERMOHONAN 🛛 <                                                                  | Tatacara;                                                                                                    |
| ≅ UJIAN<br>⊛ TEMU DUGA 〈                                                          | 1. Daftar akaun pengguna melalui Perkhidmatan Digital Tauliah Mengajar.<br>2. Berumur bawah 18 Tahun:Lengkapkan borang permohonan.<br>3. Tunggu keputusan Jawatankuasa.                                                                                                    |
| PERAKUAN TAULIAH                                                                  | PENUTUP                                                                                                    |
| <ul> <li>KEHADIRAN CERAMAH</li> <li>REKOD KEHADIRAN</li> <li>TEMU DUGA</li> </ul> | Semoga tatacara permohonan yang disediakan ini dapat membantu mana-mana pihak membuat permohonan. Maklumat lanjut berkenaan tatacara ini boleh<br>dikemukakan melalui<br>e-met : taulan@pias.gov.my atau<br>talian telefon : 03 - 5514 3512 / 3513.                                     |
| 😞 ADUAN 🧹                                                                         | Setiausaha                                                                                                    |
|                                                                                   | Jawatankuasa Tauliah MAIS                                                                                                    |
|                                                                                   | ✓ Teruskan                                                                                                    |

Rajah 3.2.2 Tatacara Permohonan Tauliah

| Langkah | Tindakan                                                                                                    |
|---------|----------------------------------------------------------------------------------------------------|
| 1.      | Klik butang Teruskan                                                                                          |
| 2.      | Skrin Permohonan Tauliah Oleh Orang Yang Tidak Memenuhi Syarat Kelayakan yang mengandungi enam tab dipaparkan |

| mohonan Tauliah Ol          | leh Orang Yang Tidak Meme                 | enuhi Syarat Kelayakan          |                       |                     |               |
|-----------------------------|-------------------------------------------|---------------------------------|-----------------------|---------------------|---------------|
| 1. Kategori Permohonan      | 2. Maklumat Pemohon                       | 3. Maklumat Pendidikan          | 4. Maklumat Pekerjaan | 5. Maklumat Taulial | h Negeri Lain |
|                             |                                           | 6. Pengakuan Pemohon            |                       |                     |               |
| 1) Dengan hor               | matnya saya memohon <b>Pengecualian d</b> | laripada memenuhi syarat kelaya | kan kerana :          |                     |               |
| BIL.                        | SYARAT KELAYAKAN                          | MAKLUMAT PEMO                   | HON                   | STATUS              |               |
| 1.                          | Warganegara                               | WARGANEGARA                     |                       | Layak               |               |
| 2.                          | Berumur lebih 18 tahun                    | 33 tahun                        |                       | Layak               |               |
| 3.                          | Kelulusan Agama                           | ADA                             |                       | Layak               |               |
| 4.                          | Bermastautin Luar Selangor                | Negeri : Negeri Sen             | nbilan                | Tidak Layak         |               |
| 2) Justifikasi m            | emohon Pengecualian :                     |                                 |                       |                     |               |
|                             |                                           |                                 |                       |                     |               |
|                             | UTIN DI SEKITAR KUALA LUMPUR ATA          |                                 |                       |                     |               |
|                             | IDAK                                      |                                 |                       |                     |               |
| III) BERTUGAS               | DI NEGERI SELANGOR                        |                                 |                       |                     |               |
|                             | IDAK                                      |                                 |                       |                     |               |
| II) JUSTIFIKASI<br>O YA O T | I - JUSTIFIKASI LAIN<br>IDAK              |                                 |                       |                     |               |
| KATEGORI PEF                | RMOHONAN                                  |                                 |                       |                     |               |
|                             | NAN BAHARU                                |                                 |                       |                     |               |
|                             |                                           |                                 |                       |                     |               |
| < Sebelum                   |                                           |                                 |                       | S                   | eterusnya >   |

Rajah 3.2.3 Permohonan Tauliah Oleh Orang Yang Tidak Memenuhi Syarat Kelayakan – Kategori Permohonan

| Langkah | Tindakan                                            |
|---------|-----------------------------------------------------|
| 1.      | Lengkapkan butiran Justifikasi memohon pengecualian |

|          | Jadual                                      |        |   |  |              |
|----------|---------------------------------------------|--------|---|--|--------------|
|          | Mengajar/Kuliah/Ceramah                     |        | _ |  |              |
|          |                                             | Browse |   |  |              |
|          | file format: .docx, .pdf                    |        |   |  |              |
|          | 🖺 Muat Naik                                 |        |   |  |              |
|          |                                             | AJAYA  |   |  |              |
|          | U YA U IIDAK                                |        |   |  |              |
|          | III) BERTUGAS DI NEGERI SELANGOR            |        |   |  |              |
|          | 💿 ya i tidak                                |        |   |  |              |
|          | II) JUSTIFIKASI - JUSTIFIKASI LAIN          |        |   |  |              |
|          | 🔾 ya 🝳 tidak                                |        |   |  |              |
|          | KATEGORI PERMOHONAN                         |        |   |  |              |
|          | PERMOHONAN BAHARU                           |        |   |  |              |
|          | Kategori Tauliah                            |        |   |  |              |
|          | 🔘 D1 : Tauliah Mengajar Umum                |        |   |  |              |
|          | 🔘 D2 : Tauliah Mengajar Kitab               |        |   |  |              |
|          | 🗿 D3 - A : Tauliah Al-Quran                 |        |   |  |              |
|          | 🔘 D3 - B : Tauliah Mengajar Al-Quran (Asas) |        |   |  |              |
|          | D4 : Tauliah Mengajar Bidang Khusus         |        |   |  |              |
|          |                                             |        |   |  |              |
| < Sebelu | im                                          |        |   |  | Seterusnya > |
|          |                                             |        |   |  |              |

Rajah 3.2.4 Permohonan Tauliah Oleh Orang Yang Tidak Memenuhi Syarat Kelayakan – Butiran Permohonan yang perlu diisi oleh pemohon

| Langkah | Tindakan                                                                                                    |  |  |
|---------|----------------------------------------------------------------------------------------------------|--|--|
| 1.      | Klik pada Permohonan Baharu                                                                                                    |  |  |
| 2.      | Sistem akan memaparkan Kategori Tauliah. Pilih Kategori Tauliah sama ada kategori D1, D2, D3 - A, D3 - B atau D4                          |  |  |
| 3.      | Sekiranya pengguna memilih kategori D2: Tauliah Mengajar Kitab, pengguna wajib tambah sekurang-kurangnya satu jenis kitab                 |  |  |
| 3.1     | Klik butang TAMBAH KITAB                                                                                                    |  |  |
| 3.2     | Pilih Jenis Kitab                                                                                                    |  |  |
| 3.3     | Kemudian, pilih Senarai Kitab                                                                                                    |  |  |
| 3.4     | Klik butang Simpan                                                                                                    |  |  |
| 4.      | Sekiranya pengguna memilih kategori D4: Tauliah Mengajar Bidang Khusus, pengguna wajib tambah sekurang-kurangnya satu jenis bidang khusus |  |  |
| 4.1     | Klik butang TAMBAH BIDANG                                                                                                    |  |  |
| 4.2     | Pilih Bidang Khusus                                                                                                    |  |  |

| 4.3 | Klik butang Simpan               |
|-----|----------------------------------|
| 5.  | Kemudian, klik butang Seterusnya |

| ermohonan Tauliah Oleh Orang Yang Tidak Memenuhi Syarat Kelayakan |                                                        |                  |            |                       |             |                     |
|-------------------------------------------------------------------|--------------------------------------------------------|------------------|------------|-----------------------|-------------|---------------------|
| 1. Kategori Permohonan                                            | 2. Maklumat Pemohon                                    | 3. Maklumat Pe   | ndidikan   | 4. Maklumat Pekeriaan | 5. Maklumat | Tauliah Negeri Lain |
|                                                                   |                                                        |                  |            |                       |             |                     |
|                                                                   |                                                        | 6. Pengaku       | an Pemohon |                       |             |                     |
|                                                                   |                                                        |                  |            |                       |             |                     |
|                                                                   |                                                        |                  |            |                       |             |                     |
| Nama                                                              | a Penuh [ Nama mengikut kad p                          | engenalan diri ] |            |                       |             |                     |
| ALI                                                               | ALI BIN ABU                                            |                  |            |                       |             |                     |
| No. P                                                             | No. Pengenalan Diri [ No. MyKad/No. Passpot/No. MyPR ] |                  |            |                       |             |                     |
| 900                                                               | 0101011011                                             |                  |            |                       |             |                     |
| Muat                                                              | naik Kad Pengenalan                                    |                  |            |                       | Browse      |                     |
| Tariki                                                            | h Lahir                                                |                  | Umur       |                       |             |                     |
| 01-                                                               | -01-1990                                               |                  | 33         |                       |             |                     |
| Temp                                                              | at Lahir                                               |                  | Bangsa     |                       |             |                     |
| IOL                                                               | HOR                                                    |                  | Melayu     |                       | ~           |                     |
| Nega                                                              | ıra Asal                                               |                  | Jantina    |                       |             |                     |
| M                                                                 | ALAYSIA                                                | ~                | 🔘 Lelaki   | Perempuan             |             |                     |
| Alam                                                              | at Tempat Tinggal Semasa                               |                  |            |                       |             |                     |
| 89                                                                | 1, JALAN BUNGA RAYA 14, TAMA                           | N BUNGA          |            |                       |             |                     |

Rajah 3.2.5 Permohonan Tauliah Oleh Orang Yang Tidak Memenuhi Syarat Kelayakan – Maklumat Pemohon

| Langkah | Tindakan                                                                           |  |  |
|---------|------------------------------------------------------------------------------------|--|--|
| 1.      | Pengguna akan dibawa ke tab kedua iaitu tab Maklumat Pemohon                       |  |  |
| 2.      | Semak butiran maklumat pemohon bagi memastikan semua maklumat adalah benar dan sah |  |  |
| 3.      | Klik butang Seterusnya                                                             |  |  |
| 1. Kategor | Permohonan                                                                                                    | 2. Maklumat                                     | Pemohon                     | 3. Maklumat I      | Pendidikan 4. Maklumat Pekerjaan                                        | 5. Maklumat Tauliah Negeri Lain     |
|------------|----------------------------------------------------------------------------------------------------|-------------------------------------------------|-----------------------------|--------------------|-------------------------------------------------------------------------|-------------------------------------|
|            |                                                                                                    |                                                 |                             | 6. Pengal          | xuan Pemohon                                                            |                                     |
| Show 8     | ♦ entries                                                                                                    |                                                 |                             |                    | S                                                                       | earch:                              |
| A BIL.     | NAMA ¢<br>IJAZAH /<br>DIPLOMA /<br>SIJIL DAN<br>LAIN-LAIN<br>BERKAITAN<br>DENGAN<br>KATEGORI<br>TAULIAH<br>YANG<br>DIPOHON | AMAA<br>INSTITUSI<br>PENGAJIAN /<br>PENDIDIKAN  | TAHUN<br>TAMAT<br>PENGAJIAN | KELULUSAN<br>AGAMA | DOKUMEN PER                                                             | IDIDIKAN                            |
| 1          | PENDIDIKAN<br>AGAMA<br>ISLAM                                                                                               | UNIVERSITI<br>ISLAM<br>ANTARABANGSA<br>MALAYSIA | 2015                        | + Ya               | 202302201126372023021316241520230213151(<br>Penilaian Temu Duga (3).pdf | 5182023020820335020230201164107Bora |
| Showing    | 1 to 1 of 1 entrie                                                                                                    | s                                               |                             |                    |                                                                         | Previous 1 Next                     |

Rajah 3.2.6 Permohonan Tauliah Oleh Orang Yang Tidak Memenuhi Syarat Kelayakan – Maklumat Pendidikan

| Langkah | Tindakan                                                                                 |
|---------|------------------------------------------------------------------------------------------|
| 1.      | Pengguna akan dibawa ke tab ketiga iaitu tab Maklumat Pendidikan                         |
| 2.      | Semak butiran maklumat pendidikan bagi memastikan semua maklumat adalah benar<br>dan sah |
| 3.      | Klik butang Seterusnya                                                                   |

| n Kategori Permononan | 2. Makiumat remonon         | 5. Makiumat Pe   | murdikan      | -t. IVIAK | iumat rekeijaan | 5. Makumat laulah Negen La   |
|-----------------------|-----------------------------|------------------|---------------|-----------|-----------------|------------------------------|
|                       |                             | 6. Pengaku       | ian Pemohon   |           |                 |                              |
|                       |                             |                  |               |           |                 |                              |
| Jawatan Yang          | Disandang                   |                  |               |           |                 |                              |
| PENGURUS              | PROJEK                      |                  |               |           |                 |                              |
| Alamat Pejab          | at                          |                  |               |           |                 |                              |
| NO. 323, JA           | LAN 3/2, PEJABAT AGAMA      |                  |               |           |                 |                              |
|                       |                             |                  |               |           |                 |                              |
|                       |                             |                  |               |           |                 |                              |
|                       |                             |                  |               |           |                 | li                           |
| Poskod                |                             | Daerah           |               |           | Negeri          |                              |
| 68100                 |                             | Petaling         |               | Ŧ         | Selangor        | ~                            |
| No. Telefon P         | ejabat                      |                  |               |           |                 |                              |
| 098728374             | 5                           |                  |               |           |                 |                              |
| Emel Rasmi            |                             |                  |               |           |                 |                              |
| mais@gma              | il.com                      |                  |               |           |                 |                              |
| Penglibatan F         | Parti Politik               |                  | Jawatan Dalan | n Parti   |                 |                              |
| 💽 Үа 🔵 Т              | ïdak                        |                  | AHLI DEWAI    | N         |                 |                              |
| Penglibatan S         | ebagai Ahli Dewan Negara/De | wan Rakyat/Dewan | Jawatan       |           |                 |                              |
| Negeri                |                             |                  |               |           |                 |                              |
| 🔾 Ya 🔾 T              | ïdak                        |                  |               |           |                 |                              |
|                       |                             |                  |               |           |                 |                              |
|                       |                             |                  |               |           |                 | <b>C I I I I I I I I I I</b> |

Rajah 3.2.7 Permohonan Tauliah Oleh Orang Yang Tidak Memenuhi Syarat Kelayakan – Maklumat Pekerjaan

| Langkah | Tindakan                                                                             |
|---------|--------------------------------------------------------------------------------------|
| 1.      | Pengguna akan dibawa ke tab keempat iaitu tab Maklumat Pekerjaan                     |
| 2.      | Semak butiran maklumat pekerjaan bagi memastikan semua maklumat adalah benar dan sah |
| 3.      | Klik butang Seterusnya                                                               |

| 1. Kategori Permoho | onan   | 2. Maklumat P | emohon       | 3. Maklumat Pendidikan | 4. Maklumat Pekerjaan | 5. Maklumat Tauliah Negeri Lair |
|---------------------|--------|---------------|--------------|------------------------|-----------------------|---------------------------------|
|                     |        |               |              | 6. Pengakuan Pemohon   |                       |                                 |
|                     |        |               |              |                        |                       |                                 |
|                     |        |               |              |                        |                       |                                 |
| BIL.                | NEGERI |               | TEMPOH TAU   | ILIAH                  | KATEGORI T            | AULIAH                          |
| 1                   | Pahang |               | 13/10/2022 - | 13/10/2025             | MENGAJAR AL-QURAN     |                                 |
|                     |        |               |              |                        |                       |                                 |
| < Sebelum           |        |               |              |                        |                       | Seterusnya >                    |
| < Sebelum           |        |               |              |                        |                       | Seterusnya >                    |

Rajah 3.2.8 Permohonan Tauliah Oleh Orang Yang Tidak Memenuhi Syarat Kelayakan – Maklumat Tauliah Negeri Lain

| Langkah | Tindakan                                                                                       |
|---------|------------------------------------------------------------------------------------------------|
| 1.      | Pengguna akan dibawa ke tab kelima iaitu tab Maklumat Tauliah Negeri Lain                      |
| 2.      | Semak butiran maklumat tauliah negeri lain bagi memastikan semua maklumat adalah benar dan sah |
| 3.      | Klik butang Seterusnya                                                                         |

| . Kategori Permohonan                                                                                                    | 2. Maklumat Pemohon                                                                                              | 3. Maklumat Pendidikan                                                      | 4. Maklumat Pekerjaan         | 5. Maklumat Tauliah Negeri Lai           |
|----------------------------------------------------------------------------------------------------|----------------------------------------------------------------------------------------------------|-----------------------------------------------------------------------------|-------------------------------|------------------------------------------|
|                                                                                                    |                                                                                                    | 6. Pengakuan Pemohon                                                        |                               |                                          |
|                                                                                                    |                                                                                                    |                                                                             |                               |                                          |
| Saya dengan suci hati menga                                                                                               | akui bahawa semua maklumat yar                                                                                   | g diberi dalam permohonan ini ada                                           | alah benar.                   |                                          |
| Saya berjanji akan mematuh                                                                                                | i segala undang-undang, syarat-sy                                                                                | /arat dan arahan-arahan lain yang c                                         | litetapkan oleh MAIS atau Jaw | atankuasa Tauliah dari semasa ke semasa  |
|                                                                                                    |                                                                                                    |                                                                             |                               |                                          |
| Saya bersetuju jika makluma<br>rmohonan ini.                                                                              | t yang diberi dalam permohonan                                                                                   | ini adalah palsu, MAIS berhak meng                                          | ggantung atau menarik balik T | auliah yang dikeluarkan kepada saya atas |
| Saya bersetuju jika makluma<br>rmohonan ini.<br>Notis Perlindungan Data Per                                               | t yang diberi dalam permohonan<br>ibadi. Akta Perlindungan Data Peri                                             | ini adalah palsu, MAIS berhak meng<br>badi 2010 (Akta 709).                 | gantung atau menarik balik T  | auliah yang dikeluarkan kepada saya atas |
| Saya bersetuju jika makluma<br>rmohonan ini.<br>Notis Perlindungan Data Per<br><sup> </sup> Saya telah membaca dan t      | t yang diberi dalam permohonan<br>ibadi. Akta Perlindungan Data Peri<br>persetuju dengan notis PDPA ini          | ini adalah palsu, MAIS berhak meng<br>badi 2010 (Akta 709).                 | ggantung atau menarik balik T | auliah yang dikeluarkan kepada saya atas |
| Saya bersetuju jika makluma<br>rmohonan ini.<br>Notis Perlindungan Data Per<br>Saya telah membaca dan t<br>ma ALI BIN ABU | t yang diberi dalam permohonan<br>ibadi. Akta Perlindungan Data Peri<br>persetuju dengan notis PDPA ini<br>Tarik | ini adalah palsu, MAIS berhak meng<br>badi 2010 (Akta 709).<br>h 20/02/2023 | ggantung atau menarik balik T | auliah yang dikeluarkan kepada saya atas |
| Saya bersetuju jika makluma<br>rmohonan ini.<br>Notis Perlindungan Data Per                                               | t yang diberi dalam permohonan<br>ibadi. Akta Perlindungan Data Peri                                             | ini adalah palsu, MAIS berhak meng<br>badi 2010 (Akta 709).                 | ıgantung atau menarik balik T | auliah yang dikeluarkan kepada s         |

Rajah 3.2.9 Permohonan Tauliah Oleh Orang Yang Tidak Memenuhi Syarat Kelayakan – Pengakuan Pemohon

| Langkah | Tindakan                                                                                                    |
|---------|----------------------------------------------------------------------------------------------------|
| 1.      | Pengguna akan dibawa ke tab terakhir iaitu tab Pengakuan Pemohon                                                     |
| 2.      | Baca semua pengakuan                                                                                                 |
| 3.      | Klik pada Notis Perlindungan Data Peribadi pada pengakuan nombor 4 dan baca seluruh Notis Perlindungan Data Peribadi |
| 4.      | Tick pada checkbox "Saya telah membaca dan bersetuju dengan notis PDPA ini"                                          |
| 5.      | Klik butang Simpan untuk menyimpan semua maklumat                                                                    |
| 6.      | Klik butang Hantar Permohonan untuk menghantar permohonan tauliah                                                    |

# <u>3.3 PERMOHONAN PENGECUALIAN DARIPADA KEHENDAK MENDAPATKAN</u> TAULIAH ATAS NAMA JAWATAN

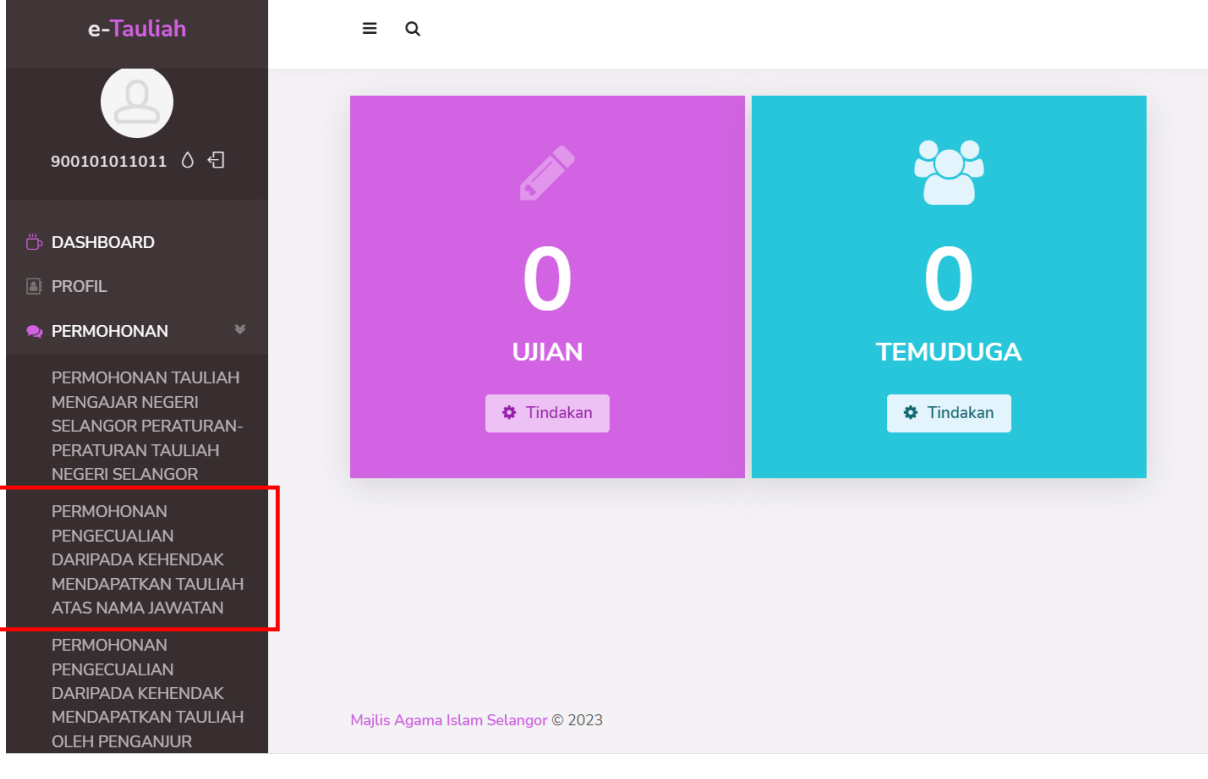

#### 3.3.1 Menu Permohonan

| Langkah | Tindakan                                                                                                    |
|---------|----------------------------------------------------------------------------------------------------|
| 1.      | Klik pada menu PERMOHONAN > submenu PERMOHONAN PENGECUALIAN<br>DARIPADA KEHENDAK MENDAPATKAN TAULIAH ATAS NAMA JAWATAN |
| 2.      | Skrin Permohonan Pengecualian Daripada Kehendak Mendapatkan Tauliah Atas<br>Nama Jawatan dipaparkan                    |

| Pe | rmohonan Pengec  | ualian Darip  | oada Kehendak Mendapatkan T               | auliah Atas Nama Jawatan |      |                  |
|----|------------------|---------------|-------------------------------------------|--------------------------|------|------------------|
|    |                  |               |                                           |                          |      |                  |
|    | 1. Maklumat Pemo | hon           | 2. Maklumat Pendidikan                    | 3. Maklumat Pekerjaan    | 4. P | engakuan Pemohon |
|    |                  |               |                                           |                          |      |                  |
|    | Maklumat Pemohon | 1             |                                           |                          |      |                  |
|    |                  | ۲             |                                           |                          |      |                  |
|    |                  | Nama Penuh [  | Nama mengikut kad pengenalan diri ]       |                          |      |                  |
|    |                  | ALI BIN ABU   |                                           |                          |      |                  |
|    |                  | No. Pengenala | n Diri [ No. MyKad/No. Passpot/No. MyPR ] |                          |      |                  |
|    |                  | 90010101101   | 11                                        |                          |      |                  |
|    |                  | Tarikh Lahir  |                                           | Umur                     |      |                  |
|    |                  | 01-01-1990    |                                           | 32                       |      |                  |
|    |                  | Tempat Lahir  |                                           | Bangsa                   |      |                  |
|    |                  | JOHOR         |                                           | Melayu                   | ~    |                  |
|    |                  | Negara Asal   |                                           | Jantina                  |      |                  |
|    |                  | Warganegar    | a 🗸 🗸                                     | 🔘 Lelaki 🔵 Perempuan     |      |                  |
|    |                  | Alamat Tempat | t Tinggal Semasa                          |                          |      |                  |
|    |                  | 891, JALAN E  | BUNGA RAYA 14, TAMAN BUNGA                |                          |      |                  |

Rajah 3.3.2 Permohonan Pengecualian Daripada Kehendak Mendapatkan Tauliah Atas Nama Jawatan – Maklumat Pemohon

| Langkah | Tindakan                                                                           |
|---------|------------------------------------------------------------------------------------|
| 1.      | Skrin memaparkan tab yang pertama iaitu Maklumat Pemohon                           |
| 2.      | Semak butiran maklumat pemohon bagi memastikan semua maklumat adalah benar dan sah |
| 3.      | Klik butang Seterusnya                                                             |

| 1. Ma  | iklumat Pemohoi                                                                                                    | n                                                   | 2. Maklumat Pen                                     | didikan            | 3. Maklumat Pekerjaan                                                   | 4. Pengakuan Pemohon           |
|--------|----------------------------------------------------------------------------------------------------|-----------------------------------------------------|-----------------------------------------------------|--------------------|-------------------------------------------------------------------------|--------------------------------|
|        |                                                                                                    |                                                     |                                                     |                    |                                                                         |                                |
| enarai | Maklumat Pend                                                                                                    | didikan                                             |                                                     |                    |                                                                         |                                |
|        |                                                                                                    |                                                     |                                                     |                    |                                                                         |                                |
| how 8  | entries                                                                                                    |                                                     |                                                     |                    | Sea                                                                     | rch:                           |
| A BIL. | NAMA<br>IJAZAH /<br>DIPLOMA /<br>SIJIL DAN<br>LAIN-LAIN<br>BERKAITAN<br>DENGAN<br>KATEGORI<br>TAULIAH<br>YANG<br>DIPOHON | ¢<br>NAMA<br>INSTITUSI<br>PENGAJIAN /<br>PENDIDIKAN | ¢<br>TAHUN<br>TAMAT<br>PENGAJIAN<br>/<br>PENDIDIKAN | KELULUSAN<br>AGAMA | DOKUMEN PENDIDIKAN                                                      |                                |
| 1      | PENDIDIKAN<br>AGAMA<br>ISLAM                                                                                             | UNIVERSITI<br>ISLAM<br>ANTARABANGSA<br>MALAYSIA     | 2015                                                | + Ya               | 2023022011263720230213162415202302131516<br>Penilaian Temu Duga (3).pdf | 182023020820335020230201164107 |
| howing | 1 to 1 of 1 entrie                                                                                                    | S                                                   |                                                     |                    |                                                                         | Previous 1 Next                |

Rajah 3.3.3 Permohonan Pengecualian Daripada Kehendak Mendapatkan Tauliah Atas Nama Jawatan – Maklumat Pendidikan

| Langkah | Tindakan                                                                              |
|---------|---------------------------------------------------------------------------------------|
| 1.      | Skrin memaparkan tab yang kedua iaitu Maklumat Pendidikan                             |
| 2.      | Semak butiran maklumat pendidikan bagi memastikan semua maklumat adalah benar dan sah |
| 3.      | Klik butang Seterusnya                                                                |

|                  | mohon                | 2. Maklumat Pendidikan            | 3. Maklumat Pe            | ekerjaan                   | 4. Pengakuan Pemohon |
|------------------|----------------------|-----------------------------------|---------------------------|----------------------------|----------------------|
| 1aklumat Pekerja | an                   |                                   |                           |                            |                      |
|                  | Jawatan Yang Disanda | ng                                |                           |                            |                      |
|                  | Ketua Hakim Syarie,  | Hakim Syarie dan Pendaftar Bagi S | emua Peringkat Mahkamah S | 5yariah di Mana-mana Neger | i                    |
|                  | Alamat Pejabat       |                                   |                           |                            |                      |
|                  |                      |                                   |                           |                            | li.                  |
|                  | Poskod               | Daerah                            | Negeri                    |                            |                      |
|                  | 40676                | Petaling                          | ▼ Selangor                |                            | ~                    |
|                  | No. Telefon Reishat  |                                   | E-mel Rasmi (Jika Ada)    |                            |                      |
|                  | NO. TETETOTI FEJADAL |                                   |                           |                            |                      |
|                  | 0355103378           |                                   | jais@gmail.com            |                            |                      |
|                  | 0355103378           |                                   | jais@gmail.com            |                            |                      |

Rajah 3.3.4 Permohonan Pengecualian Daripada Kehendak Mendapatkan Tauliah Atas Nama Jawatan – Maklumat Pekerjaan

| Langkah | Tindakan                                                                             |
|---------|--------------------------------------------------------------------------------------|
| 1.      | Skrin memaparkan tab yang ketiga iaitu butiran Maklumat Pekerjaan                    |
| 2.      | Semak butiran maklumat pekerjaan bagi memastikan semua maklumat adalah benar dan sah |
| 3.      | Klik butang Seterusnya                                                               |

| nohonan Pengecualian Da                                    | ripada Kehendak Mendapatkan Ta                 | auliah Atas Nama Jawatan                       |                                     |
|------------------------------------------------------------|------------------------------------------------|------------------------------------------------|-------------------------------------|
| 1. Maklumat Pemohon                                        | 2. Maklumat Pendidikan                         | 3. Maklumat Pekerjaan                          | 4. Pengakuan Pemohon                |
| Pengakuan Pemohon                                          |                                                |                                                |                                     |
| 1. Saya dengan suci hati mengakui                          | bahawa semua maklumat yang diberi dalam pe     | rmohonan ini adalah benar.                     |                                     |
| 2. Saya berjanji akan mematuhi seg<br>semasa.              | ala undang-undang, syarat-syarat dan arahan-a  | arahan lain yang ditetapkan oleh MAIS atau Jaw | ratankuasa Tauliah dari semasa ke   |
| 3. Saya bersetuju jika maklumat ya<br>atas permohonan ini. | ıg diberi dalam permohonan ini adalah palsu, N | 1AIS berhak menggantung atau menarik balik T   | auliah yang dikeluarkan kepada saya |
| 4. Notis Perlindungan Data Peribad                         | . Akta Perlindungan Data Peribadi 2010 (Akta 7 | 09).                                           |                                     |
| 🕗 Saya telah membaca dan berse                             | tuju dengan notis PDPA ini                     |                                                |                                     |
| Nama: ALI BIN ABU                                          |                                                |                                                |                                     |
| Tarikh: 20/02/2023                                         |                                                |                                                |                                     |
|                                                            |                                                |                                                |                                     |
|                                                            |                                                |                                                |                                     |

Rajah 3.3.5 Permohonan Pengecualian Daripada Kehendak Mendapatkan Tauliah Atas Nama Jawatan – Pengakuan Pemohon

| Langkah | Tindakan                                                                                                    |
|---------|----------------------------------------------------------------------------------------------------|
| 1.      | Pengguna akan dibawa ke tab terakhir iaitu tab Pengakuan Pemohon                                                                  |
| 2.      | Baca semua pengakuan                                                                                                    |
| 3.      | Klik pada Notis Perlindungan Data Peribadi pada pengakuan nombor 4 dan baca seluruh kandungan Notis Perlindungan Data Peribadi    |
| 4.      | Tick pada checkbox "Saya telah membaca dan bersetuju dengan notis PDPA ini"                                                       |
| 5.      | Klik butang 'Pengakuan & Hantar' untuk menghantar permohonan pengecualian daripada kehendak mendapatkan tauliah atas nama jawatan |

| ≡ Q | Notifikasi Permohonan 🛞                       | ALI BIN ABU - Orang Awam ~ |
|-----|-----------------------------------------------|----------------------------|
|     | BERJAYA                                       |                            |
|     | Permohonan Anda Telah <b>BERJAYA</b> dihantar |                            |
|     | ⊗ Tutup                                       |                            |
|     | Kembali                                       |                            |
|     |                                               |                            |
|     |                                               |                            |

Rajah 3.3.6 Pop-up notifikasi permohonan berjaya dihantar

Pop-up notifikasi permohonan telah berjaya dihantar akan dipaparkan.

# <u>3.4 PERMOHONAN PENGECUALIAN DARIPADA KEHENDAK MENDAPATKAN</u> TAULIAH OLEH PENGANJUR

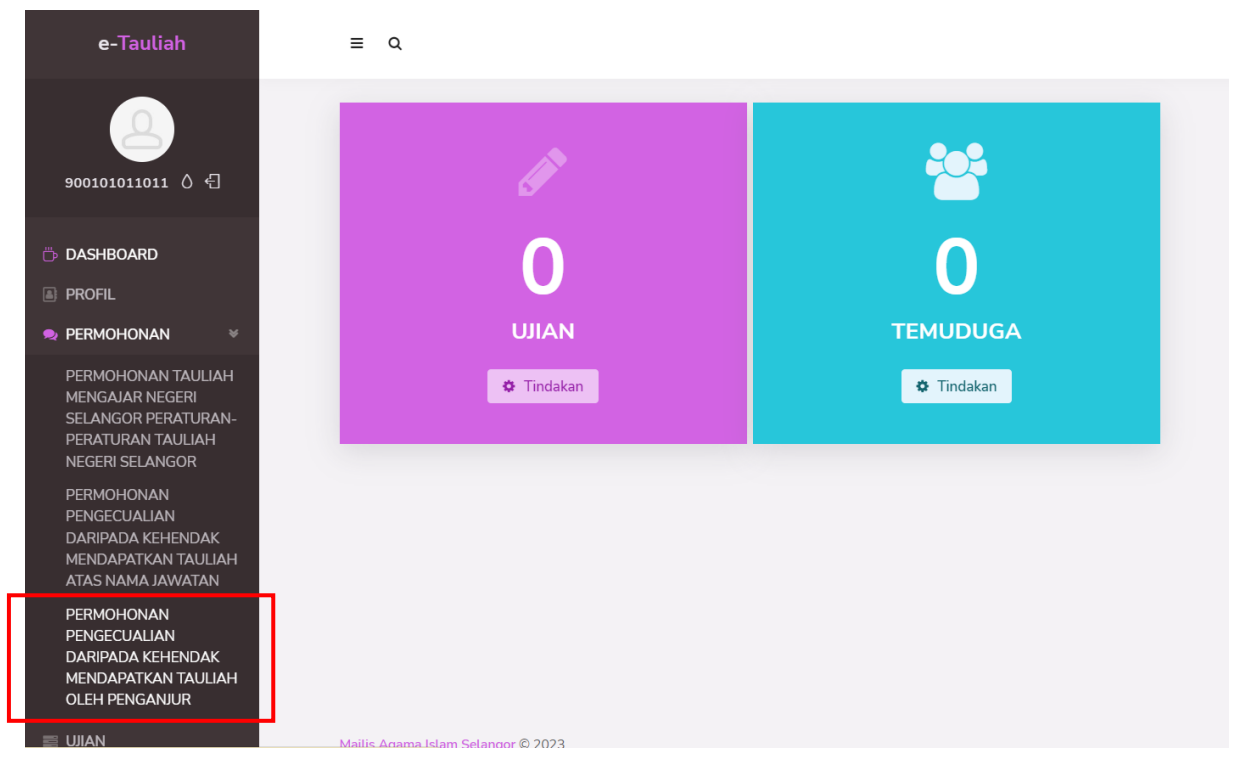

### Rajah 3.4.1 Menu Permohonan

| Langkah | Tindakan                                                                                                    |
|---------|----------------------------------------------------------------------------------------------------|
| 1.      | Klik pada menu PERMOHONAN > submenu PERMOHONAN PENGECUALIAN<br>DARIPADA KEHENDAK MENDAPATKAN TAULIAH OLEH PENGANJUR |
| 2.      | Skrin Permohonan Pengecualian Daripada Kehendak Mendapatkan Tauliah Oleh Penganjur dipaparkan                       |

| 1. Maklumat Penganjur            | 2. Maklumat Program | 3. Maklumat Penceramah | 4. Pengakuan Pemohon |
|----------------------------------|---------------------|------------------------|----------------------|
| Anjuran 💿 Jabatan/Agensi 📀 Masj  | id 🔿 Surau          |                        |                      |
| Senarai Jabatan<br>Pilih Jabatan |                     | Ŧ                      |                      |
| Nama Ketua Jabatan/Agensi/N      | ſlasjid             |                        |                      |
| Nama Pegawai Penyelaras          |                     |                        |                      |
| Emel                             |                     | No. Telefon Bimbit     |                      |
|                                  |                     |                        |                      |
|                                  |                     |                        | 🖺 Simpan             |

Rajah 3.4.2 Permohonan Pengecualian Daripada Kehendak Mendapatkan Tauliah Oleh Penganjur – tab Maklumat Penganjur

| Langkah | Tindakan                                                                                                    |
|---------|----------------------------------------------------------------------------------------------------|
| 1.      | Skrin memaparkan tab yang pertama iaitu Maklumat Penganjur                                                                                                    |
| 2.      | Butiran maklumat yang dipaparkan akan berubah mengikut pilihan anjuran oleh pengguna                                                                                                    |
| 3.      | Pilih Anjuran sama ada Jabatan/Agensi, Masjid atau Surau                                                                                                    |
| 4.      | Sekiranya pengguna memilih Jabatan/Agensi, pilih jabatan daripada Senarai Jabatan,<br>sekiranya pengguna memilih Masjid, pilih masjid daripada Senarai Masjid dan<br>sekiranya pengguna memilih Surau, pilih surau daripada Senarai Surau |
| 5.      | Masukkan butiran maklumat penganjur yang selebihnya                                                                                                    |
| 6.      | Klik butang Simpan untuk menyimpan maklumat penganjur                                                                                                    |
| 7.      | Klik butang Seterusnya                                                                                                    |

| 1. Maklumat Penganjur | 2. Maklumat Program | 3. Maklumat Penceramah | 4. Pengakuan Pemoho |
|-----------------------|---------------------|------------------------|---------------------|
| Nama Progran          | 1                   |                        |                     |
|                       |                     |                        |                     |
| Tajuk Ceramah         |                     |                        |                     |
|                       |                     |                        |                     |
| Tarikh                |                     | Masa                   |                     |
| dd/mm/yyy             | y 🗖                 | :                      | 0                   |
| Tempat                |                     | Sasaran Peserta        |                     |
|                       |                     |                        |                     |
| Jumlah                |                     |                        |                     |
|                       |                     |                        |                     |
|                       |                     |                        | 🖺 Simpan            |

Rajah 3.4.3 Permohonan Pengecualian Daripada Kehendak Mendapatkan Tauliah Oleh Penganjur – tab Maklumat Program

| Langkah | Tindakan                                                                                            |
|---------|----------------------------------------------------------------------------------------------------|
| 1.      | Skrin memaparkan tab yang kedua iaitu Maklumat Program                                              |
| 2.      | Masukkan semua butiran maklumat program                                                             |
| 3.      | Tarikh program yang dibuka dan boleh dipilih hanyalah sebulan selepas tarikh membuat permohonan ini |
| 4.      | Klik butang Simpan untuk menyimpan maklumat program                                                 |
| 5.      | Klik butang Seterusnya                                                                              |

| energeeaanan b              | aripada Kehendak Menda | apatkan Tauliah Oleh | Penganjur            |           |                 |
|-----------------------------|------------------------|----------------------|----------------------|-----------|-----------------|
| 1. Maklumat Penganjur       | 2. Maklumat Program    | 3. Maklumat Pencer   | amah                 | 4. Penga  | kuan Pemohon    |
|                             |                        |                      |                      | + Tan     | nbah Penceramah |
| ihow 8 🗢 entries            |                        |                      | Search:              |           |                 |
|                             |                        |                      |                      |           |                 |
| ∧ NAMA ≑<br>BIL. PENCERAMAH | NO. DOKUMEN 🗘          | *<br>KEWARGANEGARAAN | NO TELEFON<br>BIMBIT | ¢<br>EMEL | \$<br>TINDAKAN  |

Rajah 3.4.4 Permohonan Pengecualian Daripada Kehendak Mendapatkan Tauliah Oleh Penganjur – tab Maklumat Penceramah

| Langkah | Tindakan                                                                            |
|---------|-------------------------------------------------------------------------------------|
| 1.      | Skrin memaparkan tab yang ketiga iaitu Maklumat Penceramah                          |
| 2.      | Klik pada butang '+ Tambah Penceramah' dan pop-up Tambah Penceramah akan dipaparkan |

|                | Tambah Penceramah                      |                                                                                   |         | $\otimes$ |        |
|----------------|----------------------------------------|-----------------------------------------------------------------------------------|---------|-----------|--------|
| onan Da        | Muat Naik Gambar*                      |                                                                                   |         |           |        |
| nonar          |                                        | Muatnaik Gambar Pemohon<br>format fail dibenarkan: .png, .jpg, .jpg, .giff, .tiff | Browse  |           |        |
|                | Nama*                                  |                                                                                   |         |           |        |
| 1. M           | Kewarganegaraan                        | <ul><li>Warganegara</li><li>Bukan Warganegra</li></ul>                            |         |           |        |
|                | Muat Naik Dokumen<br>Pengenalan*       | Muat Naik Dokumen Pengenalan                                                      | Browse  |           |        |
| 9 8<br>1L. ^ 1 | Negara Asal<br>(Yang berkenaan sahaja) | Pilih Negara Asal                                                                 | ~       |           |        |
| 1 5            | No.Telefon Penceramah*                 |                                                                                   |         |           | tizuba |
| wing 1         | Emel*                                  |                                                                                   |         |           |        |
| Sebelu         | Muat Naik Resume*                      | Muatnaik Resume                                                                   | Browse  |           |        |
|                | Muat Sijil Kelayakan<br>Akademik*      | Muatnaik Sijil Kelayakan Akademik                                                 | Browse  |           |        |
|                |                                        |                                                                                   | ⊗ Tutup | 🖺 Simpan  |        |

Rajah 3.4.5 Pop-up Tambah Penceramah

| Langkah | Tindakan                          |
|---------|-----------------------------------|
| 1.      | Masukkan semua butiran penceramah |
| 2.      | Klik butang Simpan                |

| nohona                                                                                            | ın Pengecualian Dari                                          | pada Kehendak Mendapatl                           | kan Tauliah Oleh Pen                  | ıganjur                                          |         |                 |
|---------------------------------------------------------------------------------------------------|---------------------------------------------------------------|---------------------------------------------------|---------------------------------------|--------------------------------------------------|---------|-----------------|
| 1. Maklumat Penganjur     2. Maklumat Program     3. Maklumat Penceramah     4. Pengakuan Pemohon |                                                               |                                                   |                                       |                                                  |         |                 |
|                                                                                                   |                                                               |                                                   |                                       |                                                  | + Tai   | mbah Penceramah |
| Show                                                                                              | •                                                             |                                                   |                                       |                                                  | Conroba |                 |
| 311010 8                                                                                          | entries                                                       |                                                   |                                       |                                                  | Sedich: |                 |
| BIL.                                                                                              | entries     entries     AMA PENCERAMAH                        | NO. DOKUMEN PENGENALAN<br>DIRI                    | \$<br>KEWARGANEGARAAN                 | NO TELEFON<br>BIMBIT                             | EMEL    | ¢<br>TINDAKAN   |
| BIL.                                                                                              | entries     AMAA PENCERAMAH     SITI ZUBAIDAH BINTI     MAJID | NO. DOKUMEN PENGENALAN \$<br>DIRI<br>850809041064 | KEWARGANEGARAAN           Warganegara | <b>NO TELEFON</b><br><b>BIMBIT</b><br>0182927366 | € EMEL  | TINDAKAN        |

Rajah 3.4.6 Kemaskini Maklumat Penceramah

Maklumat penceramah yang telah ditambah dipaparkan pada jadual.

| Langkah | Tindakan                                                                                 |
|---------|------------------------------------------------------------------------------------------|
| 1.      | Untuk mengemaskini maklumat penceramah, klik pada butang pensel dalam kolumn<br>TINDAKAN |
| 2.      | Skrin pop-up Kemaskini Penceramah akan dipaparkan                                        |

| Kemaskini Penceramah                   |                                                                                     |        |         | ⊗        |
|----------------------------------------|-------------------------------------------------------------------------------------|--------|---------|----------|
| Muat Naik Gambar*                      |                                                                                     |        |         |          |
|                                        | zacc.jpg                                                                            |        | Browse  |          |
|                                        | format fail dibenarkan: .png, .jpeg, .jpg, .giff, .tiff                             |        |         |          |
| Nama*                                  | SITI ZUBAIDAH BINTI MAJID                                                           |        |         |          |
| Kewarganegaraan O Wargane<br>O Bukan V | egara<br>/arganegara                                                                |        |         |          |
| No Dokumen Pengenalan                  | 850809041064                                                                        |        |         |          |
| Diri*                                  | Sila masukkan nombor kad pengenalan tanpa simbol "-" atau " "<br>Cth : 020213030466 |        |         |          |
| Muat Naik Dokumen                      | ECO545_546 (1).pdf                                                                  | Browse | *       |          |
| Pengenalan*                            | format fail dibenarkan: .pdf, .docx                                                 |        |         |          |
| Negara Asal                            | Pilih Negara Asal                                                                   |        | ~       | r        |
| (Yang berkenaan sahaja)                |                                                                                     |        |         |          |
| No.Telefon Bimbit*                     | 0182927366                                                                          |        |         |          |
| Emel*                                  | sitizubaidah@gmail.com                                                              |        |         |          |
| Muat Naik Resume*                      | 2023022011582820230213162415202302131                                               | Browse | *       |          |
|                                        | format fail dibenarkan: .pdf, .docx                                                 |        |         |          |
| Muat Naik Sijil Kelayakan              | 2023021316241520230213151618202302082                                               | Browse | *       |          |
| Akademik*                              | format fail dibenarkan: .pdf, .docx                                                 |        |         |          |
|                                        |                                                                                     |        | ⊗ Tutup | 🖺 Simpan |

### Rajah 3.4.7 Pop-up Kemaskini Penceramah

| Langkah | Tindakan                                                  |
|---------|-----------------------------------------------------------|
| 1.      | Tukar butiran maklumat yang dikehendaki                   |
| 2.      | Klik butang Tutup untuk membatalkan aktiviti              |
| 3.      | Klik butang Simpan untuk mengemaskini maklumat penceramah |

| 1. Maklumat Penganjur                                                                                                    | 2. Maklumat Program                                                                                                | 3. Maklumat Penceramah                                                                            | 4. Pengakuan Pemohon                                             |
|----------------------------------------------------------------------------------------------------|----------------------------------------------------------------------------------------------------|---------------------------------------------------------------------------------------------------|------------------------------------------------------------------|
| Pengakuan Pemohon                                                                                                    |                                                                                                    |                                                                                                   |                                                                  |
| Saya dengan suci hati mengakui bahawa se                                                                                                    | emua maklumat yang diberi dalam permohonan in                                                                      | i adalah benar.                                                                                   |                                                                  |
| Sava berianii akan mematuhi segala undan                                                                                                    | g-undang, svarat-svarat dan araban-araban lain ya                                                                  | ng ditetankan oleh MAIS atau Jawatankuasa Tauliah i                                               |                                                                  |
|                                                                                                    |                                                                                                    | ing alterapkan olen mens atau sawatankuasa taulian                                                | dari semasa ke semasa.                                           |
| Saya bersetuju jika maklumat yang diberi d                                                                                                    | lalam permohonan ini adalah palsu, MAIS berhak r                                                                   | nenggantung atau menarik balik Tauliah yang dikelua                                               | dari semasa ke semasa.<br>arkan kepada saya atas permohonan ini. |
| Saya bersetuju jika maklumat yang diberi d<br>Notis Perlindungan Data Peribadi. Akta Per                                                                            | lalam permohonan ini adalah palsu, MAIS berhak r<br>lindungan Data Peribadi 2010 (Akta 709).                       | nenggantung atau menarik balik Tauliah yang dikelua                                               | aari semasa ke semasa.<br>arkan kepada saya atas permohonan ini. |
| Saya bersetuju jika maklumat yang diberi o<br>Notis Perlindungan Data Peribadi. Akta Per<br>Saya telah membaca dan bersetuju deng                                   | Jalam permohonan ini adalah palsu, MAIS berhak r<br>lindungan Data Peribadi 2010 (Akta 709).<br>Jan notis PDPA ini | ng uncupkan oleh mela dua amalankusa hunan<br>nenggantung atau menarik balik Tauliah yang dikelua | aari semasa ke semasa.<br>ırkan kepada saya atas permohonan ini. |
| Saya bersetuju jika maklumat yang diberi o<br>Notis Perlindungan Data Peribadi. Akta Per<br>Saya telah membaca dan bersetuju deng<br>ma Penuh:                      | lalam permohonan ini adalah palsu, MAIS berhak r<br>lindungan Data Peribadi 2010 (Akta 709).<br>gan notis PDPA ini | nenggantung atau menarik balik Tauliah yang dikelua                                               | aari semasa ke semasa.<br>arkan kepada saya atas permohonan ini. |
| Saya bersetuju jika maklumat yang diberi c<br>Notis Perlindungan Data Peribadi. Akta Per<br>Saya telah membaca dan bersetuju deng<br>ama Penuh:<br>rikh: 20/02/2023 | Jalam permohonan ini adalah palsu, MAIS berhak r<br>lindungan Data Peribadi 2010 (Akta 709).<br>Jan notis PDPA ini | nenggantung atau menarik balik Tauliah yang dikelua                                               | tarı semasa ke semasa.<br>ırkan kepada saya atas permohonan ini. |

Rajah 3.4.8 Permohonan Pengecualian Daripada Kehendak Mendapatkan Tauliah Oleh Penganjur – tab Pengakuan Pemohon

| Langkah | Tindakan                                                                                                    |
|---------|----------------------------------------------------------------------------------------------------|
| 1.      | Pengguna akan dibawa ke tab terakhir iaitu tab Pengakuan Pemohon                                                               |
| 2.      | Baca semua pengakuan                                                                                                    |
| 3.      | Klik pada Notis Perlindungan Data Peribadi pada pengakuan nombor 4 dan baca seluruh kandungan Notis Perlindungan Data Peribadi |
| 4.      | Tick pada checkbox "Saya telah membaca dan bersetuju dengan notis PDPA ini"                                                    |
| 5.      | Klik butang 'Pengakuan & Hantar' untuk menghantar permohonan pengecualian daripada kehendak mendapatkan tauliah oleh penganjur |

| ≡ Q | Notifikasi Permohonan 🛞                       |  |
|-----|-----------------------------------------------|--|
|     | BERJAYA                                       |  |
|     | Permohonan Anda Telah <b>BERJAYA</b> dihantar |  |
|     | ⊗ Tutup                                       |  |
|     | Kembali                                       |  |
|     |                                               |  |

Rajah 3.4.9 Pop-up notifikasi permohonan telah berjaya dihantar

Pop-up notifikasi permohonan telah berjaya dihantar akan dipaparkan.

# 3.5 PERMOHONAN TAULIAH MENGAJAR NEGERI SELANGOR PERATURAN-PERATURAN TAULIAH NEGERI SELANGOR (MEMBAHARUI TAULIAH – PBNS)

| e-Tauliah                                       | ≡ Q                          | Ab Razak Bin Aripin - Penceramah Bertauliah Negeri Selangor 🗸                                  |
|-------------------------------------------------|------------------------------|------------------------------------------------------------------------------------------------|
|                                                 | Profil                       |                                                                                                |
| 1 I                                             |                              |                                                                                                |
|                                                 | MAKLUMAT PENGGUNA            | Maklumat Pengguna                                                                              |
| 130101013213 0 1                                | AKLUMAT PENDIDIKAN           |                                                                                                |
| 🗇 DASHBOARD                                     | MAKLUMAT PEKERJAAN           | O Profil Pengguna                                                                              |
| PROFIL                                          | MAKLUMAT TAULIAH NEGERI      | A                                                                                              |
| 🗢 PERMOHONAN 🛛 👻                                | LAIN                         |                                                                                                |
| PERMOHONAN TAULIAH<br>MENGA IAR NEGERI          | MAKLUMAT BIDANG<br>KEPAKARAN | Muatnaik Gambar Pemohon Browse                                                                 |
| SELANGOR PERATURAN-<br>PERATURAN TAULIAH        | DOKUMEN SOKONGAN             | format fail dibenatkan: .pngjpgjpggifttiff<br>Nama Penuh [ Nama mengikut kad pengenalan diri ] |
| NEGERI SELANGOR                                 |                              | Ab Razak Bin Aripin                                                                            |
| PERMOHONAN<br>PENGECUALIAN DARIPADA             | PERMOHONAN                   | No. Pengenalan Diri I No. MvKad/No. Passport/No. MvPR I                                        |
| KEHENDAK MENDAPATKAN<br>TAULIAH ATAS NAMA       | ♣ REKOD TATATERTIB           | 750101019273                                                                                   |
| JAWATAN                                         | HISTORY LOG                  |                                                                                                |
| PERMOHONAN                                      |                              | Muat Naik Salinan Pengenala Browse                                                             |
| PENGECUALIAN DARIPADA<br>KEHENDAK MENDAPATKAN   |                              | format fail dibenarkan: .pdf, .docx                                                            |
| 103.21.255.223/etauliah_test/application/tataca | ara_permohonan.php           | Tarikh Lahir * Umur                                                                            |

Rajah 3.5.1 Menu Permohonan (PBNS)

| Langkah | Tindakan                                                                                                    |
|---------|----------------------------------------------------------------------------------------------------|
| 1.      | Log masuk sebagai Penceramah Bertauliah Negeri Selangor                                                      |
| 2.      | Klik pada menu PERMOHONAN                                                                                    |
| 3.      | Klik pada submenu PERMOHONAN TAULIAH MENGAJAR NEGERI SELANGOR<br>PERATURAN-PERATURAN TAULIAH NEGERI SELANGOR |
| 4.      | Tatacara Permohonan Tauliah akan dipaparkan                                                                  |

≡ Q

- <section-header>
  Anondouxing in penditaina.
  Anondouxing in penditaina.
  Anondouxing in page valuational matantanasa.
  Anotacara permohonan bagi orang yang tidak memenuhi syarat kelayakan seperti beriku:
  Anono mi boleh dibuat bagi mana-mana orang yang tidak memenuhi syarat kelayakan seperti beriku:
  Anono mana ini boleh dibuat bagi mana-mana orang yang tidak memenuhi syarat kelayakan seperti beriku:
  Anono mu boleh dibuat bagi mana-mana orang yang tidak memenuhi syarat kelayakan seperti beriku:
  Anono mu boleh dibuat bagi mana-mana orang yang tidak memenuhi syarat kelayakan seperti beriku:
  Anono mu boleh dibuat bagi mana-mana orang yang tidak memenuhi syarat kelayakan seperti beriku:
  Anono mu boleh dibuat bagi mana-mana orang yang tidak memenuhi syarat kelayakan seperti beriku:
  Anono mu boleh dibuat bagi mana-mana orang yang tidak memenuhi syarat kelayakan seperti beriku:
  Anono mu boleh dibuat bagi mana-mana orang yang tidak memenuhi syarat kelayakan seperti beriku:
  Anono mu boleh dibuat bagi mana-mana orang yang tidak memenuhi syarat kelayakan seperti beriku:
  Anono bagi separati una kegai Selango:
  Anono mu bagi separati una kelaui pengajan lalam sekurang-kurangnya di peringkat Siji Tinggi Agama Malaysia atau yang setaraf dengannya: atau
  Anono baya 18 Tahuri, engkapkan borang permohonan.
  Anono baya 18 Tahuri, engkapkan borang permohonan;
  Anono baya taha tahuna, engkapkan borang permohonan;
  Anono baya taha tahura, engkapkan borang permohonan;
  Anono baya taha tahura hangkapkan borang permohonan;
  Anono baya taha tahaya tahugapa beriku baya tahu mana-mana pihak membuat permohonan. Maklumat lanjut berkenaan tatacara ini boleh disense taku segai baya tahu baya tahu baya tahu baya tahu baya tahu baya tahu baya tahu baya tahu baya tahu baya tahu baya tahu baya tahu baya tahu baya tahu baya tahu baya tahu baya tahu baya tahu baya tahu baya tahu baya tahu

Rajah 3.5.2 Tatacara Permohonan Tauliah

| Langkah | Tindakan                                                           |
|---------|--------------------------------------------------------------------|
| 1.      | Klik butang Teruskan                                               |
| 2.      | Skrin permohonan tauliah yang mengandungi enam tab akan dipaparkan |

| 2. Hategoli i eli                            | nohonan                  | 2. Maklumat                  | Pemohon                                   | 3. Maklumat F | Pendidikan   | 4. Maklu | mat Pekerjaan | 5. Maklumat T | auliah Negeri La |
|----------------------------------------------|--------------------------|------------------------------|-------------------------------------------|---------------|--------------|----------|---------------|---------------|------------------|
|                                              |                          |                              |                                           | 6. Pengak     | uan Pemohon  |          |               |               |                  |
| KA                                           | TEGORI PER<br>Penambahai | MOHONAN<br>n Kategori (BELUM | DIBUKA) 🔘 M                               | embaharui Tau | liah         |          |               |               |                  |
|                                              | BIL. KATEG               |                              | LIAH                                      | TARIKH        | MULA TAULIAH |          | TAHUN TAM     | AT TAULIAH    |                  |
|                                              | 1                        | D2 : Tauliah Mer             | igajar Berkitab                           | 27-02-2       | 019          |          | 3:            | 1-12-2023     |                  |
| Kategori Semasa<br>Tempoh Sah Tauliah Semasa |                          | D2 : Tauliah<br>Mula         | D2 : Tauliah Mengajar Berkitab<br>Mula Ta |               | Tamat        |          |               |               |                  |
| Sahkan baharui tauliah                       |                          |                              | 27/02/2019                                | )             |              | 31/12/2  | 2023          |               |                  |

### Rajah 3.5.3 Permohonan Membaharui Tauliah (PBNS) – tab Kategori Permohonan

| Langkah | Tindakan                                                                             |
|---------|--------------------------------------------------------------------------------------|
| 1.      | Klik pada radio button 'Membaharui Tauliah'                                          |
| 2.      | Butiran maklumat tauliah semasa akan dipaparkan                                      |
| 3.      | Klik butang 'Sahkan baharui tauliah' untuk membaharui tauliah semasa yang dipaparkan |
| 4.      | Kemudian, klik butang Seterusnya                                                     |

|           | LINC                                           |              |
|-----------|------------------------------------------------|--------------|
|           | dummy@yopmail.com                              |              |
|           | Media Sosial                                   |              |
|           | Facebook                                       |              |
|           | Ab Razak Aripin                                |              |
|           | Instagram                                      |              |
|           |                                                |              |
|           | Youtube Channel                                |              |
|           |                                                |              |
|           | No. Telefon Individu Lain Yang Boleh Dihubungi |              |
|           |                                                |              |
|           |                                                |              |
|           | Hubungan                                       |              |
|           | ISTERI                                         |              |
|           | Kategori Ketidakupayaan (Jika Berkenaan)       |              |
|           | Fizikal                                        |              |
|           | Pendengaran                                    |              |
|           | Penglihatan                                    |              |
|           | Pertuturan                                     |              |
|           |                                                |              |
|           |                                                |              |
|           |                                                |              |
|           |                                                |              |
|           |                                                |              |
| < Sebelum |                                                | Seterusnya > |
|           |                                                |              |

Rajah 3.5.4 Permohonan Membaharui Tauliah (PBNS) – tab Maklumat Pemohon

| Langkah | Tindakan                                                                           |
|---------|------------------------------------------------------------------------------------|
| 1.      | Pengguna akan dibawa ke tab kedua iaitu tab Maklumat Pemohon                       |
| 2.      | Semak butiran maklumat pemohon bagi memastikan semua maklumat adalah benar dan sah |
| 3.      | Klik butang Seterusnya                                                             |

| ≣ Q.      |                                                                                                  |                                                | Ab Razak Bin A           | ripin - Penceramah E | Bertauliah Negeri Selangor 🕞 |
|-----------|--------------------------------------------------------------------------------------------------|------------------------------------------------|--------------------------|----------------------|------------------------------|
| Permohona | n Dalam Talian                                                                                   |                                                |                          |                      |                              |
| Permohor  | nan Tauliah Mengajar Negeri Selangor Pe                                                          | eraturan Negeri Selange                        | or                       |                      |                              |
| 1. Kateg  | ori Permohonan 2. Maklumat Pemohon                                                               | 3. Maklumat Pendidikan<br>6. Pengakuan Pemohon | 4. Maklumat Pekerjaa     | ın 5. Maklu          | mat Tauliah Negeri Lain      |
| BIL.      | NAMA IJAZAH / DIPLOMA / SIJIL DAN LAIN-LAIN<br>BERKAITAN DENGAN KATEGORI TAULIAH YANG<br>DIPOHON | NAMA INSTITUSI<br>PENGAJIAN /<br>PENDIDIKAN    | TAHUN TAMAT<br>PENGAJIAN | KELULUSAN<br>AGAMA   | DOKUMEN<br>PENDIDIKAN        |
| 1         | IJAZAH (Syariah)                                                                                 | Universiti Malaya                              | 2010                     | + Ya                 |                              |
| < Se      | belum                                                                                            |                                                |                          |                      | Seterusnya >                 |

Rajah 3.5.5 Permohonan Membaharui Tauliah (PBNS) – tab Maklumat Pendidikan

| Langkah | Tindakan                                                                              |
|---------|---------------------------------------------------------------------------------------|
| 1.      | Pengguna akan dibawa ke tab ketiga iaitu tab Maklumat Pendidikan                      |
| 2.      | Semak butiran maklumat pendidikan bagi memastikan semua maklumat adalah benar dan sah |
| 3.      | Klik butang Seterusnya                                                                |

| PENGURUS PROJEK Alamat Pejabat          |                        |                   |          |  |  |  |  |  |  |  |
|-----------------------------------------|------------------------|-------------------|----------|--|--|--|--|--|--|--|
| Alamat Pejabat                          | PENGURUS PROJEK        |                   |          |  |  |  |  |  |  |  |
| Alamat Pejabat                          |                        |                   |          |  |  |  |  |  |  |  |
| NO 14, PERKARANGAN TAMAN SENTO:         | SA, JALAN KERAMAT      |                   |          |  |  |  |  |  |  |  |
| Poskod                                  | Daerah                 |                   | Negeri   |  |  |  |  |  |  |  |
| 68100                                   | Petaling               | Ŧ                 | Selangor |  |  |  |  |  |  |  |
| No. Telefon Peiabat                     |                        |                   |          |  |  |  |  |  |  |  |
| 0668172632                              |                        |                   |          |  |  |  |  |  |  |  |
| Emel Rasmi                              |                        |                   |          |  |  |  |  |  |  |  |
| mais@gmail.com                          |                        |                   |          |  |  |  |  |  |  |  |
| Penglibatan Parti Politik               |                        | Jawatan Dalam Par | ti       |  |  |  |  |  |  |  |
| 🔾 Ya 🔿 Tidak                            |                        | AHLI DEWAN        |          |  |  |  |  |  |  |  |
| Penglibatan Sebagai Ahli Dewan Negara/D | )<br>ewan Rakyat/Dewan | lawatan           |          |  |  |  |  |  |  |  |
| Negeri                                  |                        |                   |          |  |  |  |  |  |  |  |
| 🔾 Ya 🖸 Tidak                            |                        |                   |          |  |  |  |  |  |  |  |
|                                         |                        |                   |          |  |  |  |  |  |  |  |
|                                         |                        |                   |          |  |  |  |  |  |  |  |

Rajah 3.5.6 Permohonan Membaharui Tauliah (PBNS) – tab Maklumat Pekerjaan

| Langkah | Tindakan                                                                             |
|---------|--------------------------------------------------------------------------------------|
| 1.      | Pengguna akan dibawa ke tab keempat iaitu tab Maklumat Pekerjaan                     |
| 2.      | Semak butiran maklumat pekerjaan bagi memastikan semua maklumat adalah benar dan sah |
| 3.      | Klik butang Seterusnya                                                               |

| ≡ 0  | E Q Ab Razak Bin Aripin - Penceramah Bertauliah Negeri Selangor v     |               |                       |                        |                       |                         |           |  |  |  |  |
|------|-----------------------------------------------------------------------|---------------|-----------------------|------------------------|-----------------------|-------------------------|-----------|--|--|--|--|
| Pern | Permohonan Dalam Talian                                               |               |                       |                        |                       |                         |           |  |  |  |  |
| Per  | Permohonan Tauliah Mengajar Negeri Selangor Peraturan Negeri Selangor |               |                       |                        |                       |                         |           |  |  |  |  |
|      | 1. Kategori Perm                                                      | nohonan 2. Ma | klumat Pemohon        | 3. Maklumat Pendidikan | 4. Maklumat Pekerjaan | 5. Maklumat Tauliah Neg | geri Lain |  |  |  |  |
|      |                                                                       |               |                       | 6. Pengakuan Pemohon   |                       |                         |           |  |  |  |  |
|      |                                                                       |               |                       |                        |                       |                         |           |  |  |  |  |
|      | BIL.                                                                  | NEGERI        | TEMPOH TAULIAH        |                        | KATEGORI              | TAULIAH                 |           |  |  |  |  |
|      | 1                                                                     | Melaka        | 18/03/2022 - 18/03/20 | 025                    | MENGAJAR KITAB FIQH   |                         |           |  |  |  |  |
|      |                                                                       |               |                       |                        |                       |                         |           |  |  |  |  |
|      | < Sebelum >                                                           |               |                       |                        |                       |                         |           |  |  |  |  |
|      |                                                                       |               |                       |                        |                       |                         |           |  |  |  |  |

Rajah 3.5.7 Permohonan Membaharui Tauliah (PBNS) – tab Maklumat Tauliah Negeri Lain

| Langkah | Tindakan                                                                                       |
|---------|------------------------------------------------------------------------------------------------|
| 1.      | Pengguna akan dibawa ke tab kelima iaitu tab Maklumat Tauliah Negeri Lain                      |
| 2.      | Semak butiran maklumat tauliah negeri lain bagi memastikan semua maklumat adalah benar dan sah |
| 3.      | Klik butang Seterusnya                                                                         |

| Permohonan Dalam Talian                                               |                                                                                                    |                          |                 |                              |                           |                                              |  |  |  |  |
|-----------------------------------------------------------------------|----------------------------------------------------------------------------------------------------|--------------------------|-----------------|------------------------------|---------------------------|----------------------------------------------|--|--|--|--|
|                                                                       |                                                                                                    |                          |                 |                              |                           |                                              |  |  |  |  |
| Permohonan Tauliah Mengajar Negeri Selangor Peraturan Negeri Selangor |                                                                                                    |                          |                 |                              |                           |                                              |  |  |  |  |
| 1. Kategor                                                            | 1. Kategori Permohonan       2. Maklumat Pemohon       3. Maklumat Pendidikan       4. Maklumat Pekerjaan       5. Maklumat Tauliah Negeri Lain |                          |                 |                              |                           |                                              |  |  |  |  |
|                                                                       |                                                                                                    |                          |                 | 6. Pengakuan Pemohon         |                           |                                              |  |  |  |  |
|                                                                       |                                                                                                    |                          |                 |                              |                           |                                              |  |  |  |  |
| 1. Saya den                                                           | gan suci hati mengak                                                                                                    | ui bahawa semua maklu    | ımat yang dib   | eri dalam permohonan ini ada | alah benar.               |                                              |  |  |  |  |
| 2. Saya berj<br>semasa.                                               | anji akan mematuhi s                                                                                                    | egala undang-undang, s   | syarat-syarat ( | dan arahan-arahan lain yang  | ditetapkan oleh MAIS atau | Jawatankuasa Tauliah dari semasa ke          |  |  |  |  |
| 3. Saya bers<br>permohonar                                            | etuju jika maklumat<br>1 ini.                                                                                                    | yang diberi dalam permo  | ohonan ini ada  | alah palsu, MAIS berhak men  | ggantung atau menarik bal | ik Tauliah yang dikeluarkan kepada saya atas |  |  |  |  |
| 4. Notis Per                                                          | indungan Data Perik                                                                                                    | adi. Akta Perlindungan I | Data Peribadi   | 2010 (Akta 709).             |                           |                                              |  |  |  |  |
| 💽 Saya tel                                                            | 🕑 Saya telah membaca dan bersetuju dengan notis PDPA ini                                                                                        |                          |                 |                              |                           |                                              |  |  |  |  |
| Nama                                                                  | Ab Razak Bin Arip                                                                                                    | in                       | Tarikh          | 20/02/2023                   |                           |                                              |  |  |  |  |
| < Seb                                                                 | elum                                                                                                    |                          |                 |                              | E                         | 월 Simpan 🗸 Hantar Permohonan                 |  |  |  |  |
|                                                                       |                                                                                                    |                          |                 |                              |                           |                                              |  |  |  |  |

Rajah 3.5.8 Permohonan Membaharui Tauliah (PBNS) – tab Pengakuan Pemohon

| Langkah | Tindakan                                                                                               |
|---------|----------------------------------------------------------------------------------------------------|
| 1.      | Pengguna akan dibawa ke tab terakhir iaitu tab Pengakuan Pemohon                                       |
| 2.      | Baca semua pengakuan                                                                                   |
| 3.      | Klik pada Notis Perlindungan Data Peribadi pada pengakuan nombor 4 dan baca seluruh Notis Perlindungan |
| 4.      | Tick pada checkbox "Saya telah membaca dan bersetuju dengan notis PDPA ini"                            |
| 5.      | Klik butang Simpan untuk menyimpan semua maklumat                                                      |
| 6.      | Klik butang Hantar Permohonan untuk menghantar permohonan pembaharuan tauliah                          |

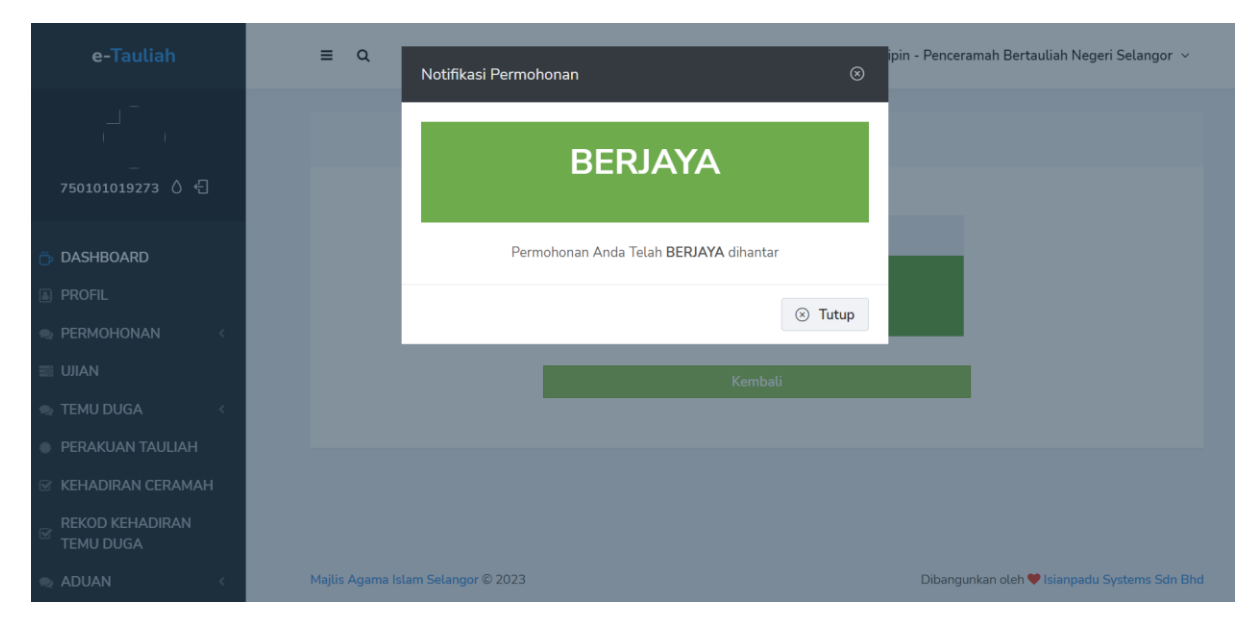

Rajah 3.5.9 Pop-up notifikasi permohonan berjaya dihantar

Pop-up notifikasi permohonan telah berjaya dihantar akan dipaparkan.

# 3.6 <u>PERMOHONAN TAULIAH MENGAJAR NEGERI SELANGOR PERATURAN-</u> <u>PERATURAN TAULIAH NEGERI SELANGOR (PENAMBAHAN KATEGORI TAULIAH</u> <u>– PBNS)</u>

| e-Tauliah                                                   | ≡ Q.                             | Ab Razak Bin Aripin - Penceramah Bertauliah Negeri Selangor \vee                          |
|-------------------------------------------------------------|----------------------------------|-------------------------------------------------------------------------------------------|
|                                                             | Profil                           |                                                                                           |
| 750101019273                                                | MAKLUMAT PENGGUNA                | Maklumat Pengguna                                                                         |
|                                                             | AKLUMAT PENDIDIKAN               |                                                                                           |
| 🗇 DASHBOARD                                                 | MAKLUMAT PEKERJAAN               | Profil Pengguna                                                                           |
| A PROFIL                                                    | MAKLUMAT TAULIAH NEGERI          | A <sup>-</sup>                                                                            |
| 🗣 PERMOHONAN 🛛 👻                                            | LAIN                             |                                                                                           |
| Permohonan tauliah<br>Mengajar Negeri                       | MAKLUMAT BIDANG<br>KEPAKARAN     | Muatnaik Gambar Pemohon Browse                                                            |
| SELANGOR PERATURAN-<br>PERATURAN TAULIAH<br>NEGERI SELANGOR | DOKUMEN SOKONGAN                 | iormat tai ausenanaa: .pngpggggrggrmr<br>Nama Penuh [ Nama mengikut kad pengenalan diri ] |
| PERMOHONAN<br>PENGECHALIAN DARIPADA                         | ® STATUS KEPUTUSAN<br>PERMOHONAN | Ab Razak Bin Aripin                                                                       |
| KEHENDAK MENDAPATKAN<br>TAULIAH ATAS NAMA                   | ax REKOD TATATERTIB              | No. Pengenalan Diri [ No. MyKad/No. Passport/No. MyPR ]<br>750101019273                   |
| JAWATAN                                                     | HISTORY LOG                      | Muat Naik Salinan Pengenala Browse                                                        |
| PERMOHONAN<br>PENGECUALIAN DARIPADA                         |                                  | format fail dibenarkan: .pdf, .docx                                                       |
| KEHENDAK MENDAPATKAN                                        |                                  |                                                                                           |
| 103.21.255.223/etauliah_test/application/tatac              | ara_permohonan.php               | Tarikh Lahir * Umur                                                                       |

### Rajah 3.6.1 Menu Permohonan (PBNS)

| Langkah | Tindakan                                                                                                    |
|---------|----------------------------------------------------------------------------------------------------|
| 1.      | Log masuk sebagai Penceramah Bertauliah Negeri Selangor                                                      |
| 2.      | Klik pada menu PERMOHONAN                                                                                    |
| 3.      | Klik pada submenu PERMOHONAN TAULIAH MENGAJAR NEGERI SELANGOR<br>PERATURAN-PERATURAN TAULIAH NEGERI SELANGOR |
| 4.      | Tatacara Permohonan Tauliah akan dipaparkan                                                                  |

≡ Q

KHAIRUL EZWAN - Pendakwah Bertauliah Negeri Selangor 👒

#### A. Tatacara permononan bagi orang yang memenum syarat ketayakan

1. Daftar akaun pengguna melalui Perkhidmatan Digital Tauliah Mengajar.

- 2. Semak syarat kelayakan permohonan.
- 3. Lengkapkan borang permohonan. 4. Menduduki Ujian Penilaian.
- 5. Menghadiri Temu Duga.
- 6. Tunggu keputusan Jawatankuasa.

#### B. Tatacara permohonan bagi orang yang tidak memenuhi syarat kelayakan

Permohonan ini boleh dibuat bagi mana-mana orang yang tidak memenuhi syarat kelayakan seperti berikut:

- 1. Bukan warganegara Malaysia;
- 2. Berumur bawah 18 Tahun;
- 3. Tidak mempunyai kelulusan dalam pengajian Islam sekurang-kurangnya di peringkat Sijil Tinggi Agama Malaysia atau yang setaraf dengannya; atau 4. Bermastautin luar Negeri Selangor.

#### Tatacara:

- Daftar akaun pengguna melalui Perkhidmatan Digital Tauliah Mengajar.
   Berumur bawah 18 Tahun;Lengkapkan borang permohonan.
- 3. Tunggu keputusan Jawatankuasa.
- PENUTUP

# Semoga tatacara permohonan yang disediakan ini dapat membantu mana-mana pihak membuat permohonan. Maklumat lanjut berkenaan tatacara ini boleh dikemukakan melalui e-mel : tauliah@jais.gov.my atau talian telefon : 03- 5514 3512 / 3513.

#### Setiausaha

#### Jawatankuasa Tauliah MAIS

#### Rajah 3.6.2 Tatacara Permohonan Tauliah

| Langkah | Tindakan                                                           |
|---------|--------------------------------------------------------------------|
| 1.      | Klik butang Teruskan                                               |
| 2.      | Skrin permohonan tauliah yang mengandungi enam tab akan dipaparkan |

| HONAN                           |                                                        | 6. Pengakuan Pemo                                                                                                    | hon                                                                                                    |                                                                                                    |                                                                                                    |
|---------------------------------|--------------------------------------------------------|----------------------------------------------------------------------------------------------------|----------------------------------------------------------------------------------------------------|----------------------------------------------------------------------------------------------------|----------------------------------------------------------------------------------------------------|
| HONAN                           |                                                        |                                                                                                    |                                                                                                    |                                                                                                    |                                                                                                    |
|                                 |                                                        |                                                                                                    |                                                                                                    |                                                                                                    |                                                                                                    |
| tegori 🔵 Me                     | embaharui Tau                                          | ıliah                                                                                                    |                                                                                                    |                                                                                                    |                                                                                                    |
|                                 |                                                        |                                                                                                    |                                                                                                    |                                                                                                    |                                                                                                    |
|                                 | D1 : Tai                                               | D1 : Tauliah Mengajar Umum                                                                                                    |                                                                                                    |                                                                                                    |                                                                                                    |
|                                 | D3-A : 1                                               | D3-A : Tauliah Mengajar Al-Quran<br>Mula Tamat                                                                                      |                                                                                                    |                                                                                                    |                                                                                                    |
| h Semasa                        | Mula                                                   |                                                                                                    |                                                                                                    |                                                                                                    |                                                                                                    |
|                                 | 18/11/2                                                | 2020                                                                                                    | 10/0                                                                                                    | 1/2023                                                                                                    |                                                                                                    |
|                                 |                                                        |                                                                                                    |                                                                                                    |                                                                                                    |                                                                                                    |
| BAHAN                           |                                                        |                                                                                                    |                                                                                                    |                                                                                                    |                                                                                                    |
| Mengajar Kitab                  | Ouron (Asso                                            | ,                                                                                                    |                                                                                                    |                                                                                                    |                                                                                                    |
| an Mengajar A<br>Vengajar Ridar | t-Quran (Asas                                          | )                                                                                                    |                                                                                                    |                                                                                                    |                                                                                                    |
|                                 | h Semasa<br>BAHAN<br>Mengajar Kitab<br>iah Mengajar Ai | D1 : Ta<br>D3-A :<br>D3-A :<br>Mula<br>18/11/2<br>BAHAN<br>Mengajar Kitab<br>iah Mengajar Al-Quran (Asass<br>Mengajar Bidang Khusus | D1 : Tauliah Mengajar Umum<br>D3-A : Tauliah Mengajar Al-Quran<br>Mula<br>18/11/2020<br>BAHAN<br>Mengajar Kitab<br>iah Mengajar Al-Quran (Asas)<br>Mengajar Bidang Khusus | D1 : Tauliah Mengajar Umum<br>D3-A : Tauliah Mengajar Al-Quran<br>Mula Tamat<br>18/11/2020 10/0<br>BAHAN<br>Mengajar Kitab<br>Jah Mengajar Al-Quran (Asas)<br>Mengajar Bidang Khusus | D1 : Tauliah Mengajar Umum<br>D3-A : Tauliah Mengajar Al-Quran<br>Mula Tamat<br>18/11/2020 10/01/2023<br>BAHAN<br>Mengajar Kitab |

| Langkah | Tindakan                                                                                                    |
|---------|----------------------------------------------------------------------------------------------------|
| 1.      | Klik pada radio button 'Penambahan Kategori'                                                                                              |
| 2.      | Butiran maklumat kategori tauliah semasa akan dipaparkan                                                                                  |
| 3.      | Kategori Tambahan yang boleh ditambah oleh pemohon akan dipaparkan                                                                        |
| 4.      | Pilih satu kategori tambahan yang hendak dimohon                                                                                          |
| 5.      | Sekiranya pengguna memilih kategori D2: Tauliah Mengajar Kitab, pengguna wajib tambah sekurang-kurangnya satu jenis kitab                 |
| 6.      | Klik butang TAMBAH KITAB                                                                                                    |
| 7.      | Pilih Jenis Kitab                                                                                                    |
| 8.      | Kemudian, pilih Senarai Kitab                                                                                                    |
| 9.      | Klik butang Simpan                                                                                                    |
| 10.     | Sekiranya pengguna memilih kategori D4: Tauliah Mengajar Bidang Khusus, pengguna wajib tambah sekurang-kurangnya satu jenis bidang khusus |
| 11.     | Klik butang TAMBAH BIDANG                                                                                                    |
| 12.     | Pilih Bidang Khusus                                                                                                    |
| 13.     | Klik butang Simpan                                                                                                    |
| 14.     | Kemudian, klik butang Seterusnya                                                                                                    |

Rajah 3.6.3 Permohonan Penambahan Kategori (PBNS) – tab Kategori Permohonan

| mohonan Tauliah Mengajar Negeri Selangor Peraturan Negeri Selangor |                                 |                       |           |                       |                |               |
|--------------------------------------------------------------------|---------------------------------|-----------------------|-----------|-----------------------|----------------|---------------|
| I. Kategori Permohonan                                             | 2. Maklumat Pemohon             | 3. Maklumat Pen       | didikan   | 4. Maklumat Pekerjaan | 5. Maklumat Ta | auliah Negeri |
|                                                                    |                                 | 6. Pengakua           | n Pemohon |                       |                |               |
|                                                                    |                                 |                       |           |                       |                |               |
|                                                                    |                                 |                       |           |                       |                |               |
|                                                                    |                                 |                       |           |                       |                |               |
| Nan                                                                | na Penuh [ Nama mengikut kad pe | engenalan diri ]      |           |                       |                |               |
| К                                                                  | HAIRUL EZWAN                    |                       |           |                       |                |               |
| No.                                                                | Pengenalan Diri [ No. MyKad/No. | Passpot/No. MyPR ]    |           |                       |                |               |
| 9                                                                  | 90505050501                     |                       |           |                       |                |               |
| Mua                                                                | atnaik Kad Pengenalan           |                       |           |                       | Browse         |               |
| Tari                                                               | kh Lahir                        |                       | Umur      |                       |                |               |
| 0                                                                  | 5-05-1999                       |                       | 24        |                       |                |               |
| Tem                                                                | npat Lahir                      |                       | Bangsa    |                       |                |               |
|                                                                    |                                 |                       |           |                       | ~              |               |
| Neg                                                                | gara Asal                       |                       | Jantina   |                       |                |               |
| Ν                                                                  | MALAYSIA                        | ~                     | 🔘 Lelaki  | Perempuan             |                |               |
| Ala                                                                | mat Tempat Tinggal Semasa       |                       |           |                       |                |               |
| 2                                                                  | 1-2 Jalan SS23/15 Taman SEA, Pe | taling Jaya, Selangor |           |                       |                |               |

### Rajah 3.6.4 Permohonan Penambahan Kategori (PBNS) – tab Maklumat Pemohon

| Langkah | Tindakan                                                                           |
|---------|------------------------------------------------------------------------------------|
| 1.      | Pengguna akan dibawa ke tab kedua iaitu tab Maklumat Pemohon                       |
| 2.      | Semak butiran maklumat pemohon bagi memastikan semua maklumat adalah benar dan sah |
| 3.      | Klik butang Seterusnya                                                             |

| -         | ri Permohonan                                                                                                | 2. Maklumat Pemohon                            | 3. Makluma                  | at Pendidikan      | 4. Maklumat Pekerjaan                                          | 5. Maklumat Tauliah Negeri I |
|-----------|----------------------------------------------------------------------------------------------------|------------------------------------------------|-----------------------------|--------------------|----------------------------------------------------------------|------------------------------|
|           |                                                                                                    |                                                | 6. Pen                      | gakuan Pemohon     | 1                                                              |                              |
|           |                                                                                                    |                                                |                             |                    |                                                                |                              |
| Show      | entries                                                                                                    |                                                |                             |                    | Searc                                                          | h:                           |
| ^<br>BIL. | NAMA IJAZAH /<br>DIPLOMA / SJIIL<br>DAN LAIN-LAIN<br>BERKAITAN<br>DENGAN KATEGORI<br>TAULIAH YANG<br>DIPOHON | NAMA<br>INSTITUSI<br>PENGAJIAN /<br>PENDIDIKAN | TAHUN<br>TAMAT<br>PENGAJIAN | KELULUSAN<br>AGAMA | DOKUMEN PEN                                                    | DIDIKAN                      |
| 1         | SCIENCE                                                                                                    | UTM                                            | 2013                        | + Ya               | 202302020925342023020208313<br>Penilaian Temu Duga (2) (1).pdf | 220230201164107Borang        |
|           |                                                                                                    |                                                |                             |                    |                                                                |                              |

Rajah 3.6.5 Permohonan Penambahan Kategori (PBNS) – tab Maklumat Pendidikan

| Langkah | Tindakan                                                                              |
|---------|---------------------------------------------------------------------------------------|
| 1.      | Pengguna akan dibawa ke tab ketiga iaitu tab Maklumat Pendidikan                      |
| 2.      | Semak butiran maklumat pendidikan bagi memastikan semua maklumat adalah benar dan sah |
| 3.      | Klik butang Seterusnya                                                                |

| 1. Kategori Permohonan  | 2. Maklumat Pemohon          | 3. Maklumat Pen  | didikan       | 4. Maklumat Pekerjaa | an 5. Maklumat Tauliah Negeri Lain |
|-------------------------|------------------------------|------------------|---------------|----------------------|------------------------------------|
|                         |                              | 6. Pengakuai     | n Pemohon     |                      |                                    |
|                         |                              |                  |               |                      |                                    |
| Jawatan Yang            | Disandang                    |                  |               |                      |                                    |
| Ketua Penda             | akwa Syarie Mana-mana Negeri |                  |               |                      |                                    |
| Alamat Pejaba           | at                           |                  |               |                      |                                    |
| YTYUGUGH                | IKLO                         |                  |               |                      |                                    |
|                         |                              |                  |               |                      |                                    |
|                         |                              |                  |               |                      |                                    |
| Poskod                  |                              | Daerah           |               | Negeri               | 11                                 |
| 88888                   |                              | Kuala Selangor   |               | ▼ Sabah              | ~                                  |
| No. Telefon Pe          | ejabat                       |                  |               |                      |                                    |
| 098978765               | 5                            |                  |               |                      |                                    |
| Emel Rasmi              |                              |                  |               |                      |                                    |
| haha@gmai               | il.com                       |                  |               |                      |                                    |
| Penglibatan P           | arti Politik                 |                  | Jawatan Dalan | n Parti              |                                    |
| 🔾 Ya 🔾 Ti               | idak                         |                  |               |                      |                                    |
| Penglibatan S<br>Negeri | ebagai Ahli Dewan Negara/Dev | van Rakyat/Dewan | Jawatan       |                      |                                    |
| 🔿 Ya 💽 Ti               | idak                         |                  |               |                      |                                    |
|                         |                              |                  |               |                      |                                    |
| < Sebelum               |                              |                  |               |                      | Seterusnya >                       |

Rajah 3.6.6 Permohonan Penambahan Kategori (PBNS) – tab Maklumat Pekerjaan

| Langkah | Tindakan                                                                             |
|---------|--------------------------------------------------------------------------------------|
| 1.      | Pengguna akan dibawa ke tab keempat iaitu tab Maklumat Pekerjaan                     |
| 2.      | Semak butiran maklumat pekerjaan bagi memastikan semua maklumat adalah benar dan sah |
| 3.      | Klik butang Seterusnya                                                               |

| Permohonan Dalam Talian |                        |              |                   |                        |                       |                                 |
|-------------------------|------------------------|--------------|-------------------|------------------------|-----------------------|---------------------------------|
| Permo                   | honan Taul             | iah Mengajaı | r Negeri Selangor | Peraturan Negeri Selar | ngor                  |                                 |
| 1. Ka                   | 1. Kategori Permohonan |              | 1aklumat Pemohon  | 3. Maklumat Pendidikan | 4. Maklumat Pekerjaan | 5. Maklumat Tauliah Negeri Lain |
| 6. Pengakuan Pemohon    |                        |              |                   |                        |                       |                                 |
|                         | BIL.                   | NEGERI       | TEMPOH TA         | ULIAH                  | KATEGORI TA           | AULIAH                          |
|                         | 1                      | Pahang       | 03/01/2023 -      | 07/04/2023             | MENGAJAR              |                                 |
| < Sebelum               |                        |              |                   |                        |                       | Seterusnya >                    |
|                         |                        |              |                   |                        |                       |                                 |

Rajah 3.6.7 Permohonan Penambahan Kategori (PBNS) – tab Maklumat Tauliah Negeri Lain

| Langkah | Tindakan                                                                                       |
|---------|------------------------------------------------------------------------------------------------|
| 1.      | Pengguna akan dibawa ke tab kelima iaitu tab Maklumat Tauliah Negeri Lain                      |
| 2.      | Semak butiran maklumat tauliah negeri lain bagi memastikan semua maklumat adalah benar dan sah |
| 3.      | Klik butang Seterusnya                                                                         |

| -                                                                                                    | 2. Maklumat Pemohon                                                                         | 3                                | . Maklumat Pendidikan                           | 4. Maklumat Pekerj       | aan 5. Maklumat Tauliah Negeri La            |
|----------------------------------------------------------------------------------------------------|---------------------------------------------------------------------------------------------|----------------------------------|-------------------------------------------------|--------------------------|----------------------------------------------|
|                                                                                                    |                                                                                             |                                  | 6. Pengakuan Pemohon                            |                          |                                              |
|                                                                                                    |                                                                                             |                                  |                                                 |                          |                                              |
| . Saya dengan suci hati menga                                                                               | ikui bahawa semua makluma                                                                   | t yang dib                       | eri dalam permohonan ini ac                     | lalah benar.             |                                              |
| Sava berianii akan mematuhi                                                                                 | segala undang-undang, svar                                                                  | at-svarat (                      | dan arahan-arahan lain vanc                     | ditetapkan oleh MAIS at  | tau Jawatankuasa Tauliah dari semasa ke      |
| emasa.                                                                                                    |                                                                                             |                                  | ,                                               |                          |                                              |
|                                                                                                    |                                                                                             |                                  |                                                 |                          |                                              |
| Saya bersetuju jika makluma                                                                                 | t yang diberi dalam permoho                                                                 | nan ini ada                      | alah palsu, MAIS berhak mer                     | nggantung atau menarik l | balik Tauliah yang dikeluarkan kepada saya a |
| Saya bersetuju jika makluma<br>ermohonan ini.                                                               | t yang diberi dalam permoho                                                                 | nan ini ada                      | alah palsu, MAIS berhak mer                     | nggantung atau menarik l | balik Tauliah yang dikeluarkan kepada saya a |
| Saya bersetuju jika makluma<br>ermohonan ini.<br>Notis Perlindungan Data Peri                               | t yang diberi dalam permohor<br>ibadi. Akta Perlindungan Data                               | nan ini ada<br>a Peribadi        | alah palsu, MAIS berhak mer<br>2010 (Akta 709). | ıggantung atau menarik l | balik Tauliah yang dikeluarkan kepada saya a |
| Saya bersetuju jika makluma<br>armohonan ini.<br>Notis Perlindungan Data Per<br>)) Saya telah membaca dan b | t yang diberi dalam permohoi<br>ibadi. Akta Perlindungan Dat<br>ersetuju dengan notis PDPA  | nan ini ada<br>a Peribadi<br>ini | ilah palsu, MAIS berhak mer<br>2010 (Akta 709). | iggantung atau menarik l | balik Tauliah yang dikeluarkan kepada saya a |
| Saya bersetuju jika makluma<br>ermohonan ini.<br>Notis Perlindungan Data Per<br>Saya telah membaca dan b    | t yang diberi dalam permohor<br>ibadi. Akta Perlindungan Dati<br>ersetuju dengan notis PDPA | nan ini ada<br>a Peribadi<br>ini | alah palsu, MAIS berhak mer<br>2010 (Akta 709). | ıggantung atau menarik l | balik Tauliah yang dikeluarkan kepada saya a |

Rajah 3.6.8 Permohonan Penambahan Kategori (PBNS) – tab Pengakuan Pemohon

| Langkah | Tindakan                                                                                               |
|---------|----------------------------------------------------------------------------------------------------|
| 1.      | Pengguna akan dibawa ke tab terakhir iaitu tab Pengakuan Pemohon                                       |
| 2.      | Baca semua pengakuan                                                                                   |
| 3.      | Klik pada Notis Perlindungan Data Peribadi pada pengakuan nombor 4 dan baca seluruh Notis Perlindungan |
| 4.      | Tick pada checkbox "Saya telah membaca dan bersetuju dengan notis PDPA ini"                            |
| 5.      | Klik butang Simpan untuk menyimpan semua maklumat                                                      |
| 6.      | Klik butang Hantar Permohonan untuk menghantar permohonan penambahan kategori tauliah                  |

| ≡ Q                                                                            | KHAIRUL EZWAN - Pendakwah Bertauliah                                                      | Negeri Selangor \vee                                                                          |
|--------------------------------------------------------------------------------|-------------------------------------------------------------------------------------------|-----------------------------------------------------------------------------------------------|
| Bayaran Fi Permohonan Tauliah - Ba                                             | haru                                                                                      | Buat Bayaran                                                                                  |
| Status Bayaran : Belum Bayar                                                   |                                                                                           | <sup>K</sup> ≯ ()                                                                             |
| <b>Pengerusi</b><br>Jawatankuasa Tauliah<br>Majlis Agama Islam Selangor (MAIS) | <b>Ism</b><br>D2-13-1, Savanna Executive s<br>my.ismailt                                  | <b>ail Bin Hashim</b><br>Suite, Jalan BBLS 2<br>43800 Dengkil<br>Selangor<br>nashim@gmail.com |
| KETERANGAN BAYARAN                                                             |                                                                                           | BAYARAN                                                                                       |
| Fi Permohonan<br>Bayaran Permohonan Baharu                                     |                                                                                           | RM20.00                                                                                       |
|                                                                                | JUMLAH BAYARAN                                                                            | RM20.00                                                                                       |
| Permohona                                                                      | n Tauliah Tuan/Puan telah berjaya dihantar. Sila buat bayaran Fi Permohonan. Terima kasih |                                                                                               |

Rajah 3.6.9 Skrin bayaran fi permohonan penambahan kategori tauliah (PBNS)

| Langkah | Tindakan                                                                                       |
|---------|------------------------------------------------------------------------------------------------|
| 3.      | Setelah menghantar permohonan, skrin bayaran fi yang perlu dibayar oleh pemohon dipaparkan     |
| 4.      | Klik pada butang 'Buat Bayaran' untuk membuat bayaran fi bagi meneruskan untuk mengambil ujian |

# **4.0 UJIAN PENILAIAN**

### **4.1 UJIAN PENILAIAN**

| e-Tauliah                    | Ξ Q.                                                                                                | ALI BIN ABU - Orang Awam 🗸                   |
|------------------------------|----------------------------------------------------------------------------------------------------|----------------------------------------------|
| ()                           | Ujian Penilaian                                                                                     |                                              |
| 900101011011 🛆 🕣             | Show 8   entries                                                                                    | Search:                                      |
| 🗇 DASHBOARD                  | BIL ^ JENIS PERMOHONAN                                                                              | BAKI MASA 💠 TINDAKAN                         |
| B PROFIL PERMOHONAN <        | Permohonan Tauliah<br>1 Baharu<br>D.2.Tauliah Mengajar Berkitah<br>Hingga: 23/02/2023 (05:07:11 PM) | 2 Hari 23 Jam 59 Minit 40 Saat Masuk Ujian   |
|                              | Showing 1 to 1 of 1 entries                                                                         | Previous 1 Next                              |
| PERAKUAN TAULIAH             |                                                                                                    |                                              |
| S KEHADIRAN CERAMAH          |                                                                                                    |                                              |
| REKOD KEHADIRAN<br>TEMU DUGA |                                                                                                    |                                              |
| 🙊 ADUAN 🧹                    |                                                                                                    |                                              |
|                              | Majlis Agama Islam Selangor © 2023                                                                  | Dibangunkan oleh 🎔 Isianpadu Systems Sdn Bhd |
|                              |                                                                                                    |                                              |

Rajah 4.1.1 Menu Ujian Penilaian

| Langkah | Tindakan                                                                                |  |  |
|---------|-----------------------------------------------------------------------------------------|--|--|
| 1.      | Klik pada menu UJIAN                                                                    |  |  |
| 2.      | Skrin Ujian Penilaian dipaparkan                                                        |  |  |
| 3.      | Klik pada butang 'Masuk Ujian' dan Tatacara Pelaksanaan Ujian Penilaian akan dipaparkan |  |  |

| ≡ Q     | ALI BIN ABU - Orang Awam                                                                                                    | Ÿ   |
|---------|----------------------------------------------------------------------------------------------------|-----|
|         | Baki Masa : 2 Hari 23 Jam 58 Minit 26 S<br>UIIAN PENILAIAN TAULIAH MENGAJAR SECARA DALAM TALIAN (ONLINE)<br>Masa Menjawab 1 jam 30 minit                                                                                                    | aat |
| Tataca  | ra Pelaksanaan Ujian Penilaian                                                                                                    |     |
|         | Sebelum Menduduki Ujan Medengkapkan Permohonan Membut bayaran yang talah dietapkan Memerima notifikasi untuk menjawab solaan pada bila-bila masa dalam tempoh 3 hari bermula dari sistem mengaktifikan butang ujan penilaian Memerima notifikasi untuk menjawab solaan pada bila-bila masa dalam tempoh 3 hari bermula dari sistem mengaktifikan butang ujan penilaian Memerima notifikasi untuk menjawab solaan pada bila-bila masa dalam tempoh 3 hari bermula dari sistem mengaktifikan butang ujan penilaian Memerima notifikasi untuk menjawab solaan pada bila-bila masa dalam tempoh 3 hari bermula dari sistem mengaktifikan butang ujan penilaian Memerima notifikasi internet berada pada tahap yang boleh digunakan serta tidak mengaganga penjalanan ujan penilaian Memerima notifikasi internet berada pada tahap yang boleh digunakan serta tidak mengaganga penjalanan Ujan penilaian Memerima notifikasi nempaktifikan dalah selama 1 jam 30 mint sahaja Penrohon hendaklah menghantar jawapan sebelum tamat tempoh mang yang ditetapkan Seirama cempohon tidak menimaya stau menjawa butang stau menjawa taju engrohonan Tan-Paan akan dibatakan |     |
| 5 S S S | Sederaryo lulus ujian pendalain, pendon boleh memiloh tarihi temu duga yang akan dipeparkan oleh istem                                                                                                    |     |
| Say Say | a mengesahkan bahawa saya memahami semua tatacara ujian seperti yang dinyatakan di atas.<br>a juga memahami bahawa sekiranya terdapat maklumat palsu, tidak benar atau tidak lengkap, maka urusan ini akan terbatal.<br>MULA                                                                                                    |     |

Rajah 4.1.2 Tatacara Pelaksanaan Ujian Penilaian

# Tatacara Pelaksanaan Ujian Penilaian dipaparkan.

| ≡ | Q            | ALI BIN ABU - Orang Awam 🗸                                                                                                    |
|---|--------------|----------------------------------------------------------------------------------------------------|
|   | *            | Memastikan capaian internet berada pada tahap yang boleh digunakan serta tidak mengganggu perjalanan ujian penilaian                                                                                                 |
|   |              | Semasa Menduduki Ujian                                                                                                    |
|   | •            | Ujian penilaian ini mengandungi lapan puluh (80) soalan daripada (2) bahagian iaitu:                                                                                                    |
|   | •            | Masa menjawab yang diperuntukkan adalah selama 1 jam 30 minit sahaja                                                                                                    |
|   | •            | Pemohon hendaklah menghantar jawapan sebelum tamat tempoh masa yang ditetapkan                                                                                                    |
|   | •            | Sekiranya pemohon tidak menjawab atau menjawab selepas tamat tempoh yang ditetapkan atau menutup sistem, maka permohonan Tuan/Puan akan dibatalkan                                                                   |
|   | •            | Pemohon DILARANG untuk membuat sebarang bentuk salinan, simpanan, tangkap layar atau sebar mana-mana bahagian dalam soalan ini                                                                                       |
|   |              |                                                                                                    |
|   |              | Selepas Menduduki Ujian                                                                                                    |
|   | ~            | Pemohon boleh mengetahui keputusan ujian penilaian melalui notifikasi yang akan diberikan sejurus tamat sesi ujian. Pemakluman juga akan diberikan melalui emel pemohon                                              |
|   | •            | Sekiranya lulus ujian penilaian, pemohon boleh memiloh tarikh temu duga yang akan dipaparkan oleh sistem                                                                                                    |
|   |              |                                                                                                    |
|   | Saya<br>Saya | a mengesahkan bahawa saya memahami semua tatacara ujian seperti yang dinyatakan di atas.<br>a juga memahami bahawa sekiranya terdapat maklumat palsu, tidak benar atau tidak lengkap, maka urusan ini akan terbatal. |
|   |              | MULA                                                                                                    |

Rajah 4.1.3 Butang MULA pada Tatacara Pelaksanaan Ujian Penilaian

| ik an |
|-------|
|       |

Tindakan
| 1. | Tick checkbox pengesahan untuk mengaktifkan butang MULA ujian |
|----|---------------------------------------------------------------|
| 2. | Klik butang MULA untuk memulakan jawab ujian penilaian        |

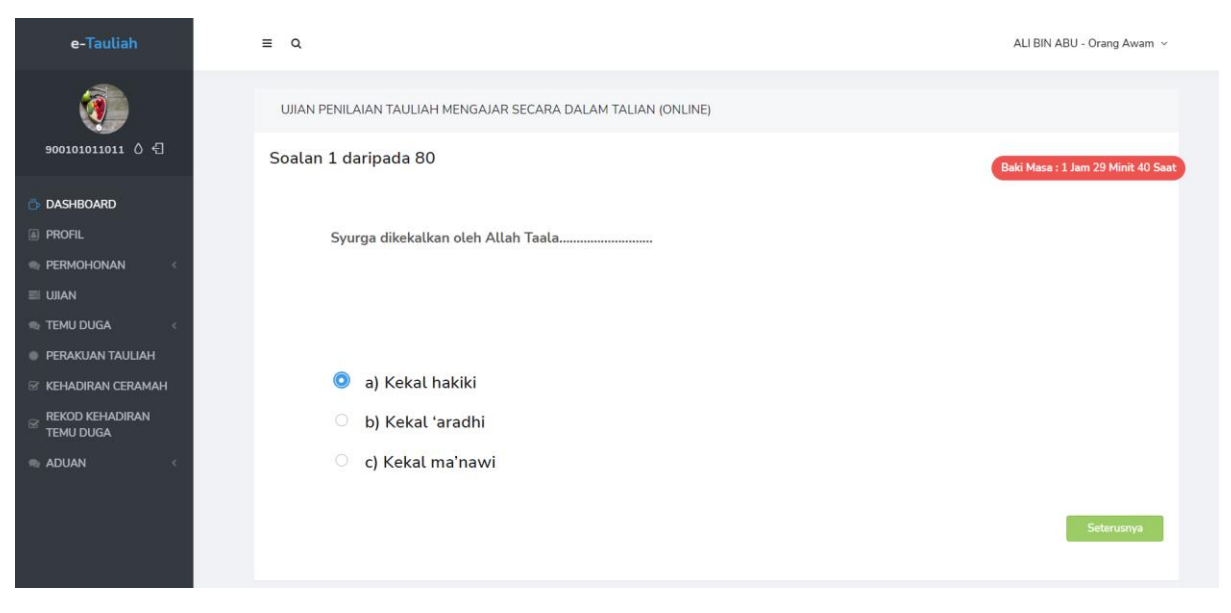

Rajah 4.1.4 Soalan Ujian Penilaian 1 daripada 80

| Langkah | Tindakan                                                                        |
|---------|---------------------------------------------------------------------------------|
| 1.      | Pengguna akan dibawa ke skrin soalan 1 daripada 80 soalan ujian penilaian       |
| 2.      | Pilih jawapan                                                                   |
| 3.      | Klik butang Seterusnya                                                          |
| 4.      | Teruskan menjawab semua soalan sehingga soalan yang terakhir iaitu soalan ke-80 |

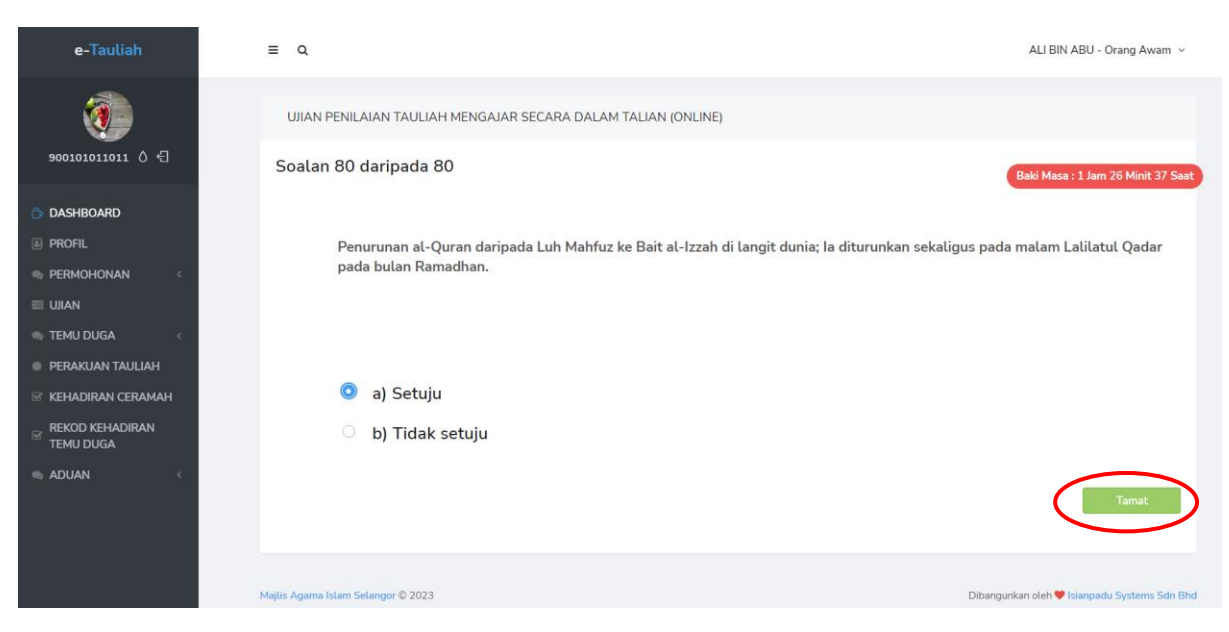

Rajah 4.1.5 Soalan terakhir Ujian Penilaian 80 daripada 80

| Langkah | Tindakan                                |
|---------|-----------------------------------------|
| 1.      | Pilih jawapan terakhir                  |
| 2.      | Klik butang Tamat bagi mengakhiri ujian |

| e-Tauliah                                                                                                    | ≡ Q | Keputusan Ujian Penilaian 🛞                                                                                                    | ALI BIN ABU - Orang Awam 🐱 |
|----------------------------------------------------------------------------------------------------|-----|----------------------------------------------------------------------------------------------------|----------------------------|
| ooo10011011 0 €                                                                                                    |     | GAGAL                                                                                                    | DALAM TALIAN (ONLINE)      |
| DASHBOARD  PROFIL  PERMOHONAN                                                                                                    |     | Dukacita Tuan/Puan <b>TIDAK BERJAYA</b> dalam ujian penilian.<br>Tuan/puan boleh membuat permohonan semula <b>selepas 3 bulan</b> dari<br>tarikh keputusan ujian ini<br>- Setiausaha Jawatankuasa Tauliah MAIS |                            |
| <ul> <li>UIAN</li> <li>TEMU DUGA </li> <li>PERAKUAN TAULIAH</li> <li>KEHADIRAN CERAMAH</li> <li>REKOD KEHADIRAN<br/>TEMU DUGA</li> </ul> |     | ⊗ Tutup                                                                                                    |                            |

Rajah 4.1.6 Pop-up notifikasi GAGAL Ujian Penilaian

Sekiranya pemohon gagal, *pop-up* notifikasi GAGAL akan dipaparkan dan pemohon tidak boleh membuat permohonan baharu selama 3 bulan.

| e-Tauliah                                                                                                   | ≡ Q. | Keputusan Ujian Penilaian 🛞                                                                                                    | ALI BIN ABU - Orang Awam 👻 |
|----------------------------------------------------------------------------------------------------|------|----------------------------------------------------------------------------------------------------|----------------------------|
| <b>9001011011</b> 0 €                                                                                       |      | LULUS                                                                                                    | DALAM TALIAN (ONLINE)      |
| <ul> <li>DASHBOARD</li> <li>PROFIL</li> <li>PERMOHONAN</li> </ul>                                           |      | Tahniah Tuan/Puan telah <b>LULUS</b> ujian penilaian<br>Sila klik butang temu duga untuk memilih tarikh sesi temu duga<br>- Setiausaha Jawatankuasa Tauliah MAIS |                            |
| TEMU DUGA                                                                                                   |      | Tutup Daftar Temuduga                                                                                                    |                            |
| <ul> <li>PERAKUAN TAULIAH</li> <li>KEHADIRAN CERAMAH</li> <li>REKOD KEHADIRAN</li> <li>TEMU DUGA</li> </ul> |      |                                                                                                    |                            |

Rajah 4.1.7 Pop-up notifikasi LULUS Ujian Penilaian

Sekiranya pemohon lulus, *pop-up* notifikasi LULUS akan dipaparkan dan pemohon boleh meneruskan daftar temuduga.

# **5.0 REKOD KEHADIRAN BERCERAMAH**

#### 5.1 MENGESAHKAN KEHADIRAN BERCERAMAH

| e-Tauliah                                                       | ≡ Q                                | DANIEL BIN ISMAIL - Pendal | ıwah Bertauliah Negeri Selangor \vee  |
|-----------------------------------------------------------------|------------------------------------|----------------------------|---------------------------------------|
| <b>P</b>                                                        | Kehadiran Berceramah               |                            |                                       |
| 0101010101 🛆 🖅                                                  | Nama Penceramah                    | DANIEL BIN ISMAIL          |                                       |
|                                                                 | Lokasi                             | MASJID AL-UBUDIAH          |                                       |
| PROFIL                                                          | Tarikh Program                     | 20/02/2023                 |                                       |
|                                                                 | Masa Program                       | 00:02 AM                   |                                       |
| 🙊 TEMU DUGA 🧹 <                                                 | Jenis Aktiviti"                    | Pilih Jenis Aktiviti       | ~                                     |
| <ul> <li>PERAKUAN TAULIAH</li> <li>KEHADIRAN CERAMAH</li> </ul> | Tajuk*                             |                            |                                       |
| REKOD KEHADIRAN TEMU                                            | Kitab Yang Digunakan               | Pilih Kitab                | ~                                     |
| 🗣 ADUAN <                                                       |                                    |                            | 🖺 Simpan                              |
|                                                                 |                                    |                            |                                       |
|                                                                 |                                    |                            |                                       |
|                                                                 |                                    |                            |                                       |
|                                                                 |                                    |                            |                                       |
|                                                                 | Majiis Agama Islam Selangor © 2023 | Dibangu                    | nkan oleh 🎔 Isianpadu Systems Sdn Bhd |

Rajah 5.1.1: Skrin Kehadiran Berceramah

| Langkah | Tindakan                                                                                            |
|---------|----------------------------------------------------------------------------------------------------|
| 1.      | Pengguna log masuk ke dalam sistem e-Tauliah sebagai Pendakwah Bertauliah<br>Negeri Selangor (PBNS) |
| 2.      | Klik pada butang Pilih Jenis Aktiviti dan pilih <i>dropdown</i> untuk Jenis Aktiviti                |
| 3.      | Masukkan Tajuk bagi ceramah                                                                         |
| 4.      | Klik pada butang Pilih Kitab dan pilih <i>dropdown</i> untuk Kitab Yang Digunakan                   |
| 5.      | Seterusnya, klik butang Simpan untuk mengesahkan kehadiran                                          |

## 6.0 TEMU DUGA

### 6.1 MENETAPKAN TARIKH JANJI TEMU

| e-Tauliah                                                                                                    | ≡ Q.                               |                           | DARWISY ASIF - Orang Awam ~                  |
|----------------------------------------------------------------------------------------------------|------------------------------------|---------------------------|----------------------------------------------|
| 0303030303 0 4                                                                                                    | Ø                                  | **                        |                                              |
| DASHBOARD      PROFIL      PERMOHONAN      UIIAN      TEMU DUGA      KEHADIRAN TEMU DUGA      TATACARA 1EMU DUGA      PERAKUAN TAULIAH      KEHADIRAN CERAMAH | UJIAN<br>• Tindakan                | O<br>TEMUDUGA<br>Tindakan |                                              |
| REKOD KEHADIRAN<br>TEMU DUGA                                                                                                    | Majlis Agama Islam Selangor © 2023 |                           | Dibangunkan oleh 🌳 isianpadu Systems Sdn Bhd |

#### Rajah 6.1.1: Skrin Dashboard

| Langkah | Tindakan                                                             |
|---------|----------------------------------------------------------------------|
| 1.      | Pengguna log masuk ke dalam sistem e-Tauliah sebagai orang awam      |
| 2.      | Klik pada menu Pentadbiran > submenu Temu Duga > Kehadiran Temu Duga |

| e-Tauliah                                                                         | ≡ Q          |                                                                       |                      |            |                      | DA                           | ARWISY ASIF - Orang Awam $$        |
|-----------------------------------------------------------------------------------|--------------|-----------------------------------------------------------------------|----------------------|------------|----------------------|------------------------------|------------------------------------|
| o303030303 0 €                                                                    | Senarai J    | anji Temu                                                             |                      |            |                      |                              |                                    |
| DASHBOARD     PROFIL                                                              | Show         | 8 ¢ entries                                                           |                      |            |                      | Search:                      | 🛎 Tatacara Temu Duga               |
| 🙊 Permohonan 🛛 <                                                                  | BIL          | JENIS PERMOHONAN                                                      | TARIKH JANJI<br>TEMU | \$<br>MASA | STATUS<br>KEDATANGAN | SURAT PANGGILAN<br>TEMU DUGA | ¢ ¢<br>TINDAKAN                    |
|                                                                                   |              | Permohonan Pengecualian Kelayakan                                     |                      |            |                      |                              |                                    |
| PERAKUAN TAULIAH                                                                  | 1            | Peraturan 11(1)<br>Baharu<br>D3-B-Tauliah Mengajar Al-Quran<br>(Asas) |                      |            |                      |                              | Tetapkan Tarikh                    |
| <ul> <li>KEHADIRAN CERAMAH</li> <li>REKOD KEHADIRAN</li> <li>TEMU DUGA</li> </ul> | Showin       | ng 1 to 1 of 1 entries                                                |                      |            |                      |                              | Previous 1 Next                    |
| 🙊 ADUAN 🧹                                                                         |              |                                                                       |                      |            |                      |                              |                                    |
|                                                                                   |              |                                                                       |                      |            |                      |                              |                                    |
|                                                                                   |              |                                                                       |                      |            |                      |                              |                                    |
|                                                                                   |              |                                                                       |                      |            |                      |                              |                                    |
|                                                                                   | Majlis Agama | Islam Selangor © 2023                                                 |                      |            |                      | Dibangunkar                  | ı oleh 🎔 İsianpadu Systems Sdn Bhd |

Rajah 6.1.2: Skrin Senarai Janji Temu

| Langkah | Tindakan                                                            |
|---------|---------------------------------------------------------------------|
| 1.      | Sistem akan memaparkan skrin Senarai Janji Temu                     |
| 2.      | Klik pada butang Tetapkan Tarikh untuk menetapkan tarikh janji temu |

| e-Tauliah                          | ≡ Q      |                              |                           |            |                                           | DARWI     | SY ASIF - Orang A | Awam · |
|------------------------------------|----------|------------------------------|---------------------------|------------|-------------------------------------------|-----------|-------------------|--------|
|                                    | Maklumat | Temu Duga                    |                           |            |                                           |           |                   |        |
| 0303030303 🛆 🖯                     | * NO     | TIS BERTULIS (Jika tidak ber | setuju dengan tarikh yang | diberikan) |                                           |           |                   |        |
| DASHBOARD                          | Show 8   | entries                      |                           |            |                                           | Search:   |                   |        |
|                                    | BIL ^    | TARIKH TEMU DUGA 💠           | MASA TEMU DUGA 💠          | BILIK \$   | LOKASI                                    | STATUS \$ | TINDAKAN          | \$     |
|                                    | 1        | 24/02/2023                   | 10:00 AM - 10:30 AM       | Bilik 1    | Bangunan JAIS, Tingkat 7, Bilik Gerakan 3 | Dibuka    | Pilih             |        |
| 🗣 TEMU DUGA 💦 <                    | 2        | 24/02/2023                   | 10:30 AM - 11:00 AM       | Bilik 1    | Bangunan JAIS, Tingkat 7, Bilik Gerakan 3 | Dibuka    | Pilih             |        |
| PERAKUAN TAULIAH KEHADIRAN CERAMAH | 3        | 24/02/2023                   | 11:00 AM - 11:30 AM       | Bilik 1    | Bangunan JAIS, Tingkat 7, Bilik Gerakan 3 | Dibuka    | Pilih             |        |
|                                    | 4        | 26/05/2023                   | 09:00 AM - 09:30 AM       | Bilik 1    | Bangunan MAIS, Tingkat 5, Bilik Gerakan 1 | Dibuka    | Pilih             |        |
| Remo Doda                          | 5        | 26/05/2023                   | 09:30 AM - 10:00 AM       | Bilik 1    | Bangunan MAIS, Tingkat 5, Bilik Gerakan 1 | Dibuka    | Pilih             |        |
|                                    | 6        | 26/05/2023                   | 10:00 AM - 10:30 AM       | Bilik 1    | Bangunan MAIS, Tingkat 5, Bilik Gerakan 1 | Dibuka    | Pilih             |        |
|                                    | 7        | 26/05/2023                   | 10:30 AM - 11:00 AM       | Bilik 1    | Bangunan MAIS, Tingkat 5, Bilik Gerakan 1 | Dibuka    | Pillh             |        |
|                                    | 8        | 26/05/2023                   | 11:00 AM - 11:30 AM       | Bilik 1    | Bangunan MAIS, Tingkat 5, Bilik Gerakan 1 | Dibuka    | Pilih             |        |

Rajah 6.1.3: Skrin Maklumat Temu Duga

| Langkah | Tindakan                                          |
|---------|---------------------------------------------------|
| 1.      | Sistem akan memaparkan skrin Maklumat Temu Duga   |
| 2.      | Klik pada butang Pilih untuk menyimpan janji temu |

| Notis Bertulis Tidak Setuju Tarikh                                                               |                                                   |          |                  |
|--------------------------------------------------------------------------------------------------|---------------------------------------------------|----------|------------------|
| Saya seperti maklumat di bawah tidak bersetuju den                                               | gan tarikh temu duga yang diberikan.              |          |                  |
| Nama Pemohon*                                                                                    | DARWISY ASIF                                      |          |                  |
| No Kad Pengenalan*                                                                               | 030303030303                                      |          |                  |
| No Telefon Bimbit*                                                                               | 01267854321                                       |          |                  |
| E-mel*                                                                                           | nurulftinpretzels@gmail.com                       |          |                  |
| Alamat Pemohon*                                                                                  | Lot 91F, Taman Jasmine                            |          |                  |
| Alasan*                                                                                          |                                                   |          |                  |
| Pemohon hendaklah memuat naik apa-apa dokumen<br>(Dokumen bersurat atau dokumen-dokumen lain yar | i bagi menyokong alasan di atas.<br>Ig berkaitan) |          |                  |
| Muat Naik Dokumen Sokongan*                                                                      | Muat naik sekurang-kurangnya satu dokumen s       | okongan. |                  |
|                                                                                                  |                                                   |          | + Tambah Dokumen |
|                                                                                                  | # NAMA DOKUMEN                                    | DOKUMEN  | TINDAKAN         |
| 🗌 *Saya mengaku bahawa semua maklumat yang                                                       | diberikan adalah benar.                           |          |                  |
| Tarikh Pemohon                                                                                   | 20/02/2023                                        |          |                  |
|                                                                                                  |                                                   |          | ✓ Hantar         |
|                                                                                                  |                                                   |          |                  |

| Langkah | Tindakan                                                                              |
|---------|---------------------------------------------------------------------------------------|
| 1.      | Pada skrin Maklumat Temu Duga, Klik pada pautan Notis Bertulis untuk menghantar notis |
| 2.      | Sistem akan paparkan skrin Notis Bertulis Tidak Setuju Tarikh                         |
| 3.      | Lengkapkan maklumat berkaitan. Medan yang bertanda * merupakan medan yang wajib diisi |
| 4.      | Kemudian klik butang Hantar untuk menyimpan rekod yang diisi                          |

Rajah 6.1.4: Skrin Notis Bertulis Tidak Setuju Tarikh

| e-Tauliah                                               | ≡ Q             |                                                                                                    |                         |                              |                      |                                              | DARWISY ASIF - Orang Awam 🗸                              |
|---------------------------------------------------------|-----------------|----------------------------------------------------------------------------------------------------|-------------------------|------------------------------|----------------------|----------------------------------------------|----------------------------------------------------------|
| <b>()</b><br>030303030303 0 년                           | Senarai Jar     | nji Temu                                                                                                    |                         |                              |                      |                                              |                                                          |
| 🗇 DASHBOARD                                             | Show g          | entries                                                                                                    |                         |                              |                      | Sea                                          | 🛓 Tatacara Temu Duga                                     |
| Reference en el el el el el el el el el el el el el     | BIL             | ⇒<br>JENIS PERMOHONAN                                                                                       | TARIKH \$<br>JANJI TEMU | \$<br>MASA                   | STATUS<br>KEDATANGAN | SURAT PANGGILAN<br>TEMU DUGA                 | \$<br>TINDAKAN                                           |
| UIIAN  TEMU DUGA  PERAKUAN TAULIAH  K KEHADIDAN CEPAMAH | 1               | Permohonan Pengecualian<br>Kelayakan Peraturan 11(1)<br>Baharu<br>D3-B-Tauliah Mengajar Al-<br>Quran (Asas) | 24/02/2023              | 10:00:00 AM -<br>10:30:00 AM |                      | ▲ Muat Turun<br>Surat Panggilan<br>Temu Duga | Sila Hadir Pada Tarikh Temu Duga<br>Notis Ketidakhadiran |
| REKOD KEHADIRAN                                         | Showing         | 1 to 1 of 1 entries                                                                                         |                         |                              |                      |                                              | Previous 1 Next                                          |
| n Aduan <                                               | Majlis Agama Is | am Selangor © 2023                                                                                          |                         |                              |                      | Diban                                        | gunkan oleh ♥ Isianpadu Systems 5dn Bhd                  |

Rajah 6.1.5: Skrin Senarai Janji Temu – selepas tetapkan tarikh

| Langkah | Tindakan                                                                     |
|---------|------------------------------------------------------------------------------|
| 1.      | Setelah janji temu disimpan, sistem akan memaparkan skrin Senarai Janji Temu |

| Notis Bertulis Ketidakhadiran Temu Duga                                                          |                                                            |                                                         |                  |
|--------------------------------------------------------------------------------------------------|------------------------------------------------------------|---------------------------------------------------------|------------------|
|                                                                                                  |                                                            |                                                         |                  |
| • Jika anda bercadang untuk tidak hadir pada tari                                                | kh yang dijanjikan, sila isi butiran yang berkaitan. Notis | ini akan ditutup 3 hari sebelum tarikh yang dijanjikan. |                  |
| Saya seperti maklumat di bawah tidak dapat mengha                                                | ıdiri sesi temu duga yang telah ditetapkan pada 24/02/     | 2023.                                                   |                  |
| Nama Pemohon*                                                                                    | DARWISY ASIF                                               |                                                         |                  |
| No Kad Pengenalan*                                                                               | 030303030303                                               |                                                         |                  |
| No Telefon Bimbit*                                                                               | 01267854321                                                |                                                         |                  |
| E-mel*                                                                                           | nurulftinpretzels@gmail.com                                |                                                         |                  |
| Alamat Pemohon*                                                                                  | Lot 91F, Taman Jasmine                                     |                                                         |                  |
| Alasan*                                                                                          |                                                            |                                                         | 1                |
| Pemohon hendaklah memuat naik apa-apa dokumen<br>(Dokumen bersurat atau dokumen-dokumen lain yan | bagi menyokong alasan di atas.<br>g berkaitan)             |                                                         |                  |
| Muat Naik Dokumen Sokongan*                                                                      | Muat naik sekurang-kurangnya satu dokumen                  | sokongan.                                               |                  |
|                                                                                                  |                                                            |                                                         | + Tambah Dokumen |
|                                                                                                  | # NAMA DOKUMEN                                             | DOKUMEN                                                 | TINDAKAN         |
| 🗌 *Saya mengaku bahawa semua maklumat yang d                                                     | diberikan adalah benar.                                    |                                                         |                  |
| Tarikh Pemohon                                                                                   | 20/02/2023                                                 |                                                         |                  |
|                                                                                                  |                                                            |                                                         | 🖌 Hantar         |
|                                                                                                  |                                                            |                                                         |                  |

#### Rajah 6.1.6: Skrin Notis Bertulis Ketidakhadiran Temu Duga

| Langkah | Tindakan                                                                                    |
|---------|---------------------------------------------------------------------------------------------|
| 1.      | Pada skrin Maklumat Temu Duga, Klik pada butang Notis Ketidakhadiran untuk menghantar notis |
| 2.      | Sistem akan paparkan skrin Notis Bertulis Ketidakhadiran Temu Duga                          |
| 3.      | Lengkapkan maklumat berkaitan. Medan yang bertanda * merupakan medan yang wajib diisi       |
| 4.      | Kemudian klik butang Hantar untuk menyimpan rekod yang diisi                                |

### 6.2 MENGESAHKAN KEHADIRAN TEMU DUGA

| e-Tauliah                                                                                 | ≡ Q.                                                                 | DARWISY ASIF - Orang Awam 👻                                          |
|-------------------------------------------------------------------------------------------|----------------------------------------------------------------------|----------------------------------------------------------------------|
| 0303030303 0 <del>(</del> ]                                                               | Kehadiran Sesi Temu Duga                                             |                                                                      |
| DASHBOARD DPOFIL PROFIL PERMOHONAN C UIIAN TEMU DUGA PERAKUAN TAULIAH K KEHADIRAN CERAMAH | Nama Calon<br>Lokasi<br>Tarikh Sesi Temu Duga<br>Masa Sesi Temu Duga | DARWISY ASIF<br>Bilik Mesyuarat<br>20/02/2023<br>23:18 PM<br>E Hadir |
| ⊗ REKOD KEHADIRAN<br>TEMU DUGA                                                            | Majlis Agama Islam Selangor © 2023                                   | Dibangunkan oleh ♥ Islanpadu Systems Sdn Bhd                         |

Rajah 6.2.1: Skrin Kehadiran Sesi Temu Duga

| Langkah | Tindakan                                                        |
|---------|-----------------------------------------------------------------|
| 1.      | Pengguna log masuk ke dalam sistem e-Tauliah sebagai orang awam |
| 2.      | Klik butang Simpan untuk mengesahkan kehadiran                  |

## 7.0 PERAKUAN

#### 7.1 PERAKUAN TAULIAH

| e-Tauliah                                                                                                    | ≡ Q.                               |                           | DARWISY ASIF - Orang Awam                    |
|----------------------------------------------------------------------------------------------------|------------------------------------|---------------------------|----------------------------------------------|
| 030303030303 O C                                                                                                    | ľ                                  | 쑵                         |                                              |
| <ul> <li>DASHBOARD</li> <li>PROFIL</li> <li>PERMOHONAN </li> <li>UJIAN</li> <li>TEMU DUGA</li> <li>PERAKUAN TAULIAH</li> <li>KEHADIRAN CERAMAH</li> <li>REKOD KEHADIRAN<br/>TEMU DUGA</li> <li>ADUAN </li> </ul> | UJIAN<br>Tindakan                  | O<br>TEMUDUGA<br>Tindakan |                                              |
|                                                                                                    | Majlis Agama Islam Selangor © 2023 |                           | Dibangunkan oleh 🎔 Isianpadu Systems Sdn Bhd |

#### Rajah 7.1.1: Skrin Dashboard

| Langkah | Tindakan                                                        |
|---------|-----------------------------------------------------------------|
| 1.      | Pengguna log masuk ke dalam sistem e-Tauliah sebagai orang awam |
| 2.      | Klik pada menu Perakuan Tauliah                                 |

| e-Tauliah                    | ≡      | Q                    |                                                                                                    | DARWISY ASIF - Orang Awam                  |
|------------------------------|--------|----------------------|----------------------------------------------------------------------------------------------------|--------------------------------------------|
|                              | Se     | enarai Perakauan Yai | 1g Perlu Dilakukan                                                                                    |                                            |
| 030303030303 🛆 🖯             |        |                      |                                                                                                    |                                            |
|                              |        | BIL.                 | JENIS PERMOHONAN                                                                                      | TINDAKAN                                   |
| PROFIL                       |        | 1                    | Permohonan Pengecualian Kelayakan Peraturan 11(1)<br>Baharu<br>D2-B- Taulish Menosiar Al-Duran (Acas) | Perakuan                                   |
| PERMOHONAN <                 |        |                      | bo bi raddar mungajar re qaran y baay                                                                 |                                            |
| E UJIAN                      |        |                      |                                                                                                    |                                            |
| TEMU DUGA                    |        |                      |                                                                                                    |                                            |
| PERAKUAN TAULIAH             |        |                      |                                                                                                    |                                            |
| KEHADIRAN CERAMAH            |        |                      |                                                                                                    |                                            |
| REKOD KEHADIRAN<br>TEMU DUGA |        |                      |                                                                                                    |                                            |
| ADUAN <                      |        |                      |                                                                                                    |                                            |
|                              |        |                      |                                                                                                    |                                            |
|                              |        |                      |                                                                                                    |                                            |
|                              |        |                      |                                                                                                    |                                            |
|                              |        |                      |                                                                                                    |                                            |
|                              | Majlis | Agama Islam Selangor | 0 2023                                                                                                | Dibangunkan oleh 🎔 Isianpadu Systems Sdn B |

Rajah 7.1.2: Skrin Perakuan Tauliah

| Langkah | Tindakan                                                         |
|---------|------------------------------------------------------------------|
| 1.      | Sistem akan paparkan skrin Senarai Perakuan Yang Perlu Dilakukan |
| 2.      | Klik pada butang Perakuan untuk membuat perakuan                 |

| e-Tauliah           | E Q DARWISY ASIF - Orang Awam ~                                                                                                    |
|---------------------|----------------------------------------------------------------------------------------------------|
|                     | Persetujuan/ Perakuan Tauliah                                                                                                    |
| 0303030303 🛆 🕤      |                                                                                                    |
| DASHBOARD           |                                                                                                    |
| PROFIL              |                                                                                                    |
| PERMOHONAN <        |                                                                                                    |
|                     | PERSETUJUAN/ PERAKUAN                                                                                                    |
| PERAKUAN TAULIAH    | PENDAKWAH BERTAULIAH NEGERI SELANGOR                                                                                                    |
| 🗭 KEHADIRAN CERAMAH | Saya DADMISY ASIE No. Kad Pengenalan 02020202020                                                                                                    |
| REKOD KEHADIRAN     | Maka dennan itu sava berjanij akan -                                                                                                    |
| ADUAN <             | a, Mengajar apa-apa aspek agama Islam berdasarkan al-Quran dan al-Sunnah, ijmak dan gias mengikut pegangan Ahli Sunnah Waljamaah;                                                                                                    |
|                     | dan<br>b. Tidak melakukan apa-apa transaksi jual beli di ruang solat masjid atau surau                                                                                                    |
|                     | Saya sesungguhnya faham bahawa Jawatankuasa Tauliah boleh menggantung atau menarik balik Tauliah yang telah dikeluarkan kepada saya jika<br>Jawatankuasa mendapati bahawa saya telah -                                                                                     |
|                     | a, melanggar atau tidak mematuhi apa-apa syarat yang dinyatakan dalam Tauliah;<br>b. bertindak dengan cara yang menghina kuasa yang sah atau mengingkari, melangggar atau mempertikaikan:                                                                                  |
|                     | i. Titah DYMM atas sifat Baginda sebagai Ketua Agama Islam;                                                                                                    |
|                     | Rajah 7.1.3: Skrin Persetujuan/Perakuan Tauliah (1)                                                                                                    |
| e-Tauliah           | a, melanggar atau tidak mematuhi apa-apa syarat yang dinyatakan dalam Tauliah;<br>b, bertindak dengan cara yang menghina kuasa yang sah atau mengingkari, melangggar atau mempertikaikan:                                                                                  |
|                     | i, Titah DYMM atas sifat Baginda sebagai Ketua Agama Islam;<br>ii, Perintah atau arahan Majilis atau Jawatankuasa; atau<br>iii, Estura                                                                                                    |
|                     | c. memberi tafsiran yang tida tepat, mengelirukan atau menyeleweng daripada ajaran agama Islam yang sebenar mengikut pegangan Ahli                                                                                                    |
| 030303030303 0 1    | Sunnah Waljamaah:<br>d. menyampaikan sesuatu perkara melalui apa-apa cara yang mempunyai kecenderungan bagi-                                                                                                    |
| DASHBOARD           | i. mendatangkan perasaan benci atau penghinaan kepada atau membangkitkan perasaan tidak suka terhadap Yang di-Pertuan Agong,                                                                                                    |
| PROFIL              | mana-mana Raja sebagai Ketua Agama Islam sesuatu Negeri, Kerajaan Persekutuan atau mana-mana Kerajaan Negeri; atau<br>ii. mengembangkan perasaan buruk sangka dan permusuhan antara kaum atau golongan penduduk Malaysia;                                                  |
| PERMOHONAN <        | e, tidak mematuhi apa-apa perintah, arahan, atau larangan yang dikeluarkan oleh Majlis atau Jawatankuasa;<br>6. melalakan perintaha perintah, anahan, atau larangan yang dikeluarkan oleh Majlis atau Jawatankuasa;                                                        |
|                     | a. metekukaan persuduatin yang boleh memudurukkan atau mencematkan harma baik agama baam, majub dari mbutusi Islam,<br>g. melakukan apa-apa tindakan yang boleh memudaratkan ketenteraman, perpaduan dan keharmonian mana-mana kaum atau golongan<br>penduduk di Malavsia; |
|                     | h. menyentuh isu politik kepartian semasa mengajar; atau<br>i. disabitkan dengan apa-apa kesalahan jenayah oleh mana-mana mahkamah.                                                                                                    |
| 🖾 KEHADIRAN CERAMAH | Berschüu                                                                                                    |
| REKOD KEHADIRAN     | Nama province rates                                                                                                    |
| TEMU DUGA           | Tarikh extractiona                                                                                                    |
|                     | 21/02/2023                                                                                                    |
|                     | A Hantar                                                                                                    |
|                     |                                                                                                    |
|                     | Majlis Agama Islam Setangor @ 2023 Dibangunkan oleh 🖤 Islanpadu Systems Sdn Bhd                                                                                                    |

Rajah 7.1.4: Skrin Persetujuan/Perakuan Tauliah (2)

| Lar | ۱g | kah |
|-----|----|-----|
|     | _  |     |

Tindakan

| 1. | Sistem akan paparkan skrin Persetujuan/Perakuan Tauliah |
|----|---------------------------------------------------------|
| 2. | Klik bersetuju sebagai perjanjian dan perakuan Tauliah  |
| 3. | Kemudian, klik butang Hantar untuk menghantar perakuan  |

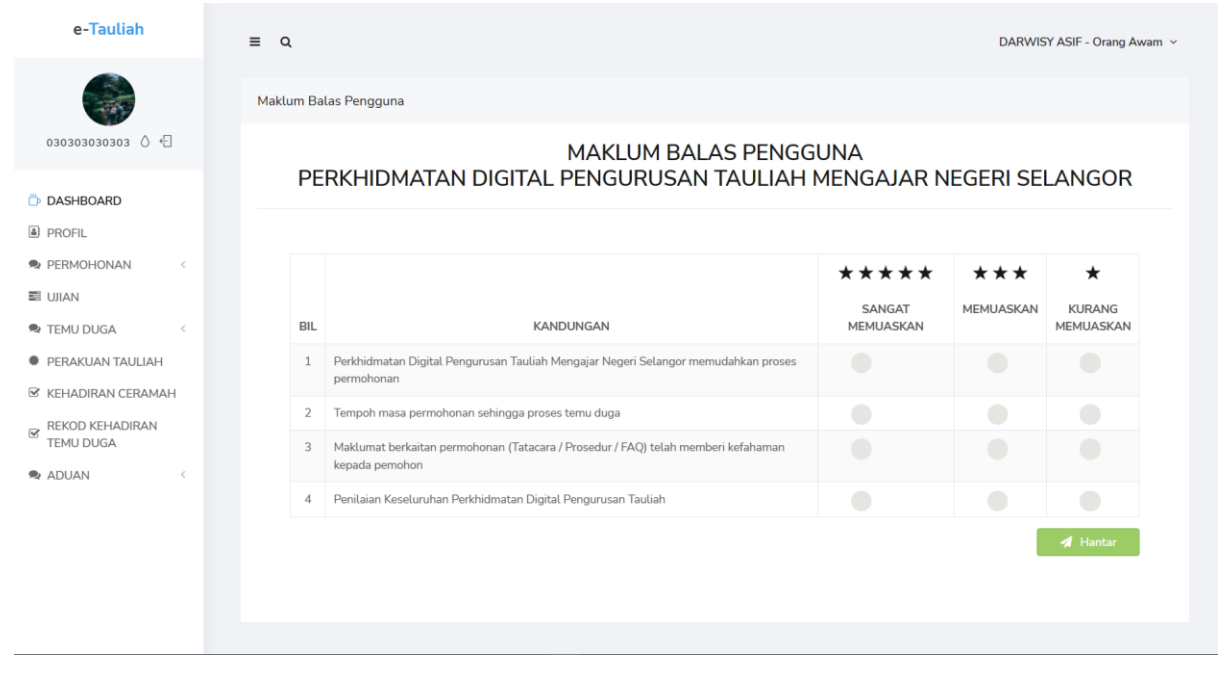

Rajah 7.1.5: Skrin Maklum Balas Pengguna

| Langkah | Tindakan                                                       |
|---------|----------------------------------------------------------------|
| 1.      | Sistem akan paparkan skrin Maklum Balas Pengguna               |
| 2.      | Lengkapkan maklumat berkaitan di ruangan Maklum Balas Pengguna |
| 3.      | Klik butang Hantar untuk menyimpan rekod maklum balas          |

| e-Tauliah                                                                     | ≡ α                                                        | DARWISY ASIF - Orang Awam 🗸                                                                              |
|-------------------------------------------------------------------------------|------------------------------------------------------------|----------------------------------------------------------------------------------------------------|
| 030030030303 🖒 🕤                                                              | Bayaran Fi Perakuan Tauliah                                | Burt Bayaran                                                                                             |
| DASHBOARD                                                                     | Status Bayaran : Belum Bayar                               | 2.0                                                                                                    |
| PROFIL     PERMOHONAN     C     UIAN     TEMU DUGA     C     PERAKUAN TAULIAH | Jawatankuasa Tauliah<br>Majlis Agama Islam Selangor (MAIS) | DARWISY ASIF<br>Lot 91F, Taman Jasmine<br>60500<br>Hulu Langat<br>Selangor<br>nurultinpretzels@gmail.com |
| KEHADIRAN CERAMAH                                                             | KETERANGAN BAYARAN                                         | BAYARAN                                                                                                  |
| REKOD KEHADIRAN<br>TEMU DUGA                                                  | Fi Perakuan Tauliah<br>Bayaran Fi Perakuan Tauliah         | RM50.00                                                                                                  |
|                                                                               |                                                            | JUMLAH BAYARAN RM50.00                                                                                   |
|                                                                               | Majlis Agama Islam Selangor © 2023                         | Dibangunkan oleh 🎔 Isianpadu Systems Sdn Bhd                                                             |

Rajah 7.1.6: Skrin Bayaran Fi Perakuan Tauliah

| Langkah | Tindakan                                               |
|---------|--------------------------------------------------------|
| 1.      | Sistem akan paparkan skrin Bayaran Fi Perakuan Tauliah |
| 2.      | Klik butang Buat Bayaran untuk membuat bayaran         |

|    | Pengesahan Bayaran Fi Perakuan Tauliah 🛛 🛞                                                        |
|----|---------------------------------------------------------------------------------------------------|
| Ta | Adakah Tuan/Puan ingin membuat pembayaran?<br>Nota: Pembayaran akan dilakukan secara dalam talian |
| Ba | Batal 🕒 Buat Pembayaran                                                                           |

| Raiah  | 7.1.7: | Skrin  | Pengesahan  | Bavaran | Fi | Perakuan   | Tauliah |
|--------|--------|--------|-------------|---------|----|------------|---------|
| iajani |        | 010111 | i ongoounan | Dayaran |    | i oranaani | raanan  |

| Langkah | Tindakan                                                                           |
|---------|------------------------------------------------------------------------------------|
| 1.      | Sistem akan paparkan skrin Pengesahan Bayaran Fi Perakuan Tauliah                  |
| 2.      | Klik butang Buat Pembayaran untuk buat bayaran                                     |
| 3.      | Klik butang Batal sekiranya ingin batalkan bayaran dan kembali ke skrin sebelumnya |

| Nama:                            | No Tauliah:             |
|----------------------------------|-------------------------|
| DARWISY ASIF                     | 01/1-2023 (B)           |
| No. Kad Pengenalan:              |                         |
| 030303030303                     |                         |
| Kategori Tauliah:                |                         |
| Tauliah Mengajar Al-Quran (Asas) |                         |
| Tauliah Mengajar Al-Quran (Asas) | Surat Kelulusan Tauliah |
| Tempoh Tauliah :                 |                         |
| 21/02/2023 - 20/02/2026          |                         |

Rajah 7.1.8: Kad Digital Perakuan Tauliah (Depan)

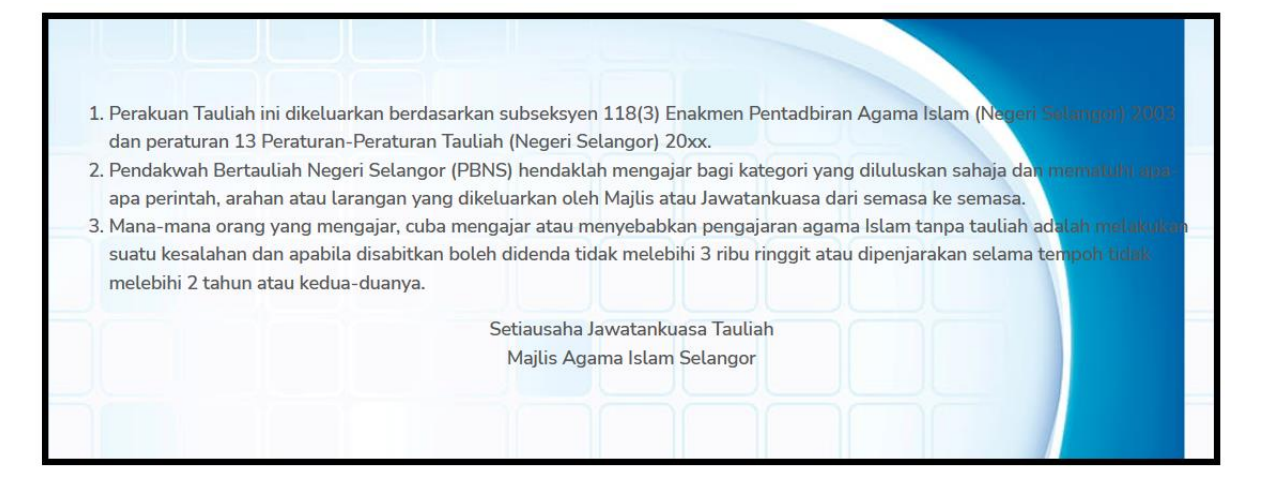

Rajah 7.1.9: Kad Digital Perakuan Tauliah (Belakang)

| Langkah | Tindakan                                                                     |
|---------|------------------------------------------------------------------------------|
| 1.      | Sistem akan paparkan skrin Kad Digital Perakuan Tauliah                      |
| 2.      | Klik butang Surat Kelulusan Tauliah untuk muat turun surat kelulusan tauliah |